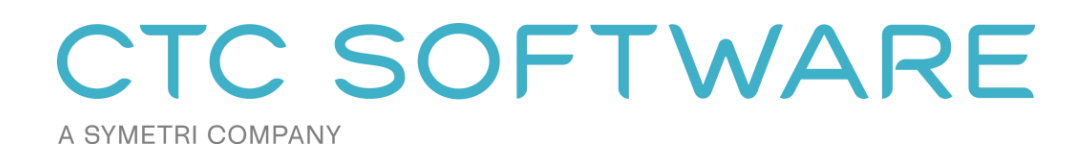

# **CTC CIM Project Suite™ User Guide**

# Contents

| Overview                                        | 4  |
|-------------------------------------------------|----|
| Installation and Configuration                  | 4  |
| License Activation and Management               | 4  |
| Changing Licensing at Any Time                  | 6  |
| Borrowing a Cloud Shared License                | 6  |
| Returning a Borrowed Cloud Shared License Early | 8  |
| How to Use                                      | 9  |
| Feature Line to Alignment                       | 10 |
| Survey Sweeper                                  | 12 |
| Point File Converter                            | 13 |
| Parts Swapper                                   | 16 |
| Pipe Planner                                    | 17 |
| Pipe Designer                                   | 22 |
| Parts Tagger                                    | 26 |
| Auto Grader                                     | 27 |
| Earthwork Processor                             | 34 |
| Corridor Cleanup                                |    |
| Corridor Mapper                                 |    |
| Corridor Splitter                               | 45 |
| Corridor Merger                                 | 47 |
| Label Genie                                     |    |
| Clash Seeker                                    | 51 |
| Data Wizard                                     | 57 |
| Sheet Generator for Roads                       | 66 |

| Sheet Generator for Sites | 78 |
|---------------------------|----|
| Getting Help              |    |

### **Overview**

Autodesk<sup>®</sup> Civil 3D<sup>®</sup> users will find great value in the CIM Project Suite. With tools for grading, sheet production, corridors, pipe networks, and surveying, users of all levels will benefit. Firms of any size, performing all types of infrastructure projects will see their productivity increase with the CIM Project Suite.

The CIM Project Suite is all about taking tedious tasks in Civil 3D and automating them through intuitive workflows and interfaces. All objects created and edited by the CIM Project Suite are native Civil 3D objects. No proprietary objects are created by the CIM Project Suite, ensuring that drawings created with the assistance of these apps are totally compatible with any Civil 3D user that may not have the CIM Project Suite.

## **Installation and Configuration**

The standard workstation installation requires little more than running the setup program. For more information regarding topics such as automating workstation installations and preconfiguring workstation settings, please refer to the CTC CIM Suites Installation and Configuration Guide document.

### **License Activation and Management**

The productivity tools provided with light background colors are free tools that run without any special licensing. The productivity tools provided with dark background colors are premium tools which require licensing.

Unless initially preconfigured by the system administrator, the first time any of the licensed tools are launched, the *Product and License Information* dialog will appear which requires acknowledging the licensing requirements by clicking the OK button at the bottom.

| C Product and License Information                                                                                                    | ×      |
|----------------------------------------------------------------------------------------------------|--------|
| Current Status                                                                                                    |        |
| Application: CTC CIM Project Suite                                                                                                    | ^      |
| License type: Unknown                                                                                                    |        |
|                                                                                                    |        |
|                                                                                                    |        |
| Cloud Shared or Free Trial Licensing<br>Either cloud shared or free trial licensing requires your company to have a CTC account, and only allows the premium tools to work when you have an Internet connection with at least one license available. | ne     |
| If your organization does not have a CTC account, but you want to create an account and begin a trial, click                                                                                                    | chere. |
| You must click the OK button below to accept and start using cloud shared or free trial licensing.                                                                                                    |        |
| Borrow Sign Out                                                                                                    |        |
| OK                                                                                                    | Cancel |

CTC Software products support only cloud-shared licensing, and also free trial licenses that use CTC's cloud licensing engine. You must click the OK button to activate the cloud licensing and acknowledge using a CTC cloud account.

The licensing will automatically apply to all of the tools that are included in the suite which require licensing. So once the first tool has configured the licensing, the other premium tools in the suite will automatically use the same configuration.

Once you click the OK button, you may be asked to login, if you aren't already logged in from using another CTC product:

| 💽 Sign In                     | - |   | × |
|-------------------------------|---|---|---|
|                               |   |   |   |
|                               |   |   |   |
|                               |   |   |   |
| A SYMETRI COMPANY             |   | E |   |
| Welcome                       |   |   |   |
| Sign in with your CTC account |   |   |   |
| Email address                 |   |   |   |
|                               |   |   |   |
|                               |   |   | J |
| Continue                      |   |   |   |
|                               |   |   |   |
|                               |   |   |   |
|                               |   |   |   |
|                               |   |   |   |
|                               |   |   |   |
|                               |   |   |   |
|                               |   |   |   |
|                               |   |   |   |
|                               |   |   |   |
|                               |   |   |   |

Either way, once you have logged in, the product will be configured for cloud shared licensing:

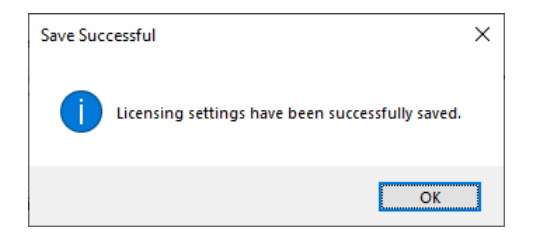

and the licensing screen will be updated to show that:

| C Product and License Information                                                                                                    | ×  |
|----------------------------------------------------------------------------------------------------|----|
| Current Status                                                                                                    |    |
| Application: CTC CIM Project Suite                                                                                                    | ^  |
| License type: CloudShared<br>- Logged in user: David<br>- This license is currently not borrowed.<br>- Subscription expires on 6/1/2024 6:00:00 PM                                                                                                    |    |
|                                                                                                    | ~  |
| Cloud Shared or Free Trial Licensing<br>Either cloud shared or free trial licensing requires your company to have a CTC account, and only allows the<br>premium tools to work when you have an Internet connection with at least one license available. |    |
| Borrow Sign Out                                                                                                    |    |
| Clo                                                                                                    | se |

At this point, you may borrow a license for offline use. You may also Sign Out from the cloud licensing system in case a different user needs to sign in on this computer.

## **Changing Licensing at Any Time**

Licensing can also be changed at any time using the "Suite Licensing" option from the application menu in any premium tool:

| DW D | ata Wizard         |                            | ×    |
|------|--------------------|----------------------------|------|
| D/V  | ▼ 🗄 Options 🔞 Help | ▶ Videos 👲 Support 🕕 About |      |
| Ξ    | Options            |                            |      |
| 0    | Help               |                            | <br> |
|      | Videos             |                            |      |
| 0    | About              |                            |      |
| 9    | Request Feature    |                            |      |
| *    | Report Bug         |                            |      |
| P    | Suite Licensing    |                            |      |
| ×    | Exit               |                            |      |

### **Borrowing a Cloud Shared License**

If a license is needed in anticipation of being disconnected from the Internet, borrowing a license can ensure that the CTC tools are available for use when offline.

**IMPORTANT:** For normal use of the software, where you have a standard Internet connection, you DO NOT need to borrow a license. Borrowing a license is normally only needed when you know you will need to use the software at a time when you won't have a reliable Internet connection. While you have a license borrowed, that is one less shared license available to all other users.

NOTE: Borrowing is only available for purchased cloud shared licenses. Borrowing is not available for trial licenses.

**IMPORTANT:** In the event your computer is lost, stolen or damaged (e.g. a hard drive crash) **an administrator CAN NOT recover a borrowed license.** In that case, the license will be unavailable to all users until the borrow period has naturally expired. *As such, you only want to borrow a license for the barest minimum amount of time needed.* 

Begin by opening the *Product and License Information* screen from the main pulldown menu of a premium tool. From here, click the 'Borrow...' button to begin the process of choosing the length of time to borrow a Cloud Shared license.

| C Product and License Information                                                                                                    | × |
|----------------------------------------------------------------------------------------------------|---|
| Current Status                                                                                                    |   |
| Application: CTC CIM Project Suite                                                                                                    | ^ |
| License type: CloudShared<br>- Logged in user: David<br>- This license is currently not borrowed.<br>- Subscription expires on 6/1/2024 6:00:00 PM                                                           |   |
|                                                                                                    | ¥ |
| Cloud Shared or Free Trial Licensing                                                                                                    |   |
| Either cloud shared or free trial licensing requires your company to have a CTC account, and only allows the premium tools to work when you have an Internet connection with at least one license available. |   |
| Borrow Sign Out                                                                                                    |   |
| Clos                                                                                                    | e |

The date selector should appear:

| C Borrow a Cloud License                                                                                                    | × |  |  |
|----------------------------------------------------------------------------------------------------|---|--|--|
| CTC CIM Project Suite                                                                                                    |   |  |  |
| Borrowing a cloud shared license is NOT required to use the software, as<br>long as you have an Internet connection.                                                                                                    |   |  |  |
| Borrowing a cloud shared license allows you to continue using this<br>software even when you don't have an Internet connection, but it takes<br>away a shared license available to everyone else until it expires or is<br>manually returned early by you. |   |  |  |
| In the event your computer is damaged, an Administrator CAN NOT<br>recover a borrowed license, so only borrow for the minimum time needed.                                                                                                    |   |  |  |
| Choose within the valid date range                                                                                                    |   |  |  |
| Thursday, April 27, 2023 - Friday, May 26, 2023                                                                                                    |   |  |  |
|                                                                                                    |   |  |  |
| Sun Mon Tue Wed Thu                                                                                                    |   |  |  |
|                                                                                                    |   |  |  |
| 14 15 16 17 18 19 20                                                                                                    |   |  |  |
| 21 22 23 24 25 26                                                                                                    |   |  |  |
| Today: 4/26/2023                                                                                                    |   |  |  |
| Borrow this license until this same time on:                                                                                                    | • |  |  |
| To borrow a license, click on a license return date in the calendar and then<br>click the Borrow License button.                                                                                                    |   |  |  |
| Borrow License Cancel                                                                                                    |   |  |  |

Confirm the date selection and click the Borrow License button. A success message should appear.

|                                                                       | × |
|-----------------------------------------------------------------------|---|
| A license has been successfully borrowed until Thursday, May 11, 2023 |   |
| ОК                                                                    |   |
|                                                                       |   |

## **Returning a Borrowed Cloud Shared License Early**

To return the license early, in the *Product and License Information* form, find the *Return Early…* button and click it.

| pplication: CTC CIM Project Suite                                           |                                                                                              | ~                                               |
|-----------------------------------------------------------------------------|----------------------------------------------------------------------------------------------|-------------------------------------------------|
| cense type: CloudShared<br>- This license is currently borrowed t           | until 5/11/2023 1:53:49 PM                                                                   |                                                 |
|                                                                             |                                                                                              |                                                 |
| oud Shared or Free Trial Licensing                                          |                                                                                              |                                                 |
| Either cloud shared or free trial lice<br>premium tools to work when you ha | nsing requires your company to have a CTC<br>we an Internet connection with at least one lic | account, and only allows the<br>ense available. |

A prompt will appear confirming that the license should be returned.

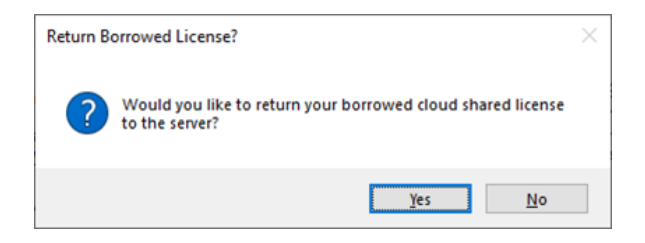

Click the Yes button, then you should see:

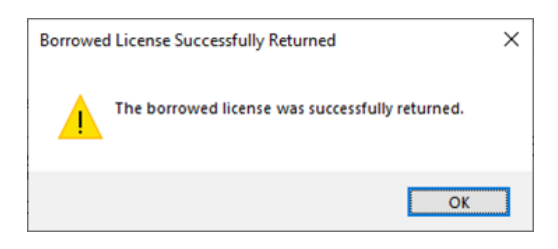

The license status should now show a 'not borrowed' message.

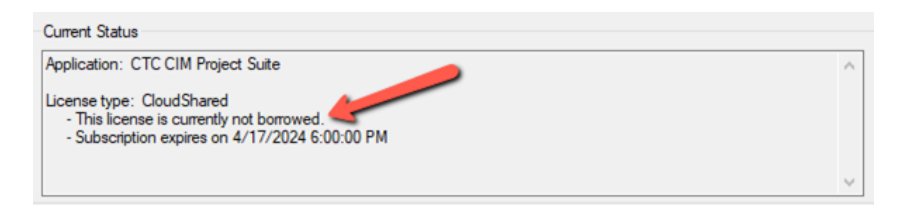

# How to Use

All tools are launched from the CIM Project Suite Ribbon tab or command line strings.

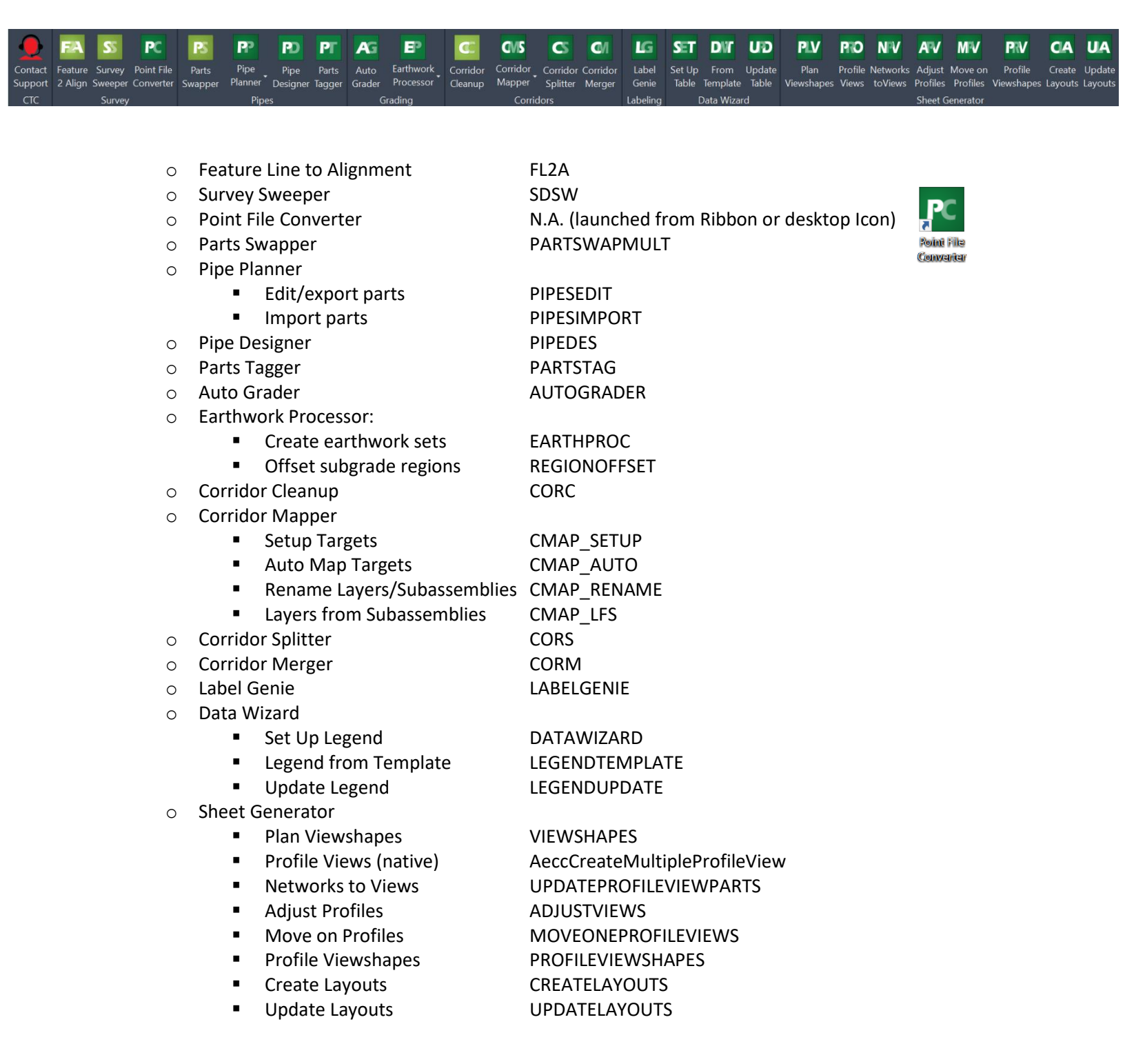

# **Feature Line to Alignment**

The tool consists of one dialog box. Detailed descriptions of all features are explained below.

| C Feature Line to Alignment                     | ×                |
|-------------------------------------------------|------------------|
| 🗾 🗸 🗄 Options 🛛 Ələp 🔽 Videos 👲 Support 🕦 About |                  |
| Name:                                           |                  |
| Alignment - (4)                                 |                  |
| Alignment Type:                                 |                  |
| Centerline                                      | $\sim$           |
| Description:                                    |                  |
|                                                 |                  |
| Starting station: 0+00.00                       |                  |
|                                                 |                  |
| General Design Criteria                         |                  |
| Site:                                           |                  |
| <none></none>                                   | ~ 💣 -            |
| Alignment style:                                |                  |
| Proposed                                        | ~ 📫 •            |
| Alignment layer:                                |                  |
| C-ROAD                                          | $\sim$           |
| Alignment label set:                            |                  |
| All Labels                                      | ~ 📑 •            |
| Profile options                                 |                  |
| Create profile                                  |                  |
| Name:                                           |                  |
| New Profile                                     |                  |
| Style:                                          |                  |
| Existing Ground Profile                         | *                |
| Profile label set style:                        |                  |
| _No Labels                                      | ✓ <sup>1</sup> • |
| Conversion options                              |                  |
| Reverse direction                               |                  |
| Erase existing entities                         |                  |
|                                                 |                  |
| Draw in Profile View OK                         | Cancel           |

- Name: Name of the Alignment to be created
- Alignment Type: Select from one of the Alignment types.
- **Starting Station**: Starting station of the Alignment

#### **General Tab**

- Site: If desired, Site in which the Alignment will reside
- Alignment Style: Object Style to control Alignment display
- Alignment Layer: Layer on which Alignment will reside (from Object Layers)
- Alignment Label Set: Label Set Styles for the Alignment
- Profile Options Create profile: Option to create a Layout Profile
- **Profile Options Name**: Name of the Profile to be created
- Profile Options Style: Object Style to control Profile display
- Profile Options Label Set: Label Styles or the Profile
- **Conversion Options Reverse Direction**: Option to switch the stationing direction from default. Note: low station will be at the end that is closest when selecting the Feature Line. Unlike the out-of-box tool for Polyline conversion, this tool does not prompt the user with a direction arrow prior to the dialog box opening.

• **Conversion Options – Erase Existing Entities**: Option to erase the Feature Line at the time of Alignment and Profile creation

#### Design Criteria Tab

Note: this functionality is the same as the out-of-box tools for Polyline conversion.

| General Design Criteria                      |                                                   |
|----------------------------------------------|---------------------------------------------------|
| Starting design speed:                       |                                                   |
|                                              |                                                   |
| Use criteria-based design                    |                                                   |
| <ul> <li>Use design criteria file</li> </ul> |                                                   |
| C:\ProgramData\Autodesk\C3D 2014             | \enu\Data\Corridor Design Standards\Imperial\_Aut |
| ✓ Use design check set                       |                                                   |
| Basic                                        |                                                   |
|                                              |                                                   |

- Starting Design Speed: Design speed for Alignment
- Use Criteria-based design: Option to use an external XML file to check design parameters are meeting specifications.
- Use Design Criteria file: Option to use external file containing design specifications
- Use Design check set: Option to use design check set from definitions within the drawing

NOTE: Alignment Type option is only available in version 2018 and newer.

### **Survey Sweeper**

This tool will delete selected Survey Points and Survey Figures in the current drawing AND it's corresponding Survey Database. The point of this tool is to alleviate the tedious process required to delete Survey Points and Figures in the Survey Database. For this tool to function, the user must have a drawing open containing Survey Points and/or Survey Figures, as well as the Survey Database from which the drawing's Survey Points or Figures originated. The Survey Database must be opened for editing.

The user will be prompted to select Survey Points or Survey Figures to be deleted. After selection and initiation of the command, a message will display the number of Survey Points and Figures to be deleted. The user can then click Yes or No. Items will then be deleted from both the drawing and the Survey Database.

### **Point File Converter**

This tool converts survey point files (.csv, .txt, etc.) from one code list to another, allowing field work in one code list, and CAD processing in another. Through a simple Excel "translation file" that spells out the code conversions, the tool will read the conversions and apply them to one or more point files. Line work codes, prefixes and suffixes, Field Code Delimiters and Field Code Escape codes are all accounted for. Users can create as many Translation Files as needed, then simply point to them when running this tool.

#### Interface

Point File Converter is a standalone tool that can be launched from within Civil 3D, or the desktop icon that installs. The following dialog box is used to perform the conversions.

| Point File Converter                                          | _            |              | ×    |
|---------------------------------------------------------------|--------------|--------------|------|
| 🚩 👻 🔞 Help 🔁 Videos 👲 Support 🕕 About                         |              |              | ÷    |
| Translation File: C:\CTC CET Dataset\2019\CIM Project Suite 0 | pen Sample T | ranslation I | File |
| Column to convert: 5 Ignore comments after Field Code f       | Escape       |              |      |
| File(s) to convert                                            |              |              |      |
|                                                               |              |              | ÷    |
| 2                                                             |              |              | -    |
| Save as:      Comma-delimited      Tab-delimited              |              |              |      |
| Save to same location(s)                                      |              |              |      |
| O Save to:                                                    |              |              |      |
| Prefix:                                                       |              |              |      |
| Suffix: -ALPHA                                                |              |              |      |
| Report codes not specified in the translation file            | Apply        | Can          | icel |

- **Translation File**: Excel spreadsheet that spells out the conversions. More details below on creating these.
- **Open Sample Translation File**: opens a same Excel spreadsheet with the proper formatting required the tool to function.
- **Column to convert**: column to perform the conversion on, in the specific point files.
- **Ignore comments after Field Code Escape**: if checked, all text after the Field Code Escape character specified in the Translation File will be ignored in the conversion.
- File(s) to convert: files on which to perform the conversion
- **Save as**: option to save the converted file as either comma- or tab-delimited.
- Save to same location(s): will save converted files in same location as source files
- Save to: option to save converted files to a different location
- Prefix/Suffix: text applied to the filename of the resulting converted files
- **Report codes not specified in the translation file:** for text strings found in the source files (only in the specified column) that are NOT found in the Translation File, a report will generate if this is checked.

#### **Translation File**

The following is the Sample Translation File provided. The order of columns, as well as the use of only one header, is critical to the tool's functionality. The header names can be changed, but not the order.

| Old<br>Code | New<br>Code | Old<br>Prefix | New<br>Prefix | Old<br>Suffix | New<br>Suffix | Old<br>Feature<br>Code<br>Delimiter | New<br>Feature<br>Code<br>Delimiter | Old Field<br>Code<br>Escape | New<br>Field<br>Code<br>Escape |
|-------------|-------------|---------------|---------------|---------------|---------------|-------------------------------------|-------------------------------------|-----------------------------|--------------------------------|
| BL          | В           |               |               | 1             | 1             | <space></space>                     |                                     | 1                           |                                |
| EL          | E           |               |               | 2             | 2             |                                     |                                     |                             |                                |
| CL          | CO          |               |               | 3             | 3             |                                     |                                     |                             |                                |
| PC          | PC          |               |               | 4             | 4             |                                     |                                     |                             |                                |
| PT          | PT          |               |               | 5             | 5             |                                     |                                     |                             |                                |
| OC          | PO          |               |               | 6             | 6             |                                     |                                     |                             |                                |
| STMH        | DMH         |               |               | 7             | 7             |                                     |                                     |                             |                                |
| CB          | DCB         |               |               | 8             | 8             |                                     |                                     |                             |                                |
| BOX         | DCU         |               |               | 9             | 9             |                                     |                                     |                             |                                |

- **Old Code**: Survey or Linework code to be converted
- New Code: Survey or Linework code to convert to
- Old/New Prefix/Suffix: alphanumeric prefix/suffix that may be adjacent to a given survey code
  - EXAMPLE 1: to convert XYZ1 to ABC1, XYZ2 to ABC2, and so on, the columns should look like above.
  - EXAMPLE 2: to convert XYZ1 TO 123A, XYZ2 to 123B, and so on, the columns should look like below:

| Old    | New    |
|--------|--------|
| Suffix | Suffix |
| 1      | Α      |
| 2      | В      |
| 3      | С      |
| 4      | D      |
| 5      | E      |
| 6      | F      |
| 7      | G      |
| 8      | Н      |
| 0      |        |

- Old/New Feature Code Delimiter: as noted in the Civil 3D Linework Code Set, this is the character to
  differentiate between multiple survey and/or linework codes. Item 3 below corresponds with these columns. If
  you want
  - EXAMPLE 1: for a description of TOC PC B, the delimiter is a <space>
  - EXAMPLE 2: for a description of TOC.PC.B, the delimiter is a "."
  - The Civil 3D Linework Code Set is specified in the Survey User Settings of the Survey tab in Toolspace. To use a space, be sure to type the characters <space>, as shown below.

| TOOLSPACE                                                                         | [-][Top][2D Wireframe]       |   | A | Linev      | vork Code Set            |       | >               |
|-----------------------------------------------------------------------------------|------------------------------|---|---|------------|--------------------------|-------|-----------------|
| 72 🔍 🕼 🖬 🛛                                                                        |                              |   | P | <b>,</b> . |                          |       |                 |
| Batabases     Ant Databases     Ant Databases     Ant Databases     Ant Databases | Prospector                   |   | P | Proper     | ty<br>Information 3      |       | Value           |
| E Linework Code Sets                                                              |                              |   | 6 |            | Coding Methods           |       |                 |
| A Survey User Settings                                                            |                              | × |   |            | Feature/Code delimiter   |       | <space></space> |
|                                                                                   |                              |   |   |            | Field code escape        | 1     | /               |
| Pr 📴 🏂 🏂                                                                          |                              |   |   |            | Start in comment mode    |       | No              |
| Property                                                                          | Value                        | - |   |            | Automatic begin on fig 4 | match | Yes             |
| 田 邪 Miscellaneous                                                                 |                              | ^ | 6 | • 🕒        | Special Codes            |       |                 |
| The Survey Database Defaults                                                      |                              |   | 6 | 🖻 📑        | Line Segment Codes       |       |                 |
| Equipment Defaults                                                                |                              |   | 6 |            | Curve Segment Codes      |       |                 |
| Equipment database path                                                           | C:\ProgramData\Autodesk\C3 🗔 |   |   |            |                          |       |                 |
| Current equipment database                                                        | 🕼 Sample 🗸 🗸                 |   |   |            |                          |       |                 |
| Current equipment                                                                 | 🗐 Sample 🗸 🗸                 |   |   |            |                          |       |                 |
| Enework Processing Defaults                                                       |                              |   |   |            |                          |       |                 |
| <ul> <li>Linework code sets path</li> </ul>                                       | C:\ProgramData\Autodesk\C3 🗔 |   |   |            |                          |       |                 |
| - Process line _ ng import                                                        | ✓ Yes                        |   | < |            |                          |       | >               |
| Current line                                                                      | Sample 🗸 🗸                   |   |   |            |                          | ОК    | Cancel Help     |
| Process linework sequence                                                         | By import order 🛛 🗸 🗸        |   |   |            |                          |       |                 |

- **Old/New Field Code Escape:** as noted in the Civil 3D Linework Code Set, this is the character after which text is ignored when imported into Civil 3D. This corresponds to item 4 above.
  - EXAMPLE: for a description of TREE 16 /DEMO, the "DEMO" text will not be observed in Civil 3D and won't be converted in Point File Converter if the "Ignore comments after the Field Code Escape" box is checked. These comments will also not be considered in the report created after file conversion.

• The Civil 3D Linework Code Set is specified in the Survey User Settings of the Survey tab in Toolspace.

### **Parts Swapper**

This tool allows for the swapping of multiple Pipe Network parts, both Structures and Pipes, for alternatives. Users can simultaneously select parts in Plan, Profile View, or by Pipe Network name. Parts will be swapped similar to the native Swap Parts command but allow it to be performed on multiple parts at a time. Parts can also be swapped from one family to the next, allowing for the current part size to be retained while switching it to a different family. The tool will prompt users to select Pipes or Structures in Plan or Profile View manually or by pipe run. The dialog box below will then launch.

| Parts Swapper             |                            | -           |             |
|---------------------------|----------------------------|-------------|-------------|
| ▶ 🗄 Options 🔞 H           | elp 📘 Videos 👲 Support     | () <i>I</i> | About       |
| Selection                 |                            |             |             |
| By Selection              | Select Parts               |             |             |
| O By Entire Network       |                            | $\sim$      |             |
|                           | Structures Pipes           |             |             |
| Swap Parts                |                            |             |             |
| Structures: 7<br>Pipes: 6 | Clear Selection            |             |             |
| Parts List:               | Storm Sewer                | $\sim$      |             |
| Replacement Structure:    | <do change="" not=""></do> | $\sim$      | Retain Size |
| Replacement Pipe:         | <do change="" not=""></do> | $\sim$      | Retain Size |
|                           | ОК                         |             | Cancel      |
|                           |                            |             | .:          |

- **By Selection**: method to allow interactive selection of additional parts in the drawing, including selecting by pipe run
- Select Parts: click button to interactively select parts in the drawing
- By Entire Network: allows selection of parts by entire Pipe Network
- Parts to Swap: list all structures and pipes that will be swapped
- Clear Selection: will clear selected parts from the Parts to Swap list
- Parts List: current list from which to select replacement Structures and Pipes
- Replacement Structure: Structure to replace selected Structures
- **Replacement Pipe**: Pipe to replace selected Structures
- **Retain Size**: If checked, will allow selection of part family and not specific part. Parts Swapper will then swap the part to the corresponding size of the selected family. If there isn't a matching size, user will be prompted with option to specify.

#### NOTE

• If a user selects parts from multiple Pipe Networks, an error message will display stating this, and all parts will not be selected.

# **Pipe Planner**

Load pipe networks in an in-app spreadsheet or export to Excel. Edit properties and perform analyses in the spreadsheet then push changes back to the pipe network in Civil 3D. Create customized manhole schedules, pipe depth reports, and detailed QTO, all through one intuitive interface.

#### **Included Functions**

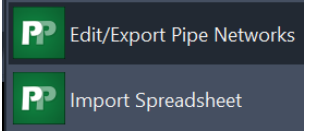

- 1. Edit/Export Pipe Networks: primary function where users can add any number of pipe networks, parts and properties to a spreadsheet interface. Full customization of property and part order are possible. Users can then edit properties in the spreadsheet and apply the updates to the drawing or choose to export the custom-built table to external spreadsheets.
- 2. **Import Spreadsheet:** function where users can import an external spreadsheet into the current drawing. Part IDs in the spreadsheet will match up with those in the drawing and editable parameters will be updated upon importing.

#### Workflows

Many workflows are possible with Pipe Planner. Below are some common ones and the general steps to complete them. Details on specific functionality are found below.

- <u>Edit pipe networks via a customizable in-app spreadsheet</u>
  - 1. Run Edit/Export Pipe Networks and choose desired pipe network(s)
  - 2. Add parts to be edited from left table to middle
  - 3. Add properties to be edited from right table to middle
  - 4. Use manual editing, clipboard copying and press-and-drag options to edit properties
  - 5. Click OK or Apply to write changes back to the drawing
- Export pipe networks to spreadsheets to perform analyses, then sync changes back to Civil 3D
  - 1. Run Edit/Export Pipe Networks and choose desired pipe network(s)
  - 2. Add parts to be exported from left table to middle
  - 3. Add properties to be exported from right table to middle
  - 4. Choose export options in bottom left, creating new or exporting to pre-configured sheets
  - 5. Perform analyses and edits in external spreadsheet as desired, changing pipe properties and geometry as necessary
  - 6. Save spreadsheet
  - 7. Run Import Spreadsheet and browse to external spreadsheet
  - 8. Select desired sheets to be imported
  - 9. Verify parts and properties to be updated
  - 10. Select Import to write values from spreadsheet to current drawing. Note that new parts cannot be created, only edited.
- Export pipe depth reports, structure schedules and other reports to external spreadsheets
  - 1. Run Edit/Export Pipe Networks and choose desired pipe network(s)
  - 2. Add parts to be exported from left table to middle
  - 3. Add properties to be exported from right table to middle. Note, for pipe depth reports, the number of created property columns will depend on the pipes' geometry and the parameters specified in Option of the app.
  - 4. Choose export options in bottom left, exporting to new or pre-configured sheets
- Import external spreadsheets to update pipe networks in the current drawing

- 1. Run Import Spreadsheet and browse to external spreadsheet
- 2. Select desired sheets to be imported
- 3. Verify parts and properties to be updated. Note that ID fields in the spreadsheet must match up with ID fields in the drawing for the part to be updated.
- 4. Select Import to write values from spreadsheet to current drawing. Note that new parts cannot be created, only edited.

#### Interface and Definitions

Running **Edit/Export Pipe Networks** will launch the following dialog box:

|       |                                                                        |                                                                                                    |                                                                                                    |                                                                                                    |                                                                                                    |                                                                                                    |                                                                                                    |                                                                                                    | <new< th=""><th>File&gt;</th><th></th><th>* Load Sa</th></new<>                                                                                                    | File>                                                                                                    |                                                                                                    | * Load Sa                                                                                                    |
|-------|------------------------------------------------------------------------|----------------------------------------------------------------------------------------------------|----------------------------------------------------------------------------------------------------|----------------------------------------------------------------------------------------------------|----------------------------------------------------------------------------------------------------|----------------------------------------------------------------------------------------------------|----------------------------------------------------------------------------------------------------|----------------------------------------------------------------------------------------------------|----------------------------------------------------------------------------------------------------|----------------------------------------------------------------------------------------------------|----------------------------------------------------------------------------------------------------|----------------------------------------------------------------------------------------------------|
| ID    | NETWORK                                                                | REFERENCE                                                                                                    | REFERENCE                                                                                                    | START<br>STATION                                                                                                    | END<br>STATION                                                                                                    | START<br>OFFSET [ft.]                                                                                                    | END<br>OFFSET [ft.]                                                                                                    | SLOPE                                                                                                    | END CENTERLINE<br>ELEVATION [ft.]                                                                                                    | ST, A                                                                                                    | <                                                                                                    | >>filter properties                                                                                                    |
| 53043 | WM - Main St                                                           | Main                                                                                                    | fg                                                                                                    | 8+24.25                                                                                                    | 9+05.28                                                                                                    | -14.9995                                                                                                    | -15                                                                                                    | 0.0078                                                                                                    | 783.8335                                                                                                    | 7                                                                                                    | <b></b>                                                                                                    |                                                                                                    |
| 53071 | WM - Main St                                                           | Main                                                                                                    | fg                                                                                                    | 9+05.28                                                                                                    | 12+27.62                                                                                                    | -15                                                                                                    | -15                                                                                                    | 0                                                                                                    | 782.502                                                                                                    | 32.502 7                                                                                                    |                                                                                                    | General                                                                                                    |
| 53072 | WM - Main St                                                           | Main                                                                                                    | fg                                                                                                    | 12+27.62                                                                                                    | 16+66.69                                                                                                    | -15                                                                                                    | -15.0001                                                                                                    | -0.0046                                                                                                    | 784.5443                                                                                                    |                                                                                                    | 2                                                                                                    | Name                                                                                                    |
| 53073 | WM - Main St                                                           | Main                                                                                                    | fg                                                                                                    | 16+67.60                                                                                                    | 32+07.08                                                                                                    | -15                                                                                                    | -15                                                                                                    | 0                                                                                                    | 479.8993                                                                                                    | 1.1                                                                                                    | 2                                                                                                    | Description                                                                                                    |
| 53086 | WM - Main St                                                           | Main                                                                                                    | fg                                                                                                    | 32+30.12                                                                                                    | 44+14.91                                                                                                    | -15                                                                                                    | -15                                                                                                    | 0                                                                                                    | 92.9359                                                                                                    | 4                                                                                                    |                                                                                                    | Geometry - PressurePipe                                                                                                    |
| 53087 | WM - Main St                                                           | Main                                                                                                    | fg                                                                                                    | 44+14.91                                                                                                    | 44+32.84                                                                                                    | -15                                                                                                    | -15                                                                                                    | 0.3208                                                                                                    | 87.5598                                                                                                    |                                                                                                    |                                                                                                    | Geometry - PressureFitting                                                                                                    |
| 53088 | WM - Main St                                                           | Main                                                                                                    | fg                                                                                                    | 44+32.84                                                                                                    | 47+32.46                                                                                                    | -15                                                                                                    | -15                                                                                                    | 0                                                                                                    | -8.55                                                                                                    | 14                                                                                                    |                                                                                                    | Geometry - PressureAppurtena                                                                                                    |
| 53084 | WM - Main St                                                           | Main                                                                                                    | fg                                                                                                    | 32+07.98                                                                                                    | 32+30.12                                                                                                    | -14.9996                                                                                                    | -15                                                                                                    | 0.321                                                                                                    | 472.9716                                                                                                    | 4~                                                                                                    | 0                                                                                                    | PartData     PartData - PressurePipe                                                                                                    |
| 1     | Sheet1                                                                 | Star                                                                                                    | rting Cell                                                                                                    | 41                                                                                                    | Appurten                                                                                                    | ances Shee                                                                                                    | t1                                                                                                    | Sta                                                                                                    | rting Cell A1                                                                                                    |                                                                                                    |                                                                                                    |                                                                                                    |
|       | ID<br>53043<br>53071<br>53072<br>53086<br>53087<br>53088<br>53084<br>< | ID         NETWORK           \$3043         WM - Main St           \$3071         WM - Main St           \$3072         WM - Main St           \$3073         WM - Main St           \$3086         WM - Main St           \$3086         WM - Main St           \$3088         WM - Main St           \$3088         WM - Main St           \$3088         WM - Main St           \$3084         WM - Main St | ID         NETWORK         REFERENCE<br>ALIGNMENT           53043         WM - Main St         Main           53071         WM - Main St         Main           53072         WM - Main St         Main           53073         WM - Main St         Main           53074         WM - Main St         Main           53075         WM - Main St         Main           53086         WM - Main St         Main           53084         WM - Main St         Main           53084         WM - Main St         Main | ID         NETWORK         REFERENCE<br>ALIGNMENT         REFERENCE<br>SURFACE           53043         WM - Main St         Main         fg           53071         WM - Main St         Main         fg           53072         WM - Main St         Main         fg           53073         WM - Main St         Main         fg           53073         WM - Main St         Main         fg           53073         WM - Main St         Main         fg           53086         WM - Main St         Main         fg           53088         WM - Main St         Main         fg           53084         WM - Main St         Main         fg           53088         WM - Main St         Main         fg           53084         WM - Main St         Main         fg | ID         NETWORK         REFERENCE<br>ALIGHMENT         REFERENCE<br>SURFACE         START<br>START           53043         WM - Main St         Main         fg         8+24.25           53071         WM - Main St         Main         fg         9+05.28           53072         WM - Main St         Main         fg         12+27.62           53073         WM - Main St         Main         fg         16+67.60           53086         WM - Main St         Main         fg         2430.12           53088         WM - Main St         Main         fg         4414.91           53084         WM - Main St         Main         fg         32+07.98 | ID         NETWORK         REFERENCE<br>ALIGNMENT         REFERENCE<br>SURFACE         START<br>STATION         STATION           53043         WM - Main St         Main         fg         8+24.25         9+05.28           53071         WM - Main St         Main         fg         9+05.28         12+27.62           53072         WM - Main St         Main         fg         12+27.62         16+66.69           53073         WM - Main St         Main         fg         16+67.60         32+07.08           53073         WM - Main St         Main         fg         34+14.91         14+14.91           53086         WM - Main St         Main         fg         44+12.94         44+32.84           53088         WM - Main St         Main         fg         32+07.98         32+30.12           4         Main St         Main         fg         32+07.98         32+30.12 | ID         NETWORK         REFERENCE<br>ALIGNMENT         REFERENCE<br>SURFACE         START<br>STATION         END<br>STATION         START<br>OFFSET [h.]           53043         WM - Main St         Main         fg         8+24.25         9+05.28         -14.9995           53071         WM - Main St         Main         fg         9+05.28         12+27.62         -15           53072         WM - Main St         Main         fg         12+27.62         16+66.69         -15           53073         WM - Main St         Main         fg         16+67.60         32+07.08         -15           53073         WM - Main St         Main         fg         16+67.60         32+07.08         -15           53086         WM - Main St         Main         fg         24+30.12         44+14.91         -15           53088         WM - Main St         Main         fg         32+30.12         44+32.84         -15           53084         WM - Main St         Main         fg         32+07.98         32+30.12         -14.9996 | ID         NETWORK         REFERENCE<br>ALIGNMENT         REFERENCE<br>SURFACE         START<br>STATION         START<br>STATION         START<br>OFFSET [h.]         OFFSET [h.]         OFFSET [h.]           53043         WM - Main St         Main         fg         8+24.25         9+05.28         -14.9995         -15           53071         WM - Main St         Main         fg         9+05.28         12+27.62         -15         -15           53072         WM - Main St         Main         fg         12+27.62         16+66.69         -15         -15.0001           53073         WM - Main St         Main         fg         16+67.60         32+07.08         -15         -15           53086         WM - Main St         Main         fg         44+14.91         -15         -15           53088         WM - Main St         Main         fg         44+32.84         47+32.46         -15         -15           53084         WM - Main St         Main         fg         32+07.98         32+30.12         -14.9996         -15 | ID         NETWORK         REFERENCE<br>ALIGNMENT         REFERENCE<br>SURACE         START<br>STATION         START<br>STATION         START<br>OFFSET (h.)         OFFSET (h.)         SLOPE           53043         WM - Main St         Main         fg         8+24.25         9+05.28         -14.9995         -15         0.0078           53071         WM - Main St         Main         fg         9+05.28         12+27.62         -15         -15         0           53072         WM - Main St         Main         fg         12+27.62         16-66.69         -15         -15.0001         -0.0046           53073         WM - Main St         Main         fg         16+67.60         32+07.08         -15         -15         0           53086         WM - Main St         Main         fg         44+14.91         -15         -15         0           53087         WM - Main St         Main         fg         44+32.84         47+32.46         -15         0           53088         WM - Main St         Main         fg         32+07.98         32+30.12         -14.9996         -15         0.321< | ID         NETWORK         REFERENCE<br>ALIGNMENT         SUBRACE<br>SUBRACE         START<br>STATION         END<br>OFFSET (h.)         SLOPE         END ELEVATION (h.)           53043         WM - Main St         Main         fg         8+24.25         9+05.28         -14.9995         -15         0.0078         783.8335           53071         WM - Main St         Main         fg         9+05.28         12+27.62         -15         -15         0         782.502           53071         WM - Main St         Main         fg         12+27.62         16+66.69         -15         -15.0001         -0.0046         784.5443           53073         WM - Main St         Main         fg         16+67.60         32+07.08         -15         0         479.8993           53086         WM - Main St         Main         fg         32+07.12         44+14.91         -15         -15         0         492.9359           53087         WM - Main St         Main         fg         44+14.91         44+32.84         -15         -15         0         -8.55           53084         WM - Main St         Main         fg         32+30.12         -14.9996         -15         0.321         472.9716   C | ID         NETWORK         REFERENCE<br>ALIGNMENT         START<br>SURFACE         START<br>STATION         START<br>OFFSET (h.)         SLOPE         END CENTERLINE<br>ELEVATION (h.)         ST.<br>ELE           53043         WM - Main St         Main         fg         8+24.25         9+05.28         14.9995         -15         0.0078         783.8335         7           53071         WM - Main St         Main         fg         9+05.28         12+27.62         -15         0         782.502         7           53071         WM - Main St         Main         fg         12+27.62         12+666.69         -15         -15         0         782.502         7           53072         WM - Main St         Main         fg         12+27.62         16+66.69         -15         -15.001         -0.0046         784.5443           53073         WM - Main St         Main         fg         16+67.60         32+07.08         -15         0         92.9359         4           53087         WM - Main St         Main         fg         44+14.91         44+3.284         -15         -15         0         -8.55         15           53088         WM - Main St         Main         fg         44+32.84         4743.246 | ID         NETWORK         REFERENCE<br>ALIGNMENT         REFERENCE<br>SURACE         START<br>STATION         START<br>OFFSET (h.)         START<br>OFFSET (h.)         SLOPE         END CENTERLINE<br>ELEVATION (h.)         ST.<br>ELEVATION (h.)         ST.<br>ELEVATION (h.)         END CENTERLINE<br>ELEVATION (h.)         ST.<br>ELEVATION (h.)         ELEVATION (h.)         ELEVATION (h.)         ELEVATION (h.)         ELEVATION (h.)         ELEVATION (h.)         ELEVATION (h.)         ST.<br>ELEVATION (h.)         ST.<br>ELEVATION (h.)         ELEVATION (h.)         ST.<br>ELEVATION (h.)         ST.<br>ELEVATION (h.)         ST.<br>ELEVATION (h.)         ST.<br>ELEVATION (h.)         ST.<br>ELEVATION (h.)         ST.<br>ELEVATION (h.) |

- **Select Network:** pipe networks in the current drawing, choose from gravity or pressure. Upon selection, parts and properties from that pipe network will appear in the left and right tables.
- Template options (top right of dialog box)
  - Option to save out templates to reuse in other drawings or in the future
  - If saved to the path specified in Options, templates will appear in the dropdown.
  - Template in dropdown can be loaded to update Pipe Planner
  - All parts and properties, where possible, will be saved to the template. If any parts or properties don't exist in the selected pipe network(s) they will be ignored.
- All, Structure and Pipe tabs: view structures and pipes together in one list or in separate views. This does not affect what will be exported or written to the drawing when OK/Apply is selected.
- Left Table: shows all parts available in the selected pipe networks.
  - Use the arrow buttons to add and subtract properties from the right table to the middle.
  - As parts are added from the left table to the middle table, they are removed from the left.
  - Click headers to control sorting
  - > Add selected parts to middle table
  - Add all parts to middle table
  - Rick parts from drawing to be added to middle table
  - Remove selected parts from middle table
  - Kemove all parts from middle table (if on structure or pipe tab only they will remove)
- **Middle Table:** all parts and properties that can be edited and/or exported to external spreadsheets. Parts and properties are inserted into this table so that users can work with them or export.
  - Formatting is based on settings in Options
  - Right-click options available to remove one or more rows or columns.
  - Double-click headers to sort

- **Right Table:** shows all properties available in the selected pipe networks.
  - Use the arrow buttons to add and subtract properties from the right table to the middle.
  - As properties are added from the right table to the middle table, they are removed from the right.
  - Use filter field at the top to trim the list of properties showing.
  - Categories can be minimized for easy browsing.
  - Greyed-out rows are read-only
  - Calculated fields Pipe Property: Pipe depth at Interval is a unique property that will calculate depths along pipes based on their reference surface and tabulate the lengths within specified depth ranges. Settings in Options control behavior of this property. Note that depending on the number of pipes in the middle table and the value of the settings specified in Options, calculation and population of these values in the middle table can take some time.
  - Catchment Structure Properties: This is only available in Civil 3D 2022 and beyond and is based on connected catchments to structures. If there are any catchments connected to structures their properties will show up in the middle table when these properties are added. If there are no catchments attached to the structure no values will appear.
  - Add selected properties to middle table
  - Move selected rows in the middle table up
  - Move selected rows in the middle table down
  - > Remove selected properties from middle table
  - Remove all properties from middle table, except ID (if on structure or pipe tab only those types of properties will remove)
  - Description Property: if edited and applied to the current drawing, and the new value matches another part name in the parts list for that pipe network, a SWAP PART function will be performed. If the new Description property does not match any parts in the parts list, the Description field will simply be updated for that part in the drawing. This should be how users change part sizes, not attempting to change Inner Diameter properties, or similar.

#### • Export Options

- *External spreadsheet path*: set a path and spreadsheet to export the middle table to. If the spreadsheet doesn't exist at the time of export, one will be created based on the path and name in this field.
- Create new or write to existing sheets: dropdown to control whether the middle table will export to
  preconfigured sheets in the specified spreadsheet or create new ones. If Write to existing sheet is
  chosen sheet names will appear in the dropdowns to the right.
- Structures sheet: When write to existing sheet is chosen, option to specify the sheet to write to for structures (note, this will read "All" if the Structure/Pipe on separate tabs is disabled)
- *Pipes sheet*: When *write to existing sheet* is chosen, option to specify the sheet to write to for pipes (note, this will be disabled if the *Structure/Pipe on separate tabs* is disabled)
- Starting Cells: starting cell where the top left cell of the middle table will insert. If *Include headers* is enabled this cell will be where the leftmost header inserts. Click the ellipsis button (...) to interactively select the starting cell.
- Include headers: option to include headers in the export
- Structure/Pipe on separate tabs: option to separate structures and pipes onto separate tabs in the export. Note, the current tab selected (All, Structures, Pipes) in this dialog box does not have any effect on how the data is exported.
- **OK and Apply:** writes all data (for editable fields only) from the middle table back to the drawing, accounting for any edits the user may have made in the middle table.
  - If multiple fields are added to the middle table that are related (for example, pipe end invert and pipe end crown) the rightmost property will control when writing to the drawing. In other words, Pipe Planner writes properties from the middle table starting with the leftmost column and ending with the right when updating the drawing.

- After the drawing has been updated the middle table will refresh if any of the values are affected by the updating of related values.
- Clicking OK will close the dialog box afterwards, Apply will keep it open.
- **Export:** exports middle table data based on the properties specified in the dialog box for export options.
  - No formatting from the middle table will be carried to the spreadsheet except for bolding of headers.
     Formatting can be specified in an existing spreadsheet and when Pipe Planner exports to it only values will be exported, not formatting.

Running **Import Spreadsheet** will launch the following dialog box. This function is for updating of pipe network parts only. It will not create new parts or networks. Parts are updated by matching the ID field in the spreadsheet with those in the drawing. This is the "handle" of the object and is something Civil 3D manages in the background. When exporting spreadsheets, simply leave the ID field alone.

| 🖻 Pip | e Planner - Im | port                                    |                        |                      |       |     | - 0                      | ×    |
|-------|----------------|-----------------------------------------|------------------------|----------------------|-------|-----|--------------------------|------|
| P     | ■ E Option     | s 🔞 Help 돈 Videos 👲 Support 🕦 About     |                        |                      |       |     |                          |      |
| C:\Us | ers\brianl\App | Data\Roaming\CTC\Pipe P Select Sheets ~ |                        |                      |       |     |                          |      |
| ID    | Name           | Description                             | Start Invert Elevation | End Invert Elevation | Slope | PID | Material                 | м    |
| 37190 | Pipe - (11)    | 18 inch Concrete Pipe                   | 783.61                 | 783.83               | -0.01 | 18  | Reinforced Concrete Pipe | ^    |
| 37225 | Pipe - (12)    | 18 inch Concrete Pipe                   | 785.63                 | 789.02               | -0.02 | 18  | Reinforced Concrete Pipe |      |
| 37249 | Pipe - (13)    | 18 inch Concrete Pipe                   | 782.5                  | 784.6                | -0.02 | 18  | Reinforced Concrete Pipe |      |
| 37264 | pipe - (14)    | 18 inch Concrete Pipe                   | 781.66                 | 783.94               | -0.02 | 18  | Reinforced Concrete Pipe |      |
| 37279 | pipe - (15)    | 24 inch Concrete Pipe                   | 780.42                 | 782.45               | -0.02 | 18  | Reinforced Concrete Pipe |      |
| 42161 | pipe - (24)    | 24 inch Concrete Pipe                   | 782.99                 | 783.1                | 0     | 24  | Reinforced Concrete Pipe |      |
| 36866 | Pipe - (1)     | 24 inch Concrete Pipe                   | 790                    | 790.33               | 0     | 24  | Reinforced Concrete Pipe |      |
| 36890 | Pipe - (2)     | 24 inch Concrete Pipe                   | 787.28                 | 787.5                | 0     | 24  | Reinforced Concrete Pipe |      |
| 36906 | Pipe - (3)     | 24 inch Concrete Pipe                   | 785.71                 | 788.13               | -0.02 | 24  | Reinforced Concrete Pipe | Γ    |
| 36930 | Pipe - (4)     | 24 inch Concrete Pipe                   | 783.71                 | 785.69               | -0.02 | 24  | Reinforced Concrete Pipe |      |
| 36945 | Pipe - (5)     | 24 inch Concrete Pipe                   | 782.27                 | 783.45               | -0.02 | 24  | Reinforced Concrete Pipe |      |
| 37051 | Pipe - (6)     | 24 inch Concrete Pipe                   | 781.74                 | 784.19               | -0.02 | 24  | Reinforced Concrete Pipe | Γ    |
| 37067 | Pipe - (7)     | 24 inch Concrete Pipe                   | 786.72                 | 786.72               | 0     | 24  | Reinforced Concrete Pipe |      |
| <     |                |                                         |                        | •                    |       |     |                          | >    |
|       | PART NOT FO    | OUND IN DRAWING TO BE UPDATED           |                        |                      |       |     | Import Cance             | el . |

- Spreadsheet path: browse to external spreadsheet to be imported into Civil 3D.
- **Refresh button:** Option to refresh the results table if something has changed in the referenced spreadsheet
- **Select Sheets:** option to choose which sheets in the selected spreadsheet should be imported into the current drawing.
- **Results table:** shows all parts to be updated from the selected spreadsheet.
  - $\circ$   $\;$  New parts will not be created, only existing parts updated.
  - Properties highlighted in green are ones to be updated, meaning the value found in the spreadsheet is different than that found in the current drawing.
  - Rows highlighted in red contain IDs (or parts) that are not found in the current drawing. Parts with valid ID matches can still be updated from the import, but red highlighted rows will be ignored.
  - Columns highlighted in grey are read-only properties and will not be updated from the spreadsheet, even if they are different values from those in the current drawing.
- **Import:** clicking import will update the drawing and all parts shown in the table to match the new values displayed.
  - $\circ$   $\;$  Red highlighted rows will be ignored since there is no matching ID in the current drawing.
  - New parts will not be created, only existing parts updated.

• For Description properties that have changed, if the new value matches another part name in the parts list for that pipe network, a SWAP PART function will be performed. If the new Description property does not match any parts in the parts list the Description field will simply be updated for that part in the drawing.

Clicking the Options button in either function will launch the following dialog box:

| Pipe Planner - Options           | ×                                         |
|----------------------------------|-------------------------------------------|
| ✓ Remember the size and position | on of the main window.                    |
| Pipe Planner templates path      |                                           |
| C:\Users\brianl\AppData\Roaming  | g\CTC\Pipe Planner                        |
| Formatting                       |                                           |
| Precision                        | Use drawing precision $\qquad \checkmark$ |
| Decimal character/digit group    | Period/Comma 🗸                            |
| Pipe depth calculations          |                                           |
| Measure from                     | Invert ~                                  |
| Range increment 🔞                | 1                                         |
| Sample interval 🔞                | 2                                         |
|                                  | OK Cancel                                 |

- **Remember the size and position of main window:** controls main dialog box behavior
- Pipe Planner templates path: Default path of where templates are saved to and opened from
- Formatting: controls appearance of middle table and import results values. Note, these formatting settings do not export to external spreadsheet.
- Pipe depth calculations: these parameters control behavior of the properties Pipe depth at interval for pipes
  - **Measure from:** the distance that pipe depth is measure to (from the pipe's reference surface to this value)
  - Range Increment: controls the value of the pipe depth ranges in the middle table
  - **Sample interval:** determines how often Pipe Planner will calculate depths along the length of pipe.

### **Pipe Designer**

This tool allows for the design of Pipe Network runs within Civil 3D using a spreadsheet editor. The parts can be modified by elevations or slopes. Options for slope interpolation, rule-based editing, and minimum pipe cover are also available. The tool will prompt users to select Pipes or Structures in Plan or Profile View. The following dialog box will then launch.

| Pipe Design                 | ner                                                               |              |            |        |        |          |      |             |          |          |          |          | ×  |
|-----------------------------|-------------------------------------------------------------------|--------------|------------|--------|--------|----------|------|-------------|----------|----------|----------|----------|----|
| PD - 🗄 Opti                 | ions 🔞 Help 下 Vi                                                  | ideos 👲 Supp | oort 🕦 Abo | out    |        |          |      |             |          |          |          |          |    |
| Reselect<br>Reverse<br>Zoom | Method       Pipe Run Editing       Part Behavior         Reverse |              |            |        |        |          |      |             |          |          |          |          |    |
| Structure                   | Description                                                       | Invert       | Rim        | Sump   | Drop   | Station  | Pipe | Description | Invert 1 | Slope    | Invert 2 | Length   | ^  |
| 101                         | 48" MH                                                            | 781.0000     | 793.7611   | 0.0000 |        | 7+28.93  | 1    | 18" RCP     | 781.0000 | -0.9535% | 779.6797 | 138.4748 |    |
| 102                         | 48" MH                                                            | 779.5797     | 792.6985   | 0.0000 | 0.1000 | 8+65.17  | 2    | 18" RCP     | 779.5797 | 0.0000%  | 779.5797 | 96.3804  |    |
| 103                         | 48" MH                                                            | 779.4797     | 792.0890   | 0.0000 | 0.1000 | 9+59.37  | 3    | 18" RCP     | 779.4797 | 0.0000%  | 779.4797 | 191.4624 |    |
| 104                         | 60" MH                                                            | 779.3797     | 790.9348   | 0.0000 | 0.1000 | 11+50.83 | 4    | 24" RCP     | 779.3797 | -0.9535% | 777.4904 | 198.1497 |    |
| 105                         | 60" MH                                                            | 775.4904     | 791.8757   | 2.0000 |        | 13+50.00 |      |             |          |          |          |          |    |
| <                           |                                                                   |              |            |        |        |          |      |             |          |          |          |          | >  |
|                             |                                                                   |              |            |        |        |          |      |             |          | ОК       | Apply    | Canc     | əl |

- Reselect: allows interactive selection of additional/alternate Parts in the drawing.
- **Reverse:** provides the ability to reverse the order without having to go into the drawing
- **Zoom:** allows users to select a window target for a new view state.
- **Undo:** Undoes the previous action within the Tool. Will not undo edits applied to parts.
- Redo: Redoes the action undone within the Tool. Will not undo edits applied to parts.
- **Method:** affects whether network parts will be designed by slope input or by elevation input. Values that cannot be edited will have a gray highlight over the cell.
  - Edit Slopes: allows users to modify the slope of all selected Pipes. Pipe end elevations are not editable.
    - 1. **Match Inverts:** will force all Pipes to join at the invert of the Pipes and incorporate the value from the Drop column.
    - 2. Match Crowns/Obverts: will force all Pipes to join at the crown/obvert of the Pipes and incorporate the value from the Drop and Factor columns.
  - Edit Elevations: allows users to modify the elevation at both ends of the Pipe.
  - Crown/Obvert Loading
    - 1. For crown matching method only, both Drop and Factor play into the calculation of end elevation of the outgoing pipe, based on the following formula:

#### outgoing.pipe.elevation.1 = incoming.pipe.elevation.2 – Drop + Factor\*(outgoing.pipe.dia – incoming.pipe.dia)/drawing.conversion.units

2. When Pipe Designer is launched in Match Crowns method, OR when Match Crowns method is initially selected, these values determine which property will be controlling, and which calculated. Changing these values after the fact will not change the design unless the method is toggled to Match Inverts and then back to Match Crown. Choosing constant drop will set drop values as specified, then calculate the resulting factor. Choosing constant factor will set the

factor values as specified, then calculate the resulting drop. This only applies to structures with pipes of differing diameters. Both Drop and Factor can be changed after initial load.

#### • Pipe Run Editing

- Apply Rules: option to apply rules assigned to selected parts to the entire pipe run loaded in Pipe Designer. Rules will be applied to the Pipe Designer spreadsheet first, not to the parts in the drawing themselves. To apply changes resulting from rule application select Apply or OK.
  - 1. Rules will be assigned in the spreadsheet in a top-down manner, starting with the first part in the pipe run and ending with the last.
  - 2. Right-click options for applying rules to specific parts is also available
  - 3. If multiple rules are found in a part's rule set they will be applied from the bottom up within that rule set
  - 4. Rule sets must be assigned to the selected parts to have any effect
  - 5. Rules that do not affect the slope or elevations of parts will not have any effect in Pipe Designer
  - 6. If cover-based rules are applied, cover is checked at pipe ends only, unless additional locations are specified in Options, as described below
  - 7. If a structure is set to Lock Invert, as noted below under Structures, and a rule would lower that structure invert, the structure invert will lower to the extent required to meet the rule requirements
  - 8. Option not available for Edit Elevations method
- Interpolate Slope: option to calculate a constant slope between specified parts. The invert elevations of the first and last specified parts will hold constant and a constant slope will be calculated.
  - 1. If a structure is set to Lock Invert, as noted below under Structures, and an interpolation would lower that structure invert, the structure invert will lower to the extent required to meet the rule requirements
  - 2. Option not available for Edit Elevations method
- Set to Min Cover: option to set all pipes to a specified minimum cover over pipes. This will ignore slopes and edit part elevations to minimize pipe cover.
  - 1. Cover is checked at pipe ends only, unless additional locations are specified in Options, as described below.
  - 2. If Method is set to Edit Slopes, Drop will be held constant while minimizing pipe cover
  - 3. If Method is set to Edit Elevations, Drop is allowed to vary to minimize pipe cover
- Part Behavior
  - Pipes
    - 1. **Invert:** sets the pipe end elevation column Invert
    - 2. **Crown/Obvert:** sets the pipe end elevation column Crown/Obvert
    - **Top of Pipe**: sets the pipe end elevation column Top of Pipe **Structures** 
      - 1. **Sump:** allows structure sump values to be edited and makes invert values calculated
      - 2. Invert: allows structure invert values to be edited and makes sump values calculated
      - 3. By right-clicking on a structure cell, users can also switch this setting for a single structure. If the global setting is toggled, all per-structure overrides will be erased

| 5  | 774.81 | 0.00 | 14.69   | 0.10      | 0.80 |            |
|----|--------|------|---------|-----------|------|------------|
|    |        |      |         |           |      | Pipe - (3) |
| 6  | 772.73 | 0.00 | 15.38   | 0.10      | 0.00 |            |
|    |        |      | Zoom    | to plan   |      | Pipe - (4) |
| 10 | 770.64 | 0.   | 200111  | to plan   |      |            |
|    |        | ~    | Zoom    | to Profil | es 🕨 | Pipe - (5) |
| 12 | 768.04 | 0.   | Lock S  | ump       |      |            |
|    |        |      | Lock li | nvert     |      | Pipe - (6) |
| 15 | 766.83 | 0.00 | 17.73   | 0.00      | 0.80 |            |
|    |        |      |         |           |      | Pipe - (7) |

#### • Options

| Options                           |                                                    | ×              |  |  |  |  |  |  |
|-----------------------------------|----------------------------------------------------|----------------|--|--|--|--|--|--|
| Remember the size and             | position of the main wir                           | ndow           |  |  |  |  |  |  |
| Highlight rule violation          |                                                    |                |  |  |  |  |  |  |
| Precision Use drawing precisior ~ |                                                    |                |  |  |  |  |  |  |
| Supplemental cover checkir        | Supplemental cover checking(default is pipe ends): |                |  |  |  |  |  |  |
| Pipe center                       |                                                    |                |  |  |  |  |  |  |
| Intervals along pipe              | 10                                                 |                |  |  |  |  |  |  |
| Columns to Display                |                                                    |                |  |  |  |  |  |  |
| Stuctures:                        | Pipes:                                             | Rules:         |  |  |  |  |  |  |
| Structure                         | Pipe                                               | Rule Set       |  |  |  |  |  |  |
| Description                       | Description                                        | Status         |  |  |  |  |  |  |
| Part Size Name                    | Part Size Name                                     |                |  |  |  |  |  |  |
| ✓ Invert                          | Invert 1                                           |                |  |  |  |  |  |  |
| Rim                               | Slope                                              |                |  |  |  |  |  |  |
| Sump                              | Invert 2                                           |                |  |  |  |  |  |  |
| Build                             | Length                                             |                |  |  |  |  |  |  |
| Drop                              | Diameter                                           |                |  |  |  |  |  |  |
| Station                           | Min Cover                                          |                |  |  |  |  |  |  |
| Offset                            | Max Cover                                          |                |  |  |  |  |  |  |
| Vertical Deflection               |                                                    |                |  |  |  |  |  |  |
|                                   |                                                    | Set to Default |  |  |  |  |  |  |
|                                   |                                                    | OK Cancel      |  |  |  |  |  |  |

- Remember the size and position of main window: controls main dialog box behavior
- **Highlight Rule Violation**: based on the rules assigned to the part, values will be highlighted red when rules are violated
- **Precision**: set the precision value for numerical cells. If "Use drawing precision" is selected, units will be red from the current drawings setting in AutoCAD UNITS
- Supplemental cover checking: applies to Apply Rules and Set to Min Cover functionality. When using a Cover Only, a Cover and Slope rule, or the Set to Min Cover, by default only the pipe ends are accounted for unless additional options are specified here.
  - 1. Pipe Center: checks cover at pipe center
  - 2. Intervals along pipe: checks pipe at specified intervals
- **Columns to Display**: choose which columns are displayed. Users can also right-click on columns to cut/paste them and change the order. The Structure and Pipe columns are locked.

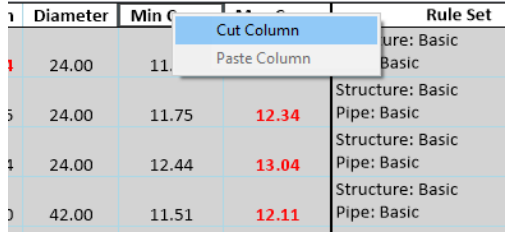

- 1. Structure Column
  - Structure: rename the selected Structure (optional)
  - **Description:** structure description
  - Part Size Name: structure part size name
  - **Invert:** structure invert. Editable if Structures setting above it set to Invert, or structure row is right-click and Lock Invert is selected.
  - **Rim:** structure rime elevation
  - Build: calculated difference between rim and invert

- **Sump:** adjusts/displays the sump value of the Structure. This value represents the difference in elevation between the Structure invert and the lowest Pipe invert connected to the Structure. Positive values are in the negative-Z direction.
- **Drop:** adjusts/displays the difference in elevation between upstream and downstream pipe crown or invert, depending on which method is selected above. Positive values are in the negative-Z direction.
- Station and Offset: station and offset of structure, based on it's reference alignment
- Vertical Deflection: deflection measured between two pipes connected to a structure. Does not account for horizontal deflection, only a difference between pipe slopes.
- 2. Pipe Columns
  - **Pipe:** rename the selected Pipe (optional)
  - **Description:** pipe description
  - Part Size Name: pipe part size name
  - Invert/Crown/Top 1: adjusts/displays the invert of the Pipe relative to the Structure in the same row of the spreadsheet as the Pipe being adjusted
  - **Slope:** adjusts/displays the slope of the Pipe.
  - Invert/Crown/Top 2: adjusts/displays the invert of the Pipe relative to the Structure in the row of the spreadsheet below the Pipe being adjusted.
  - Length: displays the length of the Pipe (not editable). Accounts for the pipe rule, "Set Pipe end location".
  - **Diameter:** displays the diameter of the Pipe (not editable)
  - Min/Max Cover: as calculated in the part itself, the minimum and maximum cover along the length of the pipe. Note that these fields will only update once table edits have been applied to the parts in the drawing.
- 3. Rules Columns: Contain data for both structures and pipes
  - **Rule Set:** the rule set applied to the pipe or structure in that row.
  - **Status:** report rule set violations appear here.
- Right Click (Structure or Pipe Column)
  - **Zoom to Plan:** adjusts drawing view state to zoom to the selected Part in plan view.
  - **Zoom to Profiles:** adjusts drawing view state to zoom to the selected Part in Profile View. If the Part exists in multiple Profile Views, the user may choose which to zoom to.

#### **NOTES**

- If a user selects parts from multiple Pipe Networks, Parts that are not continuously connected, or Parts from a mix of Plan and Profile View, an error message will display stating this, and all Parts will not be selected.
- The flow direction and start and end of Pipes, as defined during initial creation of the Pipe Network Parts, has no effect on Pipe Designer. Pipe Designer edits pipes in the direction of the selection path defined when launching the tool.
- Structure Rim elevation may be modified by Pipe designer, such that it no longer follows the Reference Surface of the Structure. This may occur when a Structure Invert is specified that creates a Structure that is too shallow. In these cases, the tool will prompt the user.

# **Parts Tagger**

This tool provides an interface to push user-defined values for Grate, Cover, Frame, Material, Reference Alignment, and Reference Surface to multiple Parts in a single command. These fields exist in full-function manhole Structures in the out-of-the-box Parts Catalog and both Structures and Pipes can be assigned a single Reference Alignment and Surface. These fields can be used in Civil 3D Labels or Tables to automatically display information like the casting type used on a manhole and stationing and offset locations. These fields can be found in Structure or Pipe Properties of most Parts.

The point of this tool is to replace the tedious process of manually entering these values in Part Properties. Because these values can be pushed to many Parts at once, things like Manhole/Pipe Schedules or detailed Labeling are much quicker.

| Parts Tagger                                                                          | - 🗆 X                                                                                                    | PT Parts Tagger                                                                                         | - 🗆 ×                        |
|---------------------------------------------------------------------------------------|----------------------------------------------------------------------------------------------------|----------------------------------------------------------------------------------------------------|------------------------------|
| 🕶 • 🗄 Options 🔞 Help 🕨                                                                | Videos 🙅 Support 🕕 About                                                                                                    | PT - 🗄 Options 🕜 Help 🕨 Vic                                                                             | leos 👲 Support 🕦 About       |
| Clear Selection                                                                       | Add Parts Interactively                                                                                                    | Clear Selection                                                                                         | Add Parts Interactively      |
| Add All Parts                                                                         | Select by Network                                                                                                    | Add All Parts                                                                                           | Select by Network            |
| Structures Pipes                                                                      |                                                                                                    | Structures Pipes                                                                                        |                              |
| Structures Selected: 8                                                                |                                                                                                    | Pipes Selected: 0                                                                                       |                              |
| Material:<br>Frame:<br>Grate:<br>Cover:                                               | <do modify="" not="">     &gt;       <do modify="" not="">     &gt;       <do modify="" not="">     &gt;       <do modify="" not="">     &gt;       <do modify="" not="">     &gt;       <do modify="" not="">     &gt;</do></do></do></do></do></do> | Reference Surface: <do<br>Reference Alignment: <do<br>Manning Coefficient: Description:</do<br></do<br> | Not Modify>  V Not Modify> V |
| Sunace Adjustment Value.<br>Sump Depth:<br>Reference Surface:<br>Reference Alignment: | <do modify="" not=""> <do modify="" not=""> <do modify="" not=""></do></do></do>                                                                                                    |                                                                                                    |                              |
| Description:                                                                          | Apply Cancel Help                                                                                                    | ОК                                                                                                    | Apply Cancel                 |

- Clear Selection: remove previously selected structures from selection
- Add All Structures: add all Structures in the drawing to the selection list
- Add Structures Interactively: allows interactive selection of Structures in the drawing
- Select by Network: allows selection of multiple Parts by Pipe Network
- Structures Tab
  - 1. Structures Selected: number of structures slated to have one or more values assigned to them
  - 2. Properties fields (Material, Frame, Grate, Cover, Surface Adjustment Value, Sump Depth, Reference Surface, Reference Alignment, Description)
    - Users can enter any value desired to be populated to selected structures
    - If <Do Not Modify> is selected, there will be nothing added to that field of the selected Structures
  - **3.** Manning Coefficient: choose from a dropdown (if all selected pipes have an equivalent list value), or manual entry (if all selected pipes have a string type field). Will be greyed out if the Manning Coefficient field for all selected pipes is not of the same type and/or list of values.
- Pipes Tab
  - 1. Pipes Selected: number of Pipes slated to have one or more values assigned to them.
  - 2. Properties fields (Reference Surface, Reference Alignment, Description)
    - Users can enter any value desired to be populated to selected structures
    - If <Do Not Modify> is selected, there will be nothing added to that field of the selected Pipes

#### NOTE

• If selected Structures do NOT contain one or all of the fields, there will be no effect

# **Auto Grader**

Create site grading models that are both dynamic and stable. Generate grading families using existing feature lines as "parents" to dynamically create "child" feature lines as breaklines, which update when the parent feature lines change. Child feature lines can be created parallel, perpendicular, or based on a template feature line. Various methods, including slope, distance, and surface targeting, define child creation options and can be added to surfaces as breaklines. Formatting options allow for feature line styles, layers, site assignments, and naming conventions.

| Run specific<br>familv   | Family<br>type     | Destinati<br>for family | on surf<br>/ break | face<br>lines                         | Date of Last<br>update |         | Add or delete grading family      |
|--------------------------|--------------------|-------------------------|--------------------|---------------------------------------|------------------------|---------|-----------------------------------|
| 🗖 . 🛛 srader             |                    |                         |                    |                                       |                        | - 0 X   |                                   |
| A E Options O He         | lp 📘 Videos 👲 Supp | oort 🛈 About            |                    |                                       |                        |         | Save grading family to a template |
| Family Name              | Туре               | Parent Lines            | Child Lines        | Surface                               | Last Run               |         |                                   |
| Run 🔍 Lookout Lot Lines  | Perpendicular      | 4                       | 27                 | Lots - FG                             | ~ Never                |         |                                   |
| Run 🔍 Lookout Pads       | Template Insertion | 4                       | 20                 | Lots - FG                             | ~ Never                |         | Load previously saved template    |
| Run 🔍 Walkout Lot Lines  | Perpendicular      | 4                       | 46                 | Lots - FG                             | ~ Never                |         |                                   |
| Run 🔍 Walkout Pads       | Template Insertion | 4                       | 0                  | Lots - FG                             | ~ Never                | 1       | Control build order of families   |
| Run 🔍 Basement Lot Lines | Perpendicular      | 4                       | 47                 | Lots - FG                             | ~ Never                |         | Control build order of families   |
| Run Sasement Pads        | Template Insertion | 4                       | 0                  | Lots - FG                             | Y I                    |         |                                   |
| Run 🔍 Pond               | Parallel           | 1                       | 3                  | Lots - FG                             | Never                  |         | Surface creation                  |
| Parent                   | Ho                 | Juse Front              | dit gra            | ding family<br>House Mid<br>Copy grad | ding family            | se Back | Run all families (from top down)  |

The main dialog below is where users manage grading families for different portions of the drawing.

The following form will launch when the **Surface Boundaries** button is selected. Surfaces in the drawing appear here if they are selected in any of the grading families in the main form. Auto Grader will create 2D polylines based on a best fit assumption of where the surface boundary should be placed. This polyline will be added to the surface as a "destructive" boundary, allowing users to make edits manually to fine tune the boundary. Boundaries will update when running a grading family if the update option is selected below.

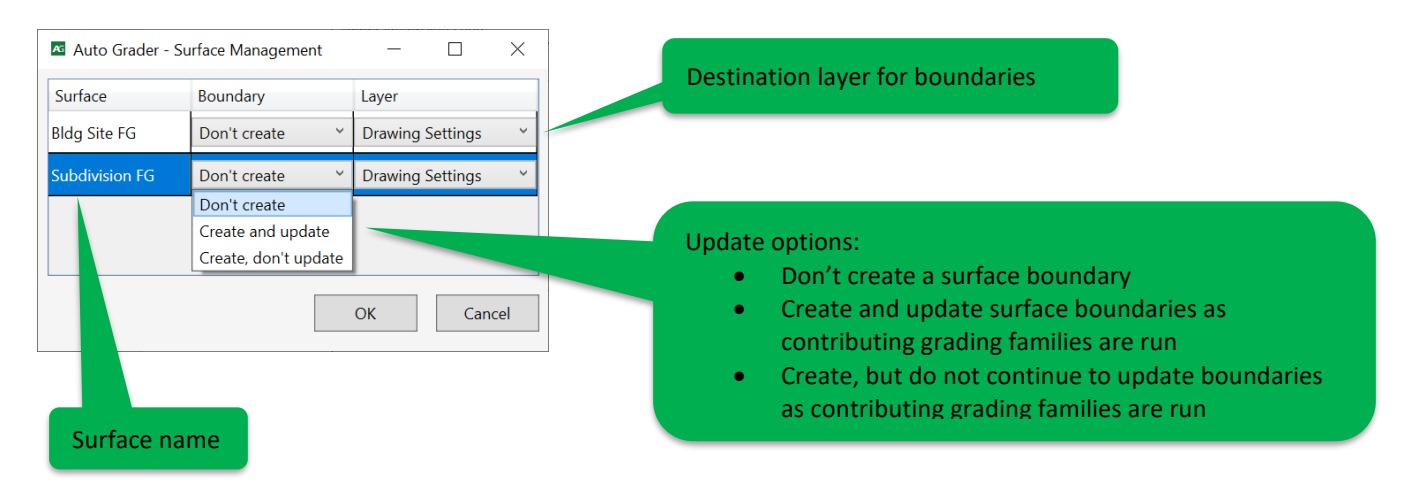

Upon creating a new family, the option to choose from a parallel, perpendicular or template insertion family will be available. **Parallel Families** will create 3d parallel offsets of parent feature lines and launch the following family editor dialog. Common uses are grading curbs, ponds, berms, or anything where there's a concentric relationship between the parent and child feature lines.

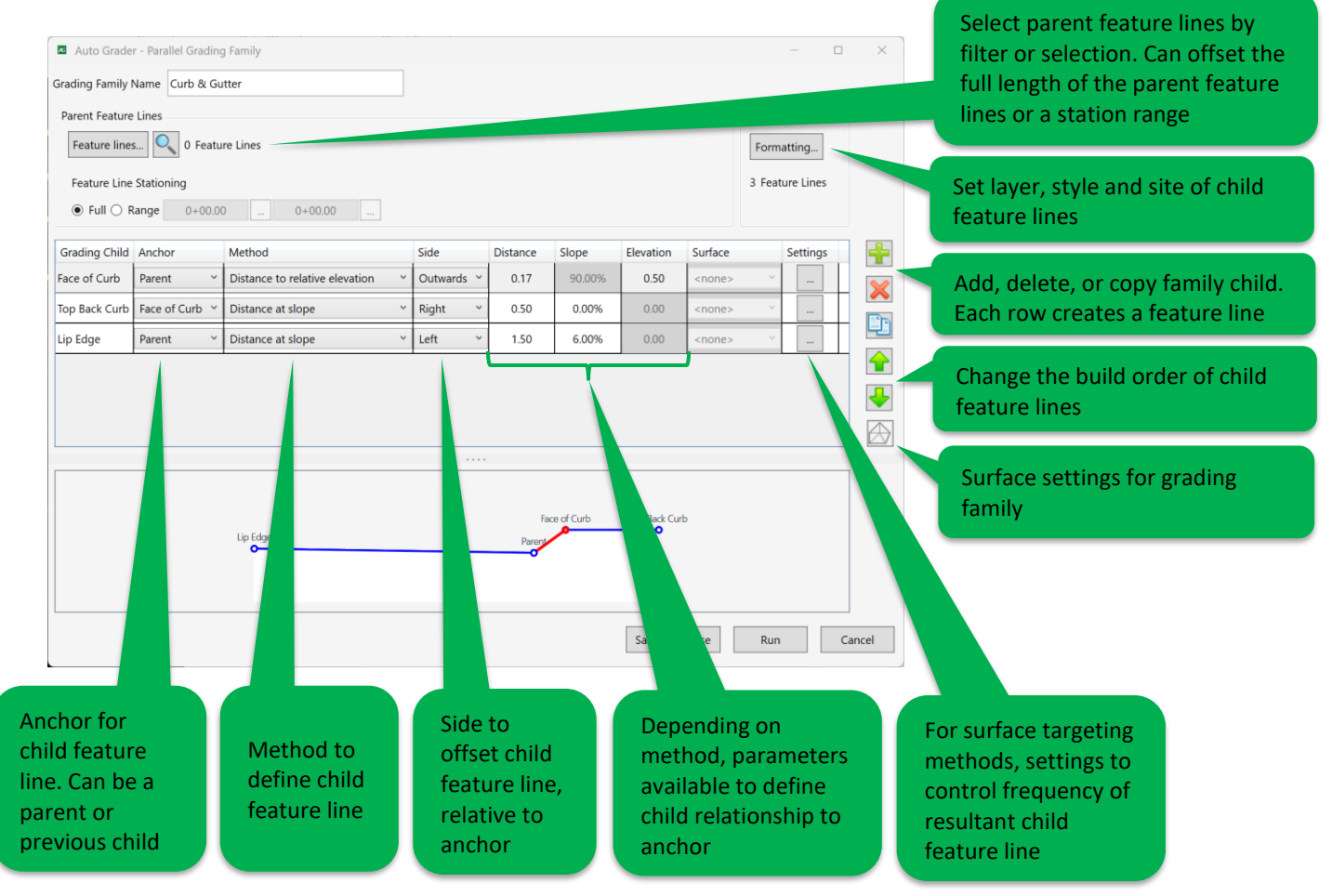

If a **Perpendicular Family** is created the following dialog will display. This family type will create child feature lines perpendicular to the parent feature lines. It will also edit existing feature lines that intersect the parent feature lines. Common use cases include grading of side lot lines in residential projects.

|                                    | Auto Grad                      | ler - Perpendicular Grading Family  |          |                        |                                   |                           |                           |                          |                 | Create n<br>interval        | ew fe<br>and s           | eature lines by station<br>ide relative to parent feature           |
|------------------------------------|--------------------------------|-------------------------------------|----------|------------------------|-----------------------------------|---------------------------|---------------------------|--------------------------|-----------------|-----------------------------|--------------------------|---------------------------------------------------------------------|
| Select parent<br>feature lines by  | Grading Family<br>Parent Featu | y Name Lookout Lot Lines            |          |                        | Child Feat                        | ure Lines<br>e and grade. | new                       |                          |                 |                             |                          | Option to grade user-created                                        |
| filter or<br>selection. Can        | Feature li                     | nes 4 Feature Lines                 |          |                        | <ul><li>Grad</li></ul>            | e Existing                | Right<br>27 Feature L     | Format                   | tting           |                             |                          | child feature lines                                                 |
| partial station                    | Full                           | Range 0+00.00000 0+00.00            | Distance | Slope                  | S                                 | ettings                   | Formatting                | Settings C               | Treate Parallel |                             | S                        | et layer, style and site of child<br>pature lines for either method |
| ranges.                            | House Front                    | Distance at slope                   | 40.00000 | 4.00000%               | 0.00000                           | larget                    |                           | Sectings C               |                 |                             |                          |                                                                     |
|                                    | House Mid                      | Distance to relative elevation ~    | 30.00000 | 0.00000%               | -2.00000                          |                           |                           |                          |                 |                             |                          | Add delete or conv family                                           |
|                                    | House Back                     | Distance to relative elevation ~    | 30.00000 | 0.00000%               | -3.00000                          |                           |                           |                          |                 |                             |                          | child Each row creates a                                            |
| Grade break<br>name                | Pare                           |                                     |          | ront                   |                                   |                           | House Mid                 |                          | Run             |                             |                          | Change the build order of child feature lines                       |
| Method to define ch                | ild featu                      | Jre                                 |          |                        |                                   |                           |                           |                          |                 |                             |                          | Surface settings for<br>grading family                              |
| Depending on a<br>define child rel | method<br>ationshi             | , parameters availa<br>ip to parent | ble to   | Ell<br>op<br>lin<br>br | ipses<br>itions<br>es ele<br>eaks | will o<br>to ro<br>vatio  | pen r<br>und fe<br>ons of | oundi<br>eature<br>grade | ing<br>e<br>e   | Option<br>child f<br>points | n to c<br>eatur<br>defir | reate a parallel<br>e based on the<br>ned by this row               |

Rounding options for perpendicular family grade breaks.

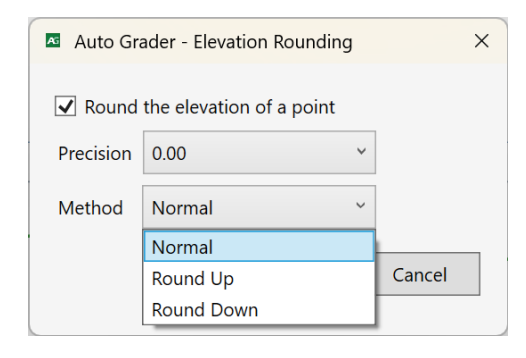

#### Grade existing Settings:

| Method to measure distance                                     | Auto Grader - Perpendicular Grade Existing Settings                                           | ×  |
|----------------------------------------------------------------|-----------------------------------------------------------------------------------------------|----|
| definition                                                     | Distances measured:  Along child  Normal to parent                                            |    |
| Fuzz factor for an existing feature line to be considered      | Set child start elevation Use current elevation                                               | v  |
| as child in this family                                        | Parent/Child intersection fuzz factor 0.02 Use current elevation<br>Use parent line elevation |    |
| Option to edit PIs in the child feature lines that do not land | Edit existing PIs not landing on family grade break Interpolate start elevation               | n  |
| at defined child grade breaks                                  | OK Canc                                                                                       | el |

#### Definitions:

Distance measured 'Along child' will go the set distance on the child line, normal to parent will go the set distance from the parent line. When 'Along child' is selected the starting point elevation of the child line will be set to the elevation of the parent line at the apparent intersection. When 'Normal to parent' is selected, you may choose to leave the starting point elevation of the child line at its current elevation, use the parent line elevation at the apparent intersection, or interpolate the elevation based on the distance from the intersection of the child and parent line.

**Example:** If the existing child line is 2' from the parent line and you are grading a distance of 10' at a given grade, the inserted PI will be at 8' whereas in the same scenario along the child line it will be 10' from the end of the child at the specified elevation.

Fuzz Factor is the distance away from the parent line Auto Grader will search for non-intersecting entities to create child feature lines.

If a Template Insertion Grading Family is created the following dialog will display. This family type will insert userdefined feature lines from parent feature lines.

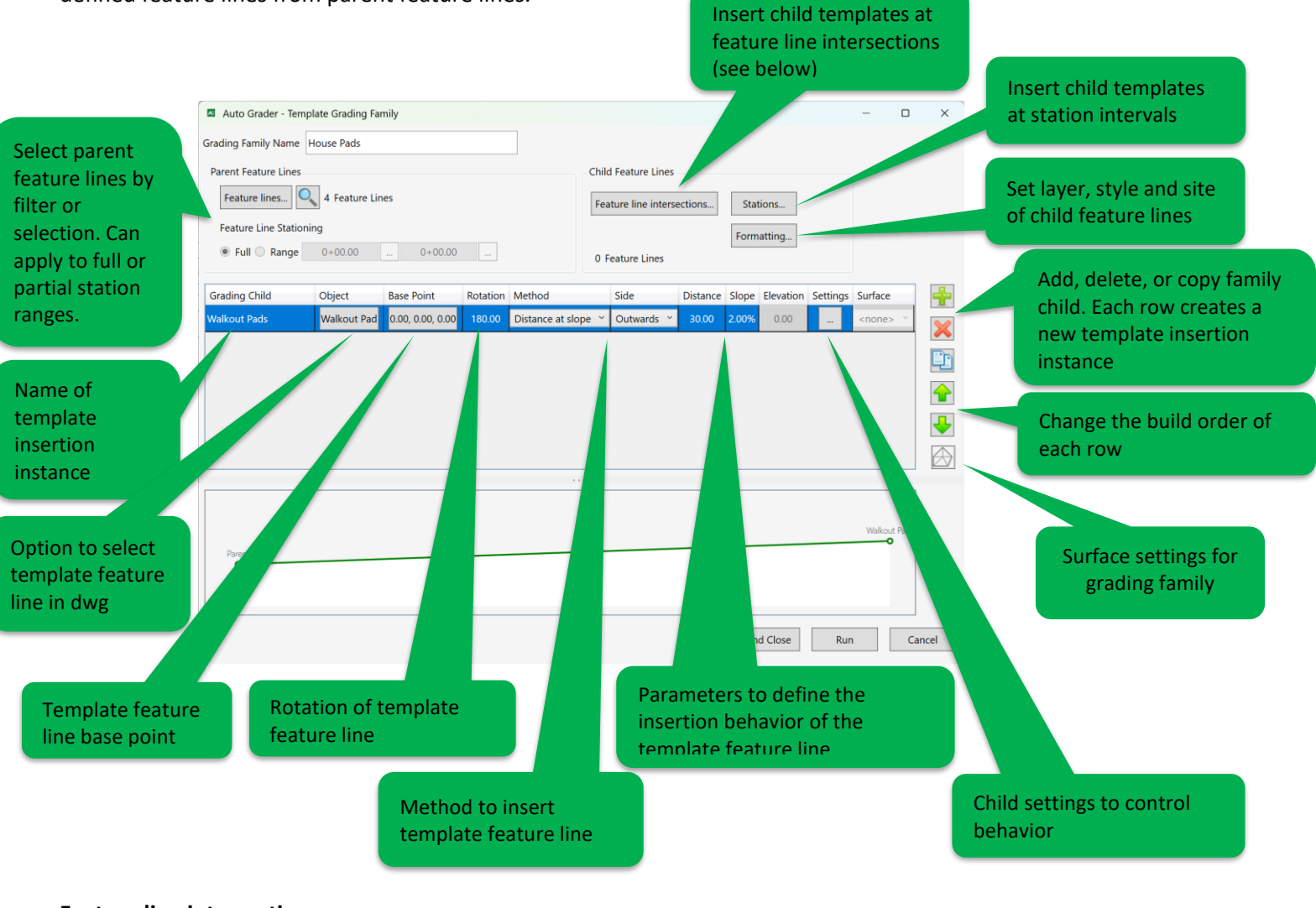

#### Feature line intersections:

| Auto Grader - Feature line Intersections                                                                                                    | Insert templates along parent feature lines at<br>intersections of parent and other feature lines                                                                |
|----------------------------------------------------------------------------------------------------|----------------------------------------------------------------------------------------------------|
| Feature line intersections                                                                                                    | meeting filter criteria below.                                                                                                    |
| Mild points between reature line intersections                                                                                                    |                                                                                                    |
| Ignore when distance between exceeds     100       Intersection fuzz factor     0.02       Filter     Include                                                                                                    | Insert templates along parent feature lines at<br>midpoints between intersections of parent feature<br>and other feature lines meeting filter criteria<br>below. |
| Layer     C-TOPO-FEAT     Image: Comparison of the text of text of | Proximity fuzz factor to determine whether an intersection is considered valid.                                                                                  |
| Style Style OK Cancel                                                                                                    | Filter criteria to control which intersections with parent feature lines are considered.                                                                         |

Child **Settings** form will be available for *Distance at slope* and *Distance to relative elevation* methods.

| Auto Grader - Slope/Elevation  | Settings ×                    |
|--------------------------------|-------------------------------|
| Calculate slope/elevation from | Parent feature line station 💙 |
| Adjacent feature lines site    | All sites ~                   |
|                                | OK Cancel                     |

- **Calculate slope/elevation from:** option to choose how child template insertion elevations will be calculated. Note that the template insertion northing and easting values will still be calculated from the parent feature line(s).
  - *Parent feature line station:* calculate slope/elevation based on the grading family parent feature line(s)
  - *High/low/mean point of adjacent feature lines:* calculate slope/elevation by this method:
    - Looking along the parent feature line to find the first upstream and downstream crossing feature lines that meets the fuzz factor in Feature line intersections and the selected Adjacent feature lines site.
    - **2.** Based on the option chosen here, find the high, low or mean elevation point from the two found upstream and downstream feature lines.
    - **3.** Use the grading child parameters to calculate the template insertion elevation.

#### Launching **Options** from the main dialog will bring up the following dialog with specific controls for app-wide behavior:

|                                                                             | Auto Grader - Options X                                                                                                    |
|-----------------------------------------------------------------------------|----------------------------------------------------------------------------------------------------|
| Save position and geometry of the Auto<br>Grader dialog box settings        | Remember the size and position of the main window                                                                                                    |
|                                                                             | Precision 0.00000 ~                                                                                                    |
| App-wide precision displayed setting.                                       | Default grading family path                                                                                                    |
|                                                                             | C:\Users\Public\CTC Software\Auto Grader                                                                                                    |
| Default path of where grading families get                                  | Default format settings                                                                                                    |
| saved to and opened from                                                    | Feature line style _LOTS *                                                                                                    |
|                                                                             | Feature line layer 0 v                                                                                                    |
| Default formatting settings for newly                                       | Site <none> *</none>                                                                                                    |
| created families                                                            | Surface boundary layer 0 v                                                                                                    |
| Default child feature line frequency settings for surface targeting methods | Default daylight frequency settings          Image: Constraint of the set of the set of |
|                                                                             | Distance 10.00000                                                                                                    |
|                                                                             | ✓ Bends                                                                                                    |
|                                                                             | Angle 10.00000                                                                                                    |
|                                                                             | Preview display colors                                                                                                    |
| Preview color settings for base family                                      | Base Blue ~                                                                                                    |
| prome and farming segment editing                                           | Highlight Yellow Y                                                                                                    |
|                                                                             | OK Cancel                                                                                                    |

#### Notes about Auto Grader behavior

- Auto Grader creates native Civil 3D feature lines and is "aware" of the feature lines it created compared to userdefined feature lines using AutoCAD XDATA.
- Feature lines created and edited by Auto Grader are not dynamic to the parent feature lines. Users must run a grading family again to update the child feature lines based on the parent feature line.
- Auto Grader will add feature lines (both parent and child) to selected surfaces with the breaklines settings specified. Users can make additional edits to the surface and Auto Grader will continue to only "manage" the breakline sets defined in grading families.
- Grading family templates are of the type .ag, but follow the industry standard JSON file format. These templates can be edited in a notepad editor if familiar with JSON file editing.
- Parent feature lines from one family can be based on child feature lines from another. However, one should be aware of the build order on main dialog when updating grading families. The dependent family should be set below the independent family.
- The family preview is a visual representation only and is not to scale.

### **Earthwork Processor**

Generates detailed earthwork definitions by creating earthwork sets. Provide an existing and proposed surface, as well as polylines or feature lines to represent varying subgrade depths across the site. Earthwork Processor will then generate a dynamic subgrade surface, accounting for topsoil stripping, and providing cuts and fills per subgrade region. When designs change, refresh the Earthwork Set and everything will be updated. Results can be labeled, shaded, inserted in AutoCAD tables, and exported to Excel.

| E       | arthw | ork Processor             |          |            |              |       |                   |            |             |              |             |              |                     |                      |           |                                |       |              | -   |     | ×  |
|---------|-------|---------------------------|----------|------------|--------------|-------|-------------------|------------|-------------|--------------|-------------|--------------|---------------------|----------------------|-----------|--------------------------------|-------|--------------|-----|-----|----|
| E       | • :   | Options 🔞 Help 🔽 Videos 🧕 | Support  | () About   |              |       |                   |            |             |              |             |              |                     |                      |           |                                |       |              |     |     | ÷  |
|         | 4     | Name                      | Proposed | Existing   | Subgrade Reg | gions | Subgrade<br>Depth | Cut Factor | Fill Factor | Area (Sq.Ft) | Cut (Cu.Yd) | Fill (Cu.Yd) | Cut/Fill (Cu.Yd)    | Net (Cu.Yd)          | Stripping | Stripping Earthwork<br>(Cu.Yd) | Label | Shading      |     | ÷   | þ  |
| $\odot$ | Run   | Site Grading Volumes      | FG ~     | Existing Y |              |       |                   |            |             | 67692.00     | 4445.00     | 131.32       | 4313.68 <cut></cut> | 2684.07 <cut></cut>  | 0.50      | 1629.60                        |       | $\checkmark$ | 1   | ×   |    |
|         | Q     | ERWK-PVMT-HEVY            |          |            |              |       | 2.00              | ] 1.30     | 1.00        | 19101.92     | 2362.15     | 0.43         | 2361.72 <cut></cut> | 1901.87 < Cut >      |           | 459.85                         | ~     |              |     | 8   | 2  |
|         | 0     | ERWK-PVMENT-LITE          |          |            |              |       | 1.25              | ] 1.30     | 1.00        | 17400.26     | 1540.21     | 0.18         | 1540.02 <cut></cut> | 1121.12 <cut></cut>  |           | 418.90                         |       |              |     |     |    |
|         |       | ERWK-TURF                 |          |            |              |       | 0.50              | 1.30       | 1.00        | 26091.62     | 359.77      | 130.71       | 229.06 <cut></cut>  | 399.06 <fill></fill> |           | 628.13                         | -     |              |     |     |    |
|         |       | ERWK-PVMT-SDWK            |          |            |              |       | 0.67              | 1.30       | 1.00        | 5098.20      | 182.87      | 0.00         | 182.87 <cut></cut>  | 60.14 <cut></cut>    |           | 122.72                         |       |              |     |     |    |
| $\odot$ | Run   | Bldg                      | FG ~     | Existing v |              |       |                   |            |             | 67692.00     | 4445.00     | 131.32       | 4313.68 <cut></cut> | 4313.68 <cut></cut>  | 0.00      | 0.00                           | ~     |              |     |     |    |
|         |       |                           |          |            |              |       |                   |            |             |              |             |              |                     |                      |           |                                |       |              |     |     |    |
|         |       |                           |          |            |              |       |                   |            |             |              |             |              |                     |                      |           |                                |       |              |     | 1   |    |
| Re      | ady   |                           |          |            |              |       |                   |            |             |              |             |              |                     |                      |           |                                |       | Run          | All | Clo | se |

#### Definitions

- Run: create/update surfaces and volumes.
- Run All: create/update surfaces and volumes for all earthwork sets.
- **Proposed:** user-defined proposed grade surface.
- **Existing:** user-defined existing grade surface.
- **Subgrade Regions:** user-defined polylines or feature lines representing different subgrade depths. Can be selected in drawing manually or referenced through object property filters.
- **Subgrade Depth:** depth of each subgrade region. Read from the elevations assign to the region polylines and feature lines. Can be overridden which, upon running earthwork set, will update the elevations of the region objects. Values entered cannot be negative values, depths are relative to comparison surfaces.
- Cut/Fill Factors: user-defined multipliers affecting cut and fill volumes.
- Area: area of region(s) to be calculated.
- **Cut/Fill Volumes:** calculated volumes based on region objects and surfaces. Earthwork set volumes are based on summing the individual region volumes.
- **Cut/Fill:** calculated volume between cut and fill prior to applying stripping.
- **Net:** calculated volume difference between cut, fill and stripping, if applied.
- **Stripping Depth:** optional stripping depth to be applied to each set. If specified, an additional stripping surface will be created by earthwork processor. NOTE: If stripping depths don't coincide with proposed region areas, create a secondary earthwork set with different region objects representing the existing subgrade. Use the results of subgrade surface in this earthwork set in the primary set as the existing surface.
- Stripping Volume: calculated volume based on difference between existing and stripping surfaces.
- Label: option to insert mtext labels. Parameters displayed in labels based on settings in Options.
- **Shading:** option to apply surface shading to the final earthwork surface. This assigns an elevation analysis in surface properties. Details are specified in Options.
- Totals: summed totals of all earthwork sets.
- 🖆 Create new earthwork set.
- 🔀 Delete selected earthwork set.
- Delete selected earthwork set and associated objects (surfaces and labels).
- Change build order of selected earthwork set.

- Copy selected earthwork set.
- 😼 Save selected earthwork set to external template.
- 🖾 Create earthwork set from external template.
- Create AutoCAD table from selected earthwork sets (settings in Options).
- Export selected earthwork sets to Microsoft Excel (settings in Options).

**Subgrade regions**, as defined above, must not overlap with one another since they are used as breaklines in surfaces. To assist with this, utilize the **Create Regions** function. Through filtering and/or manual selection, this function will create offset objects based on previously drawn objects.

| Earthwork Proc    | essor - Create Regions |     | _           |            | $\times$ |
|-------------------|------------------------|-----|-------------|------------|----------|
| EP 🔹 🗄 Option     | ns 🔞 Help 下 Videos.    | . 🧕 | Support 🕕   | About      | ÷        |
| Offset            | 0.1 Inward             | ~   | 🗌 Delete ex | kisting en | tities   |
|                   | 0 By filter 🔄          |     | 1 Selecte   | ed 🕠       |          |
|                   | Include                |     | Exclude     |            |          |
| Layer             | ERWK*                  |     |             |            |          |
| Layer Description |                        |     |             |            |          |
| Name              |                        |     |             |            |          |
| Style             |                        |     |             |            |          |
| Site              |                        | ~   |             |            | ~        |
|                   |                        |     | ОК          | Can        | cel      |

#### **Definitions**

- Offset: horizontal distance to offset selected objects
- **Inward:** direction, relative to the source object, to offset new objects
- Delete existing entities: option to delete the selected objects to be offset
- By filter: number of objects to offset found through filtering
- Selected: number of objects to offset found through manual selection
- Filter properties: various filtering methods to include or exclude different source objects to be offset. Note that if a property is left blank for both include and exclude, no objects will be found. If a value for exclude is specified, all objects NOT meeting that criterion will be found.

Launching **Options** from the menu bar will open the following dialog:

| 🖻 Earth                 | work Processor -                      | Options                    |              |                  |   |    |      | ×  |
|-------------------------|---------------------------------------|----------------------------|--------------|------------------|---|----|------|----|
| General                 | Surface Creatio                       | n Labels and Re            | ports        |                  |   |    |      |    |
| <b>√</b> Rem<br>Earthwo | ember the size a<br>rk sets default p | ind position of th<br>aths | e main wind  | ow.              |   |    | <br> |    |
| C:\User                 | s\BrianL\AppDat                       | a\Roaming\CTC\E            | arthwork Pr  | ocessor          |   |    |      |    |
| Default                 | cut factor                            | 1.00 Tabl                  | e precision  | 0.00             | ~ |    |      |    |
| Default                 | fill factor                           | 1.00 Regi                  | ion naming   | Use object layer | ~ |    |      |    |
| Default                 | stripping depth                       | 0.00                       | Display tota | row              |   |    |      |    |
|                         |                                       |                            |              |                  |   |    |      |    |
|                         |                                       |                            |              |                  |   |    |      |    |
|                         |                                       |                            |              |                  |   |    |      |    |
|                         |                                       |                            |              |                  |   |    |      |    |
|                         |                                       |                            |              |                  |   | OK | Canc | el |

- Earthwork sets default paths: path opened when saving/opening earthwork set templates
- Default Cut/Fill factors, stripping depth: value used for newly created earthwork sets
- Table precision: numeric precision of values displayed in the main dialog
- Region naming: option to use object layer or object name as the name template of new subgrade regions
- Display total row: option to toggle totals row at the bottom of the main dialog

|                                                                                                    |                  |                                          |      | 1     |      |                                            |                 |                    |           |                                                                                      |                                                                                                    |                |
|----------------------------------------------------------------------------------------------------|------------------|------------------------------------------|------|-------|------|--------------------------------------------|-----------------|--------------------|-----------|--------------------------------------------------------------------------------------|----------------------------------------------------------------------------------------------------|----------------|
| eneral                                                                                                    | Surf             | face Crea                                | tion | La    | bels | and Report                                 | S               |                    |           |                                                                                      |                                                                                                    |                |
| ✓ Crea                                                                                                    | ate su           | urface fol                               | ders | for e | each | n earthwork                                | set             |                    |           |                                                                                      |                                                                                                    |                |
| Name                                                                                                    |                  | Match<br>Default                         | Brea | aklir | nes  | Subgrade<br>Depth                          | Subgrade<br>TIN | Subgrade<br>Volume | Earthwork | Stripping<br>Depth                                                                   | Stripping<br>Volume                                                                                  |                |
| <defau< td=""><td>ılt&gt;</td><td></td><td></td><td></td><td></td><td>Contc ~</td><td>Mode ~</td><td>_No C ~</td><td>Contc ~</td><td>Contc Y</td><td>Contc ~</td><td>] ^</td></defau<> | ılt>             |                                          |      |       |      | Contc ~                                    | Mode ~          | _No C ~            | Contc ~   | Contc Y                                                                              | Contc ~                                                                                              | ] ^            |
| Set                                                                                                    |                  |                                          |      |       |      | Contc ~                                    | Mode ~          | No E Y             | Contc ~   | Contc ~                                                                              | Contc ~                                                                                              |                |
| Shadir                                                                                                    |                  |                                          |      |       |      |                                            |                 |                    |           |                                                                                      |                                                                                                    |                |
| Shadir                                                                                                    | ng               | ne Start                                 |      |       | F    | Range End                                  | Color           |                    |           | To disp                                                                              | lay shading                                                                                          | ,<br>,         |
| Shadir                                                                                                    | ng<br>Rang       | ge Start<br>2 00                         |      |       | F    | Range End                                  | Color           |                    |           | To disp<br>toggle                                                                    | lay shading<br>the checkb                                                                            | j,<br>ox       |
| Shadir                                                                                                    | ng<br>Rang       | ge Start<br>2.00<br>1.00                 |      |       | F    | Range End<br>-1.00<br>0.00                 | Color           |                    |           | To disp<br>toggle<br>in the r                                                        | lay shading<br>the checkb<br>nain dialog                                                             | j,<br>ox       |
| Shadir                                                                                                    | ng<br>Rang<br>-i | ge Start<br>2.00<br>1.00<br>0.00         |      |       | F    | Range End<br>-1.00<br>0.00<br>1.00         | Color           |                    |           | To disp<br>toggle<br>in the r<br>and ass<br>the Far                                  | lay shading<br>the checkb<br>nain dialog<br>sign a style<br>thwork                                   | j,<br>ox<br>to |
| Shadir                                                                                                    | ng<br>Rang<br>   | ge Start<br>2.00<br>1.00<br>0.00<br>1.00 |      |       | F    | Range End<br>-1.00<br>0.00<br>1.00<br>2.00 | Color           |                    |           | To disp<br>toggle<br>in the r<br>and ass<br>the Ear<br>surface                       | lay shading<br>the checkb<br>nain dialog<br>sign a style<br>thwork<br>e above that                   | j,<br>ox<br>to |
| Shadir                                                                                                    | ng<br>Rang<br>   | ge Start<br>2.00<br>1.00<br>0.00<br>1.00 |      |       | F    | Range End<br>-1.00<br>0.00<br>1.00<br>2.00 | Color           |                    |           | To disp<br>toggle<br>in the r<br>and ass<br>the Ear<br>surface<br>has ele<br>display | lay shading<br>the checkb<br>nain dialog<br>sign a style<br>thwork<br>e above that<br>vations<br>ed. | j,<br>ox<br>to |

- Create surface folders for each earthwork set: automatically create a surface folder for all earthwork processor surfaces
- Surfaces tables: options to specify unique surface styles and breakline settings to each earthwork processor surface. (Each of these surfaces are defined in the section below.) If match default is selected for an earthwork set it will follow the app default. If match default is selected for the app default, it will follow the current drawing's settings.
• **Shading:** options to specify surface shading to be applied to earthwork surfaces, allowing differentiation between different cut/fill ranges. This will assign an elevation analysis to the Earthwork surface for each earthwork set if shading is checked on in the main dialog. A style with elevations displayed must also be assigned to the earthwork surface in this dialog.

| Earthwork Processor - C                                        | ptions                                                                                                    | - 🗆 X                                                                              |
|----------------------------------------------------------------|----------------------------------------------------------------------------------------------------|------------------------------------------------------------------------------------|
| General Surface Creation                                       | Labels and Reports                                                                                                    |                                                                                    |
| Label<br>Name<br>Proposed<br>Existing<br>Subgrade Depth<br>Cut | Text style     Standard       Capitalization     None       Justification     Top Left                                           | Layer C-ANNO-MATC   Orientation View    Units as a sufix  Prefix with field name   |
| Excel/Table Name Proposed Existing Subgrade Depth Cut          | Table style     Standard       Capitalization     None       Image: Capitalization     None       Image: Capitalization     None | <ul> <li>✓ Headers</li> <li>✓ Include units</li> <li>✓ Totals at bottom</li> </ul> |
| Decimal character F<br>Digit grouping symbol C                 | eriod '.' × Digit grouping 123,456,789                                                                                           | )                                                                                  |
|                                                                |                                                                                                    | OK Cancel                                                                          |

- Label and Excel/Table sections: formatting options for MText labels and Excel/Table creation.
  - Choose which parameters display
  - o Double click on the parameter in the list to specify formatting or rename
    - •
  - Set the order of parameters
- **Decimal character, Digit grouping symbol, Digit grouping:** global formatting settings for Labels, Excel exports and Table creation. Does not apply to main dialog displays.

\*NOTE: Label must be checked on for a given subgrade region or set to be created/updated.

## Earthwork Processor behavior:

- This app calculates volumes based on a prescribed workflow of surface creation for each earthwork set. Each time an earthwork set is run these operations run and the following surfaces are created and/or updated.
  - 1. **Create subgrade depth surface** by adding region objects as breaklines. This is an auxiliary surface used only to create the subgrade surface.
  - 2. Create subgrade volume surface comparing depth and finish grade surface.
  - 3. **Create subgrade TIN surface** by pasting in subgrade volumes surface. This represents the variable depth subgrade surface and is used to calculate earthwork volumes.
  - 4. **Create optional stripping surface** by pasting in existing surface, then lowering surface points by specified stripping depth, per subgrade region.
  - 5. **Create earthwork volume surface** comparing subgrade TIN surface and existing grade surface (stripping surface if stripping depths are specified). This surface is what provides the volumes in the main dialog.
- All surfaces and labels will be updated when an earthwork set is run. Users can make changes to region objects, earthwork set inputs, and finish and existing grade surfaces and Earthwork Processor will take care of the rest.
- If manual surface edits to Earthwork Processor-created surfaces are performed outside of the app, then the earthwork set that created those surfaces is run, the manual edits will be overwritten.

# **Corridor Cleanup**

Corridor Cleanup will remove Corridor Targets from selected Corridors, Baselines and Regions. The point of this tool is to alleviate the tedious process of removing targets from one or more regions.

| Corridor Cleanup                                                                                                    | -        |       | ×       |
|----------------------------------------------------------------------------------------------------|----------|-------|---------|
| 🖸 🕂 🗄 Options 🔞 Help 📘 Videos 👲 Su                                                                                                    | ipport 🕕 | About |         |
| Selected Corridors and Regions:                                                                                                    |          |       | ۹.      |
| □       □       □       □       □       □       □       □       □       □       □       □       □       □       □       □       □       □       □       □       □       □       □       □       □       □       □       □       □       □       □       □       □       □       □       □       □       □       □       □       □       □       □       □       □       □       □       □       □       □       □       □       □       □       □       □       □       □       □       □       □       □       □       □       □       □       □       □       □       □       □       □       □       □       □       □       □       □       □       □       □       □       □       □       □       □       □       □       □       □       □       □       □       □       □       □       □       □       □       □       □       □       □       □       □       □       □       □       □       □       □       □       □       □       □       □       □       □       □ | 6        |       | ^       |
| Corridor Targets to Remove                                                                                                    | ОК       | Car   | ncel .: |

- Selected Corridors and Regions: Users can check/uncheck desired Corridor, Baselines, and/or Regions requiring Target Removal
  - When a given row is highlighted, the screen will automatically zoom to that item (disable this feature by unchecking the box next to the magnifying glass
- **Corridor Targets to Remove:** Users can check/uncheck Target types to be removed in the lower portion of the dialog box

# **Corridor Mapper**

Corridor Mapper will allow for corridor targets to be automatically assigned by mapping subassemblies to layers, styles, objects names, or mirrored from other subassemblies. Manual drawing selection of targets can also be used within Corridor Mapper. Users can define a "mapping" for a given corridor then simply create target objects and Corridor Mapper will automatically assign those targets to the appropriate subassemblies based on the previously-defined mapping. This tool completely replaces the native target mapping dialog box with a much more dynamic and powerful option.

## **Included Functions**

| GWS Set Up Targets                   |
|--------------------------------------|
| CMA Auto-map Targets                 |
| LSR Rename Layers & Subassemblies    |
| <b>AZL</b> Layers from Subassemblies |

- 1. Set up targets: primary function where user links layers, styles, object names and other subassemblies to subassemblies to automatically assign targets to corridors
- 2. Auto-map targets: Once target mappings have been defined, user can select the Auto-map command to automatically assign newly-drawn target objects to the corridor
- 3. Rename layers & subassemblies: Automatic renaming of layers to the name of selected subassemblies, and vice-versa
- 4. Layers from subassemblies Automatic creation of new layers, the names of which are based on the names of selected subassemblies

## Workflow

- 1. Run **Set up targets** to map layer, style, object name and other subassemblies to subassembly names of a given corridor. Objects meeting the specified properties will then automatically be assigned to the appropriate subassemblies as corridor targets. The mapping defined in setup will be saved to that corridor, even if the drawing is closed and reopened. If the corridor had targets assigned previously through the native Civil 3D functions, Corridor Mapper will prompt the user with options.
- As new target objects are drawn on previously mapped layers, styles or object names, users simply need to run Auto-map targets and the tool will automatically assign newly-created target objects to the appropriate subassemblies.
- 3. As users continue to draw new target objects, the **Rename layers & subassemblies** and **Layers from subassemblies** functions can be utilized to aid in the process of defining additional target mappings.

## Interface and Definitions

Running Set up targets will launch the following dialog box:

| Corridor Mapper           | elp 📘 Videos 👲 Supp | ort 🕕 About                     |                                              |                        |   |                                           | -           |    | ×   |
|---------------------------|---------------------|---------------------------------|----------------------------------------------|------------------------|---|-------------------------------------------|-------------|----|-----|
| Main                      | ~ <b>E</b> ,        | <no baseline="" filter=""></no> | <ul> <li>✓ <no li="" re<=""> </no></li></ul> | gion Filter>           | ~ |                                           |             |    |     |
| Surface Width/Offset Si   | lope/Elevation      |                                 |                                              |                        |   | Default Surface for<br>new Subassemblies: | EG          |    | ~   |
| > Filter By Subassembly N | Name                |                                 |                                              |                        | × | > Filter Surfaces                         |             |    | ×   |
| Subassembly               | Parameter           | Group                           | Assembly 🔺                                   | Region                 | # | Name                                      | Description |    |     |
| LinkSlopeToSurface        | Target Surface      | Left                            | Main Road                                    | RG - Primary Road Full | 2 | EG EG                                     | Description |    |     |
| LinkSlopeToSurface        | Target Surface      | Right                           | Main Road                                    | RG - Primary Road Full | 2 | Pond                                      |             |    |     |
| LinkSlopeToSurface        | Target Surface      | Left                            | Main Road                                    | RG - Primary Road Full | 2 |                                           |             |    |     |
| LinkSlopeToSurface        | Target Surface      | Right                           | Main Road                                    | RG - Primary Road Full | 2 |                                           |             |    |     |
| LinkSlopeToSurface        | Target Surface      | Left                            | Main Road                                    | RG - Main Road - (2)   | 2 |                                           |             |    |     |
| LinkSlopeToSurface        | Target Surface      | Right                           | Main Road                                    | RG - Main Road - (2)   | 2 |                                           |             |    |     |
|                           |                     |                                 |                                              |                        |   |                                           | OK Cancel   | Ap | ply |

- Corridor filter dropdown: corridor to receive target mappings (dropdown or select in drawing)
- **Baseline filter dropdown:** select a single baseline within the selected corrido to show only subassemblies within that baseline
- **Region filter dropdown:** select a single region within the selected baseline to show only subassemblies within that region
- Surface tab left side
  - List all subassembly parameters allowing surface targets, based on filtering options
  - Select one or more subassembly parameters to receive a target assignment
  - o Type in manual test filter to further limit the list
  - **# column:** number of subassemblies found with identical parameter names. Will be 1 unless all the column values for a subassembly matches another.
- Surface tab right side
  - **Default Surface for new Subassemblies:** option to specify surface that will automatically be assigned to newly added subassembly instances. Users will not have to return to this tab and continue to assign surface targets if all surface-targeting subassemblies should always receive the same surface target.
  - List of surfaces available to be assigned as a target. Option to filter by manual text.
- Width/Offset tab left side

|                                          |                                                                 |                                                                                                    |                                                                                                    |                                                                                                    | — 🗆                                                                                                    |                                                                                                    |
|------------------------------------------|-----------------------------------------------------------------|----------------------------------------------------------------------------------------------------|----------------------------------------------------------------------------------------------------|----------------------------------------------------------------------------------------------------|----------------------------------------------------------------------------------------------------|----------------------------------------------------------------------------------------------------|
| p 📘 Videos 👲 Support 🕕 About             |                                                                 |                                                                                                    |                                                                                                    |                                                                                                    |                                                                                                    |                                                                                                    |
| v Into Ano Baseline Filter> DerElevation | ~                                                               | <no regi<="" th=""><th>on Filter&gt;</th><th>~</th><th>Included object types (reference method only):<br/>Polylines Survey Figures Profiles<br/>Feature Lines Alignments 3D Polylines<br/>Include xref layers, styles and objects</th><th>o-Mar</th></no> | on Filter>                                                                                                    | ~                                                                                                    | Included object types (reference method only):<br>Polylines Survey Figures Profiles<br>Feature Lines Alignments 3D Polylines<br>Include xref layers, styles and objects                                                                                                    | o-Mar                                                                                                    |
| Method: Reference                        | If Multiple                                                     | Nearest                                                                                                    |                                                                                                    | ~                                                                                                    | Layer Style Object                                                                                                    |                                                                                                    |
|                                          | Taigets.                                                        |                                                                                                    |                                                                                                    |                                                                                                    |                                                                                                    | _                                                                                                    |
| r Group Assembly Aregion                 | # Method                                                        | Se                                                                                                    | elect If Multiple<br>Targets                                                                                                    | Total ^<br>Targets                                                                                                    | Name  Description                                                                                                    |                                                                                                    |
| et Left Main Road RG - Pri               | mary 1 Reference                                                | e 🗸 í                                                                                                    | R Nearest                                                                                                    | × <u>4</u>                                                                                                    | C-TOPO-USER Topography: user contours                                                                                                    |                                                                                                    |
| get Left Main Road RG - Pri              | mary 1 Reference                                                | e ~ 1                                                                                                    | R Nearest                                                                                                    | × <u>4</u>                                                                                                    | C-TOPO-WSHD Topography: watershed                                                                                                    |                                                                                                    |
| et Right Main Road RG - Pri              | mary 1 Reference                                                | e ~ í                                                                                                    | R Nearest                                                                                                    | × <u>4</u>                                                                                                    | C-TOPO-WSHD-TEXT Topography: watershed text                                                                                                    |                                                                                                    |
| get Right Main Road RG - Pri             | mary 1 Reference                                                | e ~ 1                                                                                                    | R Nearest                                                                                                    | × <u>4</u>                                                                                                    | C-WATR-APPT                                                                                                    |                                                                                                    |
| et Left Main Road RG - Ma                | in Ro 1 Reference                                               | e 🗸 í                                                                                                    | R Nearest                                                                                                    | × <u>4</u>                                                                                                    |                                                                                                    |                                                                                                    |
| get Left Main Road RG - Ma               | in Ro 1 Reference                                               | e ~ 1                                                                                                    | R Nearest                                                                                                    | × <u>4</u>                                                                                                    | C-WAIR-FIT                                                                                                    |                                                                                                    |
| et Right Main Road RG - Ma               | in Ro 1 Reference                                               | e 🗸 í                                                                                                    | R Nearest                                                                                                    | × <u>4</u>                                                                                                    |                                                                                                    |                                                                                                    |
| get Right Main Road RG - Ma              | in Ro 1 Reference                                               | e ~ (                                                                                                    | R Nearest                                                                                                    | × <u>4</u>                                                                                                    | C-WATR-PIPE-PATT                                                                                                    |                                                                                                    |
| et Left Curb Return RG - Cu              | rb Re 1 Reference                                               | e 🗸 í                                                                                                    | R Nearest                                                                                                    | × <u>24</u>                                                                                                    | C-WATR-PROF                                                                                                    |                                                                                                    |
| et Left Curb Return RG - Cu              | rb Re 1 Reference                                               | e ~ (                                                                                                    | 🗟 Nearest                                                                                                    | ✓ <u>24</u>                                                                                                    | C-WAIR-IEXI                                                                                                    |                                                                                                    |
| set Left Main Road RG - Pri              | mary 2 Reference                                                | e 🗸 í                                                                                                    | R Nearest                                                                                                    | <ul> <li><u>0</u></li> </ul>                                                                                                    | Detpoints                                                                                                    |                                                                                                    |
| set Right Main Road RG - Pri             | mary 2 Reference                                                | e ~ (                                                                                                    | R Nearest                                                                                                    | <ul> <li><u>0</u></li> </ul>                                                                                                    |                                                                                                    |                                                                                                    |
| set Left Main Road RG - Ma               | in Ro 2 Reference                                               | e 🗸 í                                                                                                    | R Nearest                                                                                                    | <ul> <li><u>0</u></li> </ul>                                                                                                    |                                                                                                    |                                                                                                    |
| set Left Main Road RG - Pri              | mary 2 Reference                                                | e ~ (                                                                                                    | R Nearest                                                                                                    | <ul> <li>✓ <u>0</u></li> </ul>                                                                                                    |                                                                                                    |                                                                                                    |
| set Right Main Road RG - Pri             | mary 2 Reference                                                | e v I                                                                                                    | R Nearest                                                                                                    | × <u>0</u> ,                                                                                                    | KOW                                                                                                    |                                                                                                    |
| set Left<br>set Left<br>set Right        | Main Road RG - Ma<br>Main Road RG - Prii<br>Main Road RG - Prii | Main Road     RG - Main Road     2     Reference       Main Road     RG - Primary     2     Reference       Main Road     RG - Primary     2     Reference                                                                                                | Main Road     RG - Main Road     2     Reference     >     1       Main Road     RG - Primary     2     Reference     >     1       Main Road     RG - Primary     2     Reference     >     1 | Main Road     RG - Main Ro     2     Reference     V     Image: Main Road     Nearest       Main Road     RG - Primary     2     Reference     V     Image: Road     Nearest       Main Road     RG - Primary     2     Reference     V     Image: Road     Nearest | Main Road     RG - Primary     2     Reference     >     Main Road     Nearest     >     0       Main Road     RG - Primary     2     Reference     >     Main Road     Nearest     >     0       Main Road     RG - Primary     2     Reference     >     Main Road     Nearest     >     0 | Main Road       RG - Primary       2       Reference       Image: Nearest       V       0       No PLOT       No PLOT       ROW         Main Road       RG - Primary       2       Reference       Image: Nearest       V       0       No PLOT       ROW         Main Road       RG - Primary       2       Reference       Image: Nearest       V       0       V.BLDG-OTLN       Survey Buildings.outline |

- List all subassembly parameters allowing width/offset targets, based on filtering options. Includes option for manual text filtering based on subassembly name.
- **Subassembly defaults:** option to specify default properties for newly added subassemblies. Will not change properties of existing subassemblies.

- **# column:** number of subassemblies found with identical parameter names. Will be "1" unless all the column values for a subassembly matches another.
- Method:
  - Reference: assignment of targets via layer, style, and object name
  - Mirror: assignment of targets via mirroring of another valid subassembly
- Select: option to manually select targets in the drawing
- o If Multiple Targets: option to specify how it handles multiple found targets
  - Nearest: targets nearest found object based on horizontal distance
  - Farthest: targets farthest found object based on horizontal distance
- Total Targets: list total number of target objects assigned, based on both reference targeting and manual drawing selection. Click the number to display the following. User can delete manually selected targets from this dialog box.

| 0                                 |          |    |        |   |
|-----------------------------------|----------|----|--------|---|
| Manage Targets                    |          | -  |        | × |
| Target Objects Selected In Drawin | ıg:      |    |        |   |
| Туре                              | Name     |    |        | × |
| Alignment                         | BLVD (1) |    |        |   |
|                                   |          |    |        |   |
| Target Objects Selected By Refere | ence:    |    |        |   |
| Туре                              | Name     |    |        |   |
| Alignment                         | BLVD (3) |    |        |   |
| Alignment                         | BLVD (2) |    |        |   |
| Alignment                         | BLVD     |    |        |   |
|                                   |          |    |        |   |
|                                   |          | OK | Cancel |   |
|                                   |          |    |        |   |

## • Width/Offset tab - right side

- Included object types: option to include/exclude certain object types from consideration when assigning targets through Reference method (layers, styles, object names)
- o Include xref layers, styles and objects: option to include xref drawings as eligible targets
- Auto-Map: automatically assigns layers or styles to subassemblies if their names match
- Layer tab
  - List of layers in current drawing
  - Checking layers will assign eligible targets on those layers to the selected subassemblies on the left side of the dialog box
  - Option to manually filter layer list by text input.
- Style tab

| Layer Style Object |                       |           |   |
|--------------------|-----------------------|-----------|---|
| > Filter Styles    |                       |           | × |
| Name 🖌             | Description           | Туре      | ^ |
| Basic              | Alignment style that  | Alignment |   |
| BLVD               | Alignment style for   | Alignment |   |
| Existing           |                       | Alignment |   |
| Intersection Basic | Alignment style for u | Alignment |   |
| Layout             | Alignment style with  | Alignment |   |
| Offsets            | Alignment style for   | Alignment |   |
| Proposed           |                       | Alignment |   |
| ROW                | Alignment style for   | Alignment |   |

- List of *in-use* styles that are assigned to valid target objects
- Checking styles will assign eligible targets with those styles to the selected subassemblies on the left side of the dialog box
- Option to manually filter style list by text input

### • Object tab

| Layer Style Object      |             |   |             |
|-------------------------|-------------|---|-------------|
| Name: BLVD*,M           | AIN*        | • | BLVD*,MAIN* |
| Description:            |             | • |             |
| Name                    | Description |   | Туре        |
| BLVD (3)                |             |   | Alignment   |
| BLVD (2)                |             |   | Alignment   |
| BLVD RIGHT              |             |   | Alignment   |
| BLVD LEFT               |             |   | Alignment   |
| Main Street-Right-15.00 |             |   | Alignment   |
| Main Street-Left-15.00  |             |   | Alignment   |
| Main Street             |             |   | Alignment   |

- Option to assign target objects by object name
- Type in one or more filter strings
  - Use commas to separate multiple strings
  - Use \* to specify prefixing or suffixing
- Click to assign the found objects as targets to the subassemblies selected in the left side of the dialog box
- Click location of the selected objects in drawing
- **Slope/Elevation tab:** all behavior is the same as the Width/Offset tab except:
  - o If Multiple Targets: option to specify how it handles multiple found targets
    - Nearest: targets nearest found object based on elevation
    - Farthest: targets farthest found object based on elevation
    - Flattest: targets object resulting in the flattest slope for the subassembly
    - Steepest: targets object resulting the steepest slope for the subassembly

Upon confirmation of the above dialog box, the following confirmation will prompt the user. If Yes is selected, targets will be assigned based on specified target mapping. If NO is selected, the user will be returned to the primary target mapping dialog box.

| 🏽 🕂 🔁 Options 🕜 Help 📘 Videos               | 👤 Support 🕕 Al        | oout |
|---------------------------------------------|-----------------------|------|
|                                             |                       |      |
| Map the following Targets and rename Subass | emblies and/or Layers | ?    |
|                                             |                       |      |
| Surface Targets                             |                       | 0    |
| Width and Offset Targets                    |                       | 30   |
| Slope and Elevation Targets                 |                       | 0    |
| Subassemblies Renamed                       | N                     | 0    |
| Layers Renamed                              | 43                    | 0    |
|                                             |                       |      |
|                                             |                       |      |
|                                             |                       |      |

Initiating the Rename layers & subassemblies function will launch the following:

| Corridor Mapper                                          |                       | _             |          | ×        |
|----------------------------------------------------------|-----------------------|---------------|----------|----------|
| 🔐 - 🗄 Options 🔞 Help 🚺                                   | Videos 👲 Su           | pport 🕕 A     | bout     |          |
| Select Subassembly(s) in drawing,                        | and Layer in list, th | nen rename as | desired. |          |
| 0<br>A-BLDG<br>A-BLDG-FPRT<br>A-BLDG-SITE<br>A-BLDG-UTIL |                       |               |          | <b>^</b> |
| Rename Subassembl                                        | ies Re<br>Close       | name Layer    | ż        |          |

- **Rename Subassemblies:** will rename the subassembly(ies) based on the selected layer from the list. Workflow:
  - 1. Select the Layer
  - 2. Click "Rename Subassembly"
  - 3. Select Subassembly(ies) from drawing
  - 4. ENTER to exit the selection process
  - 5. Subassemblies will be renamed to match the name of the layer that was selected
- **Rename Layer:** Will rename the selected Layer from the list based on the Subassembly that is selected.
  - 1. Select the Layer
  - 2. Click "Rename Layer"
  - 3. Select Subassembly from drawing
  - 4. Layer will be renamed to match the name of the Subassembly that was selected.

Initiating the Layers from subassemblies function will launch the following:

| CP Corridor Mapper                  |                                     | —                         | $\times$ |
|-------------------------------------|-------------------------------------|---------------------------|----------|
| 🔐 - 🗄 Options 🔞 Help 下 Video        | s 👲 Support 🕕 About                 |                           |          |
| Reselect                            |                                     |                           |          |
| Subassembly Name                    | New Layer Name                      | ParentAssembly            | ^        |
| 🔍 UrbanSidewalk                     | CTC-UrbanSidewalk                   | Primary Road Full Section | ×        |
| C LinkOffsetAndSlope                | CTC-LinkOffsetAndSlope              | Primary Road Full Section | ×        |
| Q UrbanSidewalk                     | CTC-UrbanSidewalk                   | Primary Road Full Section | ×        |
| LaneSuperelevationAOR - (Left) (9)  | CTC-LaneSuperelevationAOR - (Le     | Primary Road Full Section | ×        |
| UrbanCurbGutterGeneral - (Left)     | CTC-UrbanCurbGutterGeneral - (Left) | Primary Road Full Section | ×        |
| LaneSuperelevationAOR - (Right) (9) | CTC-LaneSuperelevationAOR - (Ri     | Primary Road Full Section | ×        |
| UrbanCurbGutterGeneral - (Right)    | CTC-UrbanCurbGutterGeneral - (Ri    | Primary Road Full Section | × 🗸      |
| Layer Names Prefix CTC-             | < Assembly Name                     | i (r                      |          |
| Suffix                              | < Assembly Name                     |                           |          |
| white Ca                            | ontinuous                           | ~ [                       | Plot     |
|                                     |                                     | OK Canc                   | el       |

- **Reselect:** will allow additional subassemblies to be selected from drawing
- Magnifier: icon will zoom to subassembly, can also right-click zoom
- Red X: will remove that subassembly part

- Prefix and Suffix: uses custom naming or will insert the main assembly name
- Preview pain displays new layer name to be created
- Select color and line type for newly created layer(s)
- Check box whether or not to plot new layer(s) created

# **Corridor Splitter**

This tool allows a single Corridor to be split into two Corridors. All original corridor properties, including targets, frequencies, surfaces, and more, will remain intact.

The user can select which Regions and Baselines will belong to which corridor. Users have additional options to rename the new corridor names, as well as the baseline and region names.

Once initiated, the tool will prompt the user to select a corridor, then to select regions to be split into the new corridor. Regions can be interactively selected, with selected regions turning from blue to green when clicked.

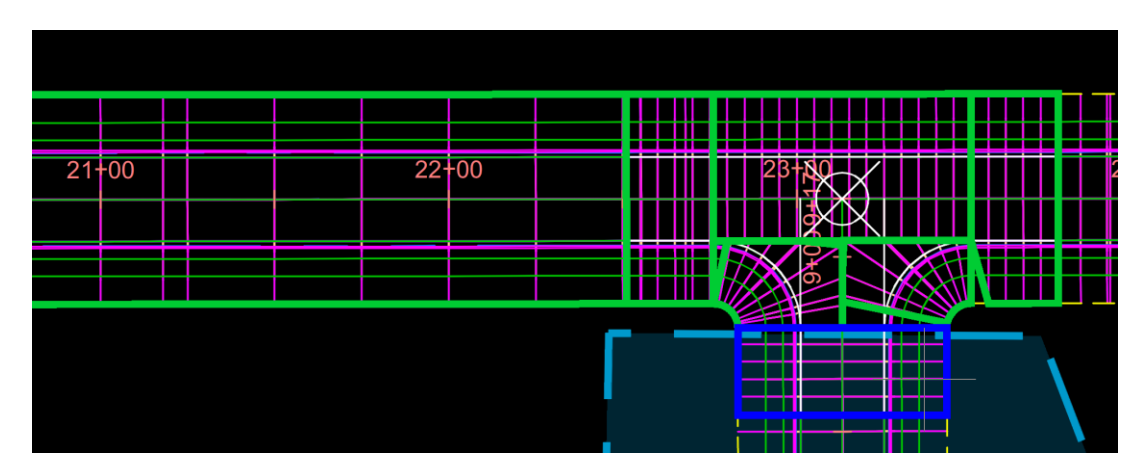

Clicking enter at any point will launch the dialog box:

| Corridor Splitter                            |               |             |                | _                  |          |
|----------------------------------------------|---------------|-------------|----------------|--------------------|----------|
| 🝷 📃 Options 🔞 Help 📘 Videos 👲 Suppo          | ort 🕕 About   |             |                |                    |          |
|                                              |               |             |                |                    |          |
| orridor: Pine Development                    |               |             |                |                    |          |
| Baselines/Regions                            | Start Station | End Station | Corridor North | 🔪 🛋 Corridor South | <b>N</b> |
| PHASE 2 - BL - SOUTH LOWER - (13)            | 0+00.00'      | 0+42.63'    | Ô              | 0                  |          |
| RG - Curb Return Fillets - (1)               | 0+01.00'      | 0+42.63'    | Ô              | 0                  |          |
| PHASE 2 - BL - SOUTH UPPER - (14)            | 0+00.00'      | 0+41.41'    | ۲              | C                  |          |
| RG - Curb Return Fillets - (2)               | 0+00.14'      | 0+40.41'    | 0              | 0                  |          |
| PHASE 2 - BL - Intersection - (3) - NE - Qua | 0+00.00'      | 0+81.69'    | ۲              | 0                  |          |
| RG - Curb Return Fillets - (13)              | 0+00.12'      | 0+81.63'    | ۲              | 0                  |          |
| PHASE 2 - BL - Intersection - (3) - NW - Qu  | 0+00.00'      | 0+89.27'    | ۲              | 0                  |          |
| RG - Curb Return Fillets - (14)              | 0+25.00'      | 0+64.27'    | ۲              | 0                  |          |
| PHASE 1 - BL - Intersection - (1) - SE - Qua | 0+00.00'      | 0+89.27'    | C              | ۲                  |          |
| RG - Curb Return Fillets - (1)               | 0+25.00'      | 0+64.27'    | 0              | ۲                  |          |
| PHASE 1 - BL - Intersection - (1) - SW - Qua | 0+00.00'      | 0+89.27'    | 0              | ۲                  |          |
| RG - Curb Return Fillets - (2)               | 0+25.00'      | 0+64.27'    | 0              | ۲                  |          |
| BL - Evergreen St                            | 0+00.00'      | 29+38.12'   | 6              | 6                  |          |
| PHASE 2 - RG - Primary Road Full Section     | 0+41.80'      | 4+38.01'    | ۲              | 0                  |          |
| PHASE 2 - RG - Primary Road Full Section     | 4+38.01'      | 4+63.01     | ۲              | 0                  |          |
| PHASE 2 - RG - Primary Road Part Section     | 4+63.01'      | 5+37.01'    | •              | 0                  |          |
| PHASE 2 - RG - Primary Road Full Section     | 5+37.01'      | 5+62.01'    | ۲              | 0                  |          |
| PHASE 1 - RG - Primary Road Full Section     | 5+62.01'      | 22+51.02'   | 0              | •                  |          |
| PHASE 1 - RG - Primary Road Full Section     | 22+51.02'     | 22+76.02'   | O              | •                  |          |
| PHASE 1 - RG - Primary Road Part Section     | 22+76.02'     | 23+50.02'   | C              | ۲                  |          |

- Corridor: name of the selected Corridor to be split
- Baselines/Regions: list of Baselines and Regions to be split
  - Double-click the Baseline/Region name to rename
- Start/End Station: station values from selection Corridor
- **<Corridor Names>:** toggle Baselines and/or Regions to dictate which new Corridor they will belong to.

- Click edit button to rename the corridor
- Click the green selection button to interactively select regions in the drawing
- Zoom/highlight: selecting any number of rows will highlight the region in the drawing

# **Corridor Merger**

Corridor Merger will combine multiple Corridors into one. All Corridor Baseline and Region definitions will merge into one Corridor, including Assemblies, Station Limits, Frequency, Targets, and Overrides.

Once initiated, the tool will prompt the user with the following dialog box:

| Corridor Merger                     | elp 下 Videos 👲 Support 🕕 About | - 0      | × | GN - | rridor Merger<br>E Options 🔞 Help 🕨                  | Videos 🥊                  | 🕽 Support 🕕 About           | -             |          | × |
|-------------------------------------|--------------------------------|----------|---|------|------------------------------------------------------|---------------------------|-----------------------------|---------------|----------|---|
| New Corridor Name<br>MergedCorridor |                                |          |   |      | Surfaces:                                            |                           |                             |               |          | _ |
| Code Set Style:                     |                                |          |   |      | Current Surfaces                                     | Add to<br>New<br>Corridor | New Name                    |               | 3        |   |
| All Codes                           | ~                              |          |   |      | Pine Development - (1)-fg                            |                           | MergedCorridor - Pine D     | evelopment    | - (1)-fg | 1 |
|                                     |                                |          |   |      | Pine Development - (2)-fg                            |                           | MergedCorridor - Pine D     | evelopment    | - (2)-fg |   |
| Delete Existing Cor                 | values. Please verify.         | - derout |   |      |                                                      |                           |                             |               |          |   |
| ✓ Pine                              | Development - (1)              |          |   |      |                                                      |                           |                             |               |          |   |
| Pine                                | Development - (2)              |          |   |      |                                                      |                           |                             |               |          |   |
|                                     |                                |          |   |      | NOTE : Curve Frequency set<br>values. Please verify. | ting. Mid-ordi            | nate for Merged Baselines n | nay revert to | default  | - |
|                                     | Next Cancel                    | Help     |   |      | Back                                                 | Finish                    | Cancel                      | н             | lelp     | 1 |
|                                     |                                |          |   |      |                                                      |                           |                             |               |          |   |

- New Corridor Name: Users can specify a new name for the merged Corridor.
- **Code Set Style:** User can select a Code Set Style. The default style will be as specified in the current drawings Corridor Settings.
- Merge Identical Baselines: Baselines from Corridors selected that contain the same Alignments and Profiles, will be merged into one Baseline. The Corridor Regions for these merged Baselines will become Regions under the single, merged Baseline. When unchecked, Baselines and Regions from selected Corridors will stay intact in the new merged Corridor, even if some of the Baselines contain the same Alignment and Profile. Note that Mid-Ordinate values for Frequency settings will revert to default settings when Baselines are merged.
- **Delete Existing Corridors**: When checked, all selected Corridors, and associated Corridor Surfaces, will be deleted after Corridor Merger is executed.
- **Corridors to be Merged:** By default, every Corridor Selected will be checked on. Users will have the option to uncheck Corridors and remove them from the Corridor merge.
- Surfaces: A list of Surface definitions found in selected Corridors will appear. Users can decide which Surface definitions to transfer to the newly created merged Corridor and define a new name as well. Note that the full Surface definitions found in the Corridor Surfaces and Boundaries dialog boxes will be transferred, but additional Surface edits, as found in the Surface Properties > Definition, tab will not be transferred to the new Corridor Surface.

# Label Genie

Automatically label your sheets and drawings with both Civil 3D and AutoCAD annotation. Choose anchor objects through property filters, then insert 100s of labels at once on surfaces, feature lines, polylines, pipe networks, points, alignments, blocks, and more. Works on multiple drawings and layouts at the same time. Users have detailed control of label insertion, including offsets, rotation, scaling, styles, and more. Labeling can occur in plan views, or profile and section views where applicable. Both AutoCAD and C3D labels can be populated with basic object fields, user defined properties or property sets. Save labeling templates for quick repeat on other projects or drawings.

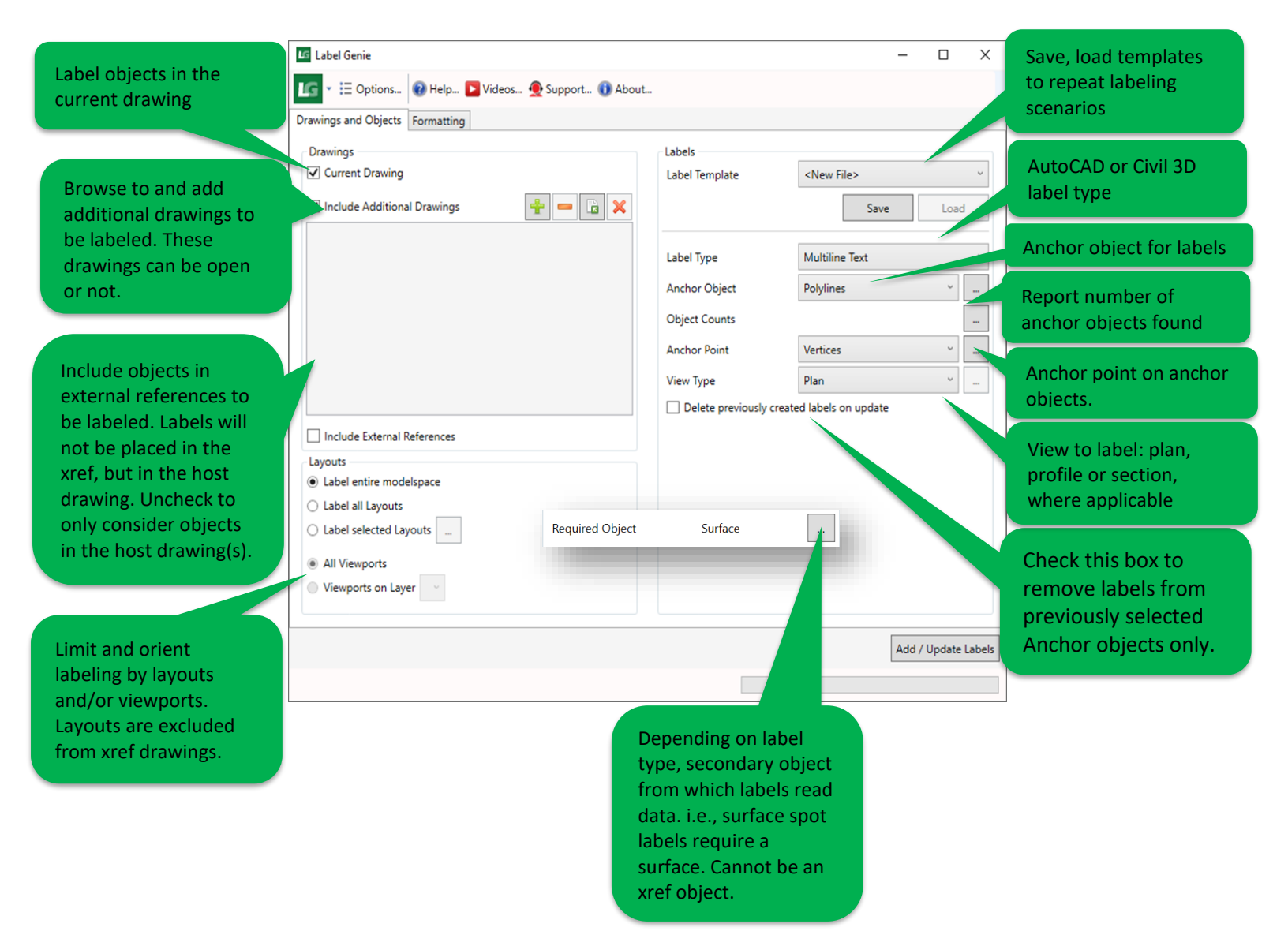

| Label Genie<br>Log V III Options<br>Drawings and Objects For<br>Contents<br>Contents<br>Create linked fields when<br>[Counter]                                                                                  | Help 💽 Videos 👲 Sup<br>matting<br>en possible                                                                                                    | pport                                                                                                    | About     Surface Elevatii     (Feature Lines).                                                                                                    | on<br>(Name)                                                                                                    | -                                                                                                    | Label parameter that<br>will be populated with<br>chosen data contents.<br>For C3D labels, label<br>components will be<br>populated here.                                                                                                    |                                                                                                    |  |  |
|----------------------------------------------------------------------------------------------------|----------------------------------------------------------------------------------------------------|----------------------------------------------------------------------------------------------------|----------------------------------------------------------------------------------------------------|----------------------------------------------------------------------------------------------------|----------------------------------------------------------------------------------------------------|----------------------------------------------------------------------------------------------------|----------------------------------------------------------------------------------------------------|--|--|
| (Feature Lines).(Color)<br>(Feature Lines).(Description)<br>(Feature Lines).(Layer)<br>(Feature Lines).(Linetype)<br>(Feature Lines).(Linetype Scale)<br>(Feature Lines).(Lineweight)<br>(Feature Lines).(Name) |                                                                                                    |                                                                                                    | Preview<br>%<\(Feature L                                                                                                    | ines).(Name)>%                                                                                                    |                                                                                                    | Option<br>3D labo<br>custon                                                                                                    | to override Civil<br>el types with<br>n text.                                                                                                    |  |  |
| (Feature Lines).(Plot Style)<br>(Feature Lines).(True Colo<br>Styling<br>Style<br>Marker Style<br>Layer<br>Unique Layout Layers<br>Rotation                                                                     | r)<br>Elevation Only<br>Basic<br><drawing settings=""><br/>Layer per layout (prefix)<br/>0</drawing>                                                                                                    | <ul> <li>C</li> <li>R</li> <li>X</li> <li>Y</li> <li>Y</li> </ul>                                                                                                    | Override Ter  Replace  Orientation  Rotate Marker  Offset  Offset                                                                                                    | kt Field<br>Append<br>To View<br>0<br>0                                                                                                    | O Prepend                                                                                                    |                                                                                                    | WCS will orient to dwg<br>world coordinate<br>system. View applies<br>when layouts are<br>chosen, and will orient<br>to the sheet. Object will<br>orient label to anchor<br>object.                                                                                                    |  |  |
|                                                                                                    |                                                                                                    |                                                                                                    |                                                                                                    |                                                                                                    | Add (llodat                                                                                                    | For sele<br>non-zer<br>label in                                                                                                    | ect label types,<br>to offsets will put<br>a dragged state.                                                                                                    |  |  |
|                                                                                                    | Label Genie<br>Contents<br>Contents<br>Contents<br>Create linked fields whe<br>Conterf<br>(Feature Lines).(Color)<br>(Feature Lines).(Linetype)<br>(Feature Lines).(Linetype)<br>(Feature Lines).(Linetype)<br>(Feature Lines).(Lineweigh<br>(Feature Lines).(Lineweigh<br>(Feature Lines).(Name)<br>(Feature Lines).(Name)<br>(Feature Lines).(True Color)<br>Styling<br>Style<br>Marker Style<br>Layer<br>Unique Layout Layers<br>Rotation | Iabel Genie         Image: Image: I | Image: State of the state of the state | Iabel Genie         Image: Image: I | Image: Support of the second second seco | Isbel Genie       -         Image: Second State Contents       Image: Support State Contents         Image: Contents       Surface Elevation         Image: Contents       Image: Support State Contents         Image: Contents       Surface Elevation         Image: Content Contents       Surface Elevation         Image: Content Contents       Surface Elevation         Image: Conter Lines) (Color)       Image: Content Content Conte | Image: Image: Image |  |  |

## Notes about Label Genie behavior:

- Label Genie will simultaneously add and update labels
- Label Genie assigns XDATA to label objects it creates, allowing the app to update labels
- Label Genie has no affect on labels created by other means
- For a label to be updated it must match criteria specified for the following parameters. If these don't match those used to originally create the label, Label Genie will not update it. This allows multiple label scenarios to be applied without interfering with one another.
  - Label Type
  - $\circ$   $\;$  Anchor objects and filter properties  $\;$
  - Anchor point of anchor object and associated properties
- Labeling templates are of the type .lg, but follow the industry standard JSON file format. These templates can be edited in a notepad editor if familiar with JSON file editing.
- When labeling additional drawings, the current state of the drawings may affect Label Genie's ability to add labels. To ensure proper behavior, ensure drawings are saved and don't have any processes running in them.
- For labels created by Label Genie that have a user-defined dragged state applied, Label Genie will not change the dragged state properties of the label object but will move the label anchor point if warranted.
- See below for all the different label combinations, including limitations in certain situations.

|    |                                                                                                    |               |           |               |               |               | Anch   | nor Ol        | oject   |              |                       |          |                  |                |
|----|----------------------------------------------------------------------------------------------------|---------------|-----------|---------------|---------------|---------------|--------|---------------|---------|--------------|-----------------------|----------|------------------|----------------|
|    | Pl = Plan View<br>Pr = Profile View<br>Xs = Section View<br>*Not supported when projected<br>to profile and section views<br>**No support for xref objects or<br>property sets | 3D Polyline*  | Alignment | Assembly      | Block*        | Feature Line* | Hatch  | Line and Arc  | Parcels | Pipe Network | Point (Cogo, Survey)* | Polyline | Surface Contours | Survey Figure* |
|    | Alignment - Station Offset                                                                                                    | PI            | Pl        | PI            | PI            | PI            | PI     | PI            | PI      |              | PI                    | PI       |                  | PI             |
|    | Blocks                                                                                                    | PIPrXs        | PI        | PI            |               | PI            | PIPrXs | PIPrXs        | PI      |              | PI                    | PIPrXs   |                  | PI             |
|    | Dimension                                                                                                    | PI            | PI        |               |               | PI            |        | Pl            | Pl      |              |                       | PI       |                  | PI             |
|    | General Note                                                                                                    | PI            | PI        | Pl            | Pl            | Pl            | Pl     | Pl            | Pl      |              | PI                    | Pl       |                  | PI             |
|    | Line and Curve                                                                                                    |               | PI**      |               |               | PI**          |        | PI**          |         |              |                       | PI**     |                  |                |
|    | Spiral                                                                                                    |               | PI        |               |               |               |        |               |         |              |                       |          |                  |                |
|    | MultiLeader                                                                                                    | <b>PIPrXs</b> | PIPrXs    | <b>PIPrXs</b> | <b>PIPrXs</b> | <b>PIPrXs</b> | PIPrXs | <b>PIPrXs</b> | PIPrXs  |              | <b>PIPrXs</b>         | PIPrXs   |                  | <b>PIPrXs</b>  |
| a  | Multiline Text                                                                                                    | <b>PIPrXs</b> | PIPrXs    | <b>PIPrXs</b> | <b>PIPrXs</b> | <b>PIPrXs</b> | PIPrXs | <b>PIPrXs</b> | PIPrXs  |              | <b>PIPrXs</b>         | PIPrXs   |                  | <b>PIPrXs</b>  |
| ,ă | Pipe Networks (Parts Lists)                                                                                                    |               |           |               |               |               |        |               |         | PIPr         |                       |          |                  |                |
|    | Profile View - Station Elevation                                                                                                    | Pr            |           |               | Pr            |               | Pr     | Pr            |         |              |                       | Pr       |                  |                |
| ab | Profile View - Depth                                                                                                    | Pr            |           |               |               |               | Pr     | Pr            |         |              |                       | Pr       |                  |                |
|    | Section View - Offset Elevation                                                                                                    | Xs            |           |               | Xs            |               | Xs     | Xs            |         |              |                       | Xs       |                  |                |
|    | Section View - Grade                                                                                                    | Xs            |           |               |               |               | Xs     | Xs            |         |              |                       | Xs       |                  |                |
|    | Singleline Text                                                                                                    | <b>PIPrXs</b> | PIPrXs    | <b>PIPrXs</b> | <b>PIPrXs</b> | <b>PIPrXs</b> | PIPrXs | PIPrXs        | PIPrXs  |              | <b>PIPrXs</b>         | PIPrXs   |                  | PIPrXs         |
|    | Surface Slope (one point)                                                                                                    | PI            | PI        |               |               | PI            |        | PI            | PI      |              |                       | PI       |                  | PI             |
|    | Surface Slope (two point)                                                                                                    | PI            | PI        |               |               | PI            |        | PI            | PI      |              |                       | PI       |                  | PI             |
|    | Surface Spot                                                                                                    | PI            | PI        |               |               | PI            |        | PI            | PI      |              |                       | PI       |                  | PI             |
|    | Surface Contour                                                                                                    |               |           |               |               |               |        |               |         |              |                       |          | PI               |                |
|    | Surface Spot on Grid                                                                                                    | PI            |           |               |               | PI            |        |               |         |              |                       | PI       | PI               | PI             |

# **Clash Seeker**

Clash Seeker is a set of tools that will assist with running checks for object collisions, creating reports of said collisions, and updating and managing objects within the clash reports. Clash detections can happen on a wide array of object types in the active dwg file. Once the clash set has been defined and run in the dwg, the results can be reviewed within the Clash Seeker interface or exported to an xlsx file or saved as a Table and placed within the dwg. When there are changes made to the site or profiles or alignments, these clash reports can be updated based on the current state of the drawing to reflect the changes made. Clash Set settings files can also be saved out of Clash Seeker and used again for different drawings or projects.

## Summary of Functions

Clash Seeker is made up of one main command and two update functions.

The Clash Seeker icon found on the General panel within the CIM Project Suite ribbon tab. Clicking this icon will launch the main user interface where the clash sets, and early reports will reside.

The UPDATECLASHPOINTS command runs an update on the clash sets in the dwg without opening the Clash Seeker window and then updates the COGO points placed in the dwg to help locate the clashes found.

The UPDATECLASHTABLE command runs an update to the clash sets found in the dwg without opening Clash Seeker and then updates the Table(s) placed in the dwg with the latest clash set results.

The image below is a quick rundown of the Clash Seeker interface and where various tools are found with a brief description on what they do.

| Clash Seeker | 1                            |                                     |            |          |        | - 0                                                   | ×  |                                                                 |
|--------------|------------------------------|-------------------------------------|------------|----------|--------|-------------------------------------------------------|----|-----------------------------------------------------------------|
| Clash Set    | Help     Videos     Source 1 | Support (1) About<br>Items Source 2 | Items      | Settings | Last   | Run                                                   |    | Add/Remove Clash Sets                                           |
|              |                              |                                     |            |          |        |                                                       |    | Save and Load Clash Settings files.                             |
| Name         | Clash Set Source             | e 1 Source 2                        | <br>Туре I | Distance | Status | New 0                                                 |    | Options for sorting and<br>viewing objects shown the<br>results |
|              |                              |                                     |            |          |        | Active 0     Reviewed 0     Approved 0     Resolved 0 |    | Export results to Tables,<br>Excel, and as Cogo Points.         |
| Ready        |                              |                                     |            |          |        | Run All Clo                                           | se | Color Coded Results based on status.                            |

## Setting up Clash Sets

To set up a clash set, click the plus sign to add a row, then specify which object types to be clashed using the Source 1 and Source 2 columns.

| Clash Seeker          |                   |       |               |      |       |          |        |          | -       |        | ×                           |
|-----------------------|-------------------|-------|---------------|------|-------|----------|--------|----------|---------|--------|-----------------------------|
| CS ▼ ☷ Options 🔞 Help | 下 Videos 👲 Suppor | t 🕕 A | \bout         |      |       |          |        |          |         |        | Ţ                           |
| Clash Set             | Source 1          | Items | Source 2      |      | Items | Settings |        | Last Run | 1       |        | 4                           |
| Run Clash Set 1       | <none> ·</none>   | 0     | <none></none> | ~    | 0     |          |        |          | Never   |        | $\mathbf{\vee}$             |
|                       | <none></none>     | -     |               |      |       |          |        |          |         |        |                             |
|                       | Alignment         |       |               |      |       |          |        |          |         |        |                             |
|                       | Blocks            |       |               |      |       |          |        |          |         |        | 2                           |
|                       | Feature lines     |       |               |      |       |          |        |          |         |        |                             |
|                       | Lines and arcs    |       |               |      |       |          |        |          |         |        | $\mathbf{A}$                |
|                       | Parcel segments   |       |               |      |       |          |        |          |         |        |                             |
|                       | Pipe networks     |       |               |      |       |          |        |          |         |        | 4                           |
|                       | Points (cogo)     |       |               |      |       |          |        |          |         |        |                             |
|                       | Points (survey)   | _     |               |      | _     |          |        |          |         |        | ]                           |
| Name Clar             | Polylines (2D)    | Sc    | ource 2       | Type | [     | Distance | Status |          |         | 0      | $\mathbf{\hat{\mathbf{A}}}$ |
|                       | Colide            |       | dict 1        | 0    |       |          |        |          | - New   | 0      |                             |
|                       | Surfaces          |       |               |      |       |          |        |          | Active  | e 0    | 8                           |
|                       | Survey figures    |       |               |      |       |          |        |          | Revie   | upd 0  |                             |
|                       | Survey lightes    |       |               |      |       |          |        | -        | Revie   | wed 0  | ш                           |
|                       |                   |       |               |      |       |          |        |          | Approx  | oved 0 |                             |
|                       |                   |       |               |      |       |          |        |          | Resol   | had 0  | ሔ                           |
|                       |                   |       |               |      |       |          |        | l        | - Nesor | veuo   | Y                           |
|                       |                   |       |               |      |       |          |        |          |         |        |                             |
| Ready                 |                   |       |               |      |       |          |        | Run      | n All   | Clo    | se                          |

Next to each object type, there is a browse type icon. Click this to open the object selector widow. This window will assist with how objects in the dwg will be selected. Use this window to manually select the objects or create a selection filter to find objects by layer, description, object type, etc.

| 3                  |                                           |    |         | -  |     | ×    |
|--------------------|-------------------------------------------|----|---------|----|-----|------|
| Select in drawing  |                                           |    |         |    |     |      |
| 0 Objects 🐈 🔰      | 6                                         |    |         |    |     |      |
| Query drawing      |                                           |    |         |    |     |      |
| 3 Objects 🋐 🔰      | 6                                         |    |         |    |     |      |
|                    | Include                                   |    | Exclude |    |     |      |
| Layer              |                                           | Ē, |         |    | Ē,  |      |
| Layer Description  |                                           | Ē, |         |    | Ē,  |      |
| Object Name        | Subdivision EG, Pond 102A, Subdivision FG | í, |         |    | Ē,  |      |
| Object Description |                                           | Ē, |         |    | í,  |      |
| Object Style       |                                           | í, |         |    | Ē,  |      |
| 3 Total Objects    |                                           |    |         | ОК | Can | icel |

The final step is to define the clash set settings. In the Settings column there is another browse type icon. Click it and the settings appropriate to the current clash set will appear. This window will change based on what two object types are selected.

| Clash Seeker - Clash Settings X           | 🖪 Clash Seeker - Clash Settings 🛛 🗙 | Clash Seeker - Clash Settings ×    |
|-------------------------------------------|-------------------------------------|------------------------------------|
| Proxmity:                                 |                                     | 🔲 Ignore Z value 🔞                 |
| ✓ Above surface Buffer 10                 | Ignore Z value 🕜                    | Include proximity clashes Buffer 0 |
| ☑ Below surface         Buffer         15 | Include proximity clashes Buffer 0  | Clash sensitivity % 1 1 1 100      |
| OK Cancel                                 | OK Cancel                           | OK Cancel                          |

Create as many clash sets as needed. If a mistake was made during this process, each setting can be edited until they are correct. If one or more need to be removed, select the set(s) and click the red x.

| as Cla | ash Seeker                 |                  |        |        |                  |   |       |          |        | - 0         | ×            |
|--------|----------------------------|------------------|--------|--------|------------------|---|-------|----------|--------|-------------|--------------|
| CS     | ▼ IE Options               | 📘 Videos 👲 Sup   | port ( | 🚺 Abou | ıt               |   |       |          |        |             | Ţ            |
|        | Clash Set                  | Source 1         |        | Items  | Source 2         |   | Items | Settings |        | Last Run    | ÷            |
| Run    | Surface VS Surface         | Surfaces ~       |        | 1      | Surfaces ~       |   | 1     |          |        | Out of date | ×            |
| Run    | Solid VS Surface           | Solids ~         |        | 2      | Surfaces ~       |   | 1     |          |        | Out of date |              |
| Run    | Pipe Network VS Surface    | Pipe networks ~  |        | 5      | Surfaces ~       |   | 3     |          |        | Out of date |              |
| Run    | Surface VS Feature Line    | Surfaces Y       |        | 1      | Feature lines Y  |   | 1     |          |        | Out of date | 2            |
| Run    | Surface VS Feature Line 2  | Surfaces ~       |        | ] 1    | Feature lines ~  |   | 9     |          |        | Out of date | $\mathbf{A}$ |
| Run    | Polyline 2D VS Surface     | Polylines (2D) ~ |        | 1      | Surfaces ~       |   | 1     |          |        | Out of date |              |
| Run    | Lines VS Surface           | Lines and arcs   |        | 1      | Surfaces ~       |   | 2     |          |        | Out of date |              |
| Run    | Polyline 3D VS Polyline 2D | Polylines (3D) Y |        | 1      | Polylines (2D) Y |   | 4     |          |        | Out of date |              |
| Run    | Solids VS Pipes            | Solids ~         |        | 2      | Pipe networks ~  |   | 5     |          |        | Out of date |              |
|        |                            |                  |        |        |                  |   |       |          | -      |             |              |
|        | Name Cla                   | sh Set Sourc     | e 1    | So     | ource 2 Type     | 9 |       | Distance | Status | New 0       | $\widehat{}$ |
|        |                            |                  |        |        |                  |   |       |          |        | Active 0    | 9            |
|        |                            |                  |        |        |                  |   |       |          |        | Reviewed 0  |              |
|        |                            |                  |        |        |                  |   |       |          |        | Approved 0  |              |
|        |                            |                  |        |        |                  |   |       |          |        | Resolved 0  | \$           |
|        |                            |                  |        |        |                  |   |       |          |        |             |              |
| Read   | iy                         |                  |        |        |                  |   |       |          |        | Run All Clo | se           |

## **Clash Reports**

To run a clash set, click the Run button next to the desired clash set or click the Run All button at the bottom. Depending on the number of objects found in each clash set, this process may take a few minutes. There will be a warning reminder and a progress bar at the bottom indicating which clash set is currently being processed.

| Warning | ×                                                                                           |                                  |
|---------|---------------------------------------------------------------------------------------------|----------------------------------|
| 1       | Some Object types may take some time to find clashes.<br>Select Okay to Continue Operation. | Finding Solid VS Surface Clashes |
|         | OK Cancel                                                                                   |                                  |

**NOTE:** If objects have been selected for a clash, but they are turned off when the clash set is run, they will automatically be filtered out of the clash report. For any object to be clashed against, they must be visible in the dwg at the time the set is run.

Once a clash has been run and there results to view, there are a few different tools to use to gain insight on the clash. Each time the clash set is run, the Status will update based on when each clash result was found or updated. First time a clash set is run they are all marked as New. Anytime after that, an existing clash found is considered Active. Clash results can be manually changed to Reviewed or Approved for tracking purposes. Clashes that were once new or active that were resolved by edits to the drawing will automatically get marked as Resolved after the next run.

| c                      | cs Clash Seeker                |                    |       |                |       |       |                |          | - 🗆        | ×            |
|------------------------|--------------------------------|--------------------|-------|----------------|-------|-------|----------------|----------|------------|--------------|
|                        | CS - E Options 🔞 Help.         | 💽 Videos 👲 Support | 🕕 Abo | out            |       |       |                |          |            |              |
|                        | Clash Set                      | Source 1           | Item  | s Source 2     |       | Items | Settings       | Last Run |            |              |
|                        | Run Surface VS Surface         | Surfaces ~         | 1     | Surfaces       | ×     | 1     |                | 11:13    | 7 03/17/23 | $\times$     |
|                        | Run Solid VS Surface           | Solids ~           | 2     | Surfaces       | ×     | 1     |                | 11:20    | 0 03/17/23 |              |
|                        | Run Pipe Network VS Surface    | Pipe networks 💙    | 5     | Surfaces       | ×     | 3     |                | 11:23    | 7 03/17/23 |              |
|                        | Run Surface VS Feature Line    | Surfaces Y         | 1     | Feature lines  | ×     | 1     |                | 11:18    | 3 03/17/23 |              |
|                        | Run Surface VS Feature Line 2  | Surfaces ~         | 1     | Feature lines  | ×     | 9     |                | 11:18    | 3 03/17/23 | $\mathbf{A}$ |
|                        | Run Polyline 2D VS Surface     | Polylines (2D) ~   | 1     | Surfaces       | ×     | 1     |                | 11:18    | 3 03/17/23 |              |
| Results shown for      | Run Lines VS Surface           | Lines and arcs Y   | 1     | Surfaces       | ×     | 2     |                | 11:18    | 3 03/17/23 |              |
| select clash set.      | Run Polyline 3D VS Polyline 20 | Polylines (3D) Y   | 1     | Polylines (2D) | ×     | 4     |                | 11:18    | 3 03/17/23 |              |
|                        | Solids VS Pipes                | Solids ~           | 2     | Pipe networks  | ~     | 5     |                | 11:18    | 3 03/17/23 |              |
|                        |                                |                    |       |                |       |       |                |          |            |              |
| Use magnifying glass   | Name Cla                       | <sup>c1</sup>      |       |                | P     |       |                |          | New 2      | $\Diamond$   |
| to zoom to the clash   | Clash 1 Pip                    | Clash Type is      |       | sion EG        | Dista | ance  | depends on e   | w ~      | Active 0   | $\bigcirc$   |
| point.                 | Clash 2 Pip                    | controlled in t    | he    | sion FG        | the   | Clasł | n Type and 🔤 🧧 | w v      | Reviewed 0 |              |
|                        |                                | Settings.          |       |                | Sett  | ings  | defined.       | -        | -          |              |
|                        |                                |                    |       |                |       |       |                |          | Approved 0 |              |
| Click Lightbulb to     |                                |                    |       |                |       |       |                |          | Resolved 0 | -\$~         |
| highlight the objects  |                                |                    |       |                |       |       |                |          |            |              |
| involved in the clash. |                                |                    |       |                |       |       |                |          |            |              |
|                        | Ready                          |                    |       |                |       |       |                | Run      | All        | ose          |

At this time, clash reports can be created by exporting the results to MS Excel, or inserted into the drawing as a Table. In addition to this, each clash result can be marked with a COGO point that displays information about the clash. Settings for creating these reports is found in the Options button shown here.

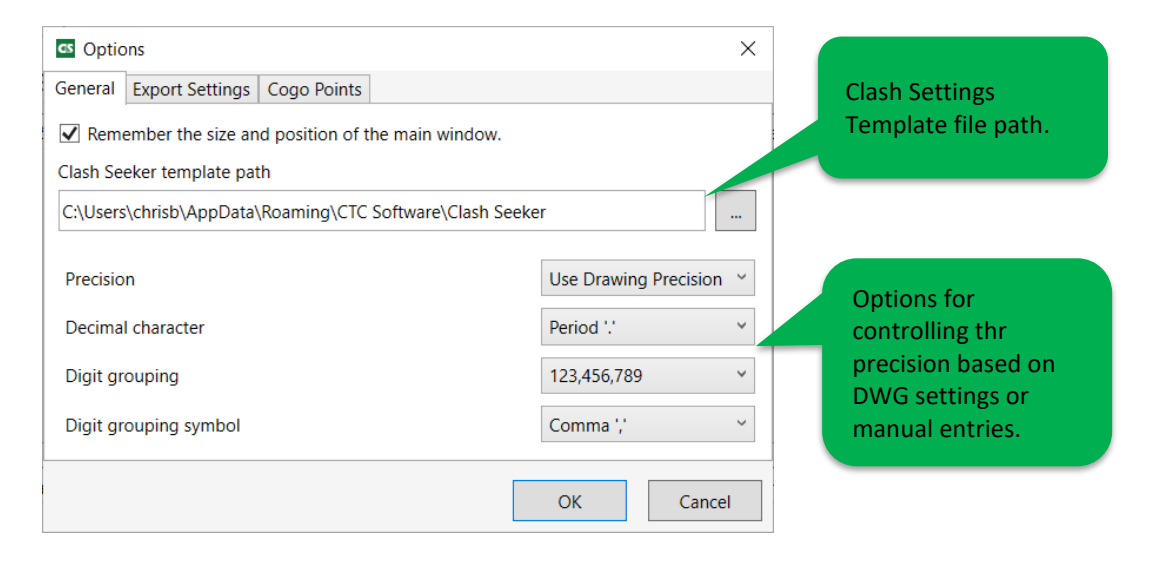

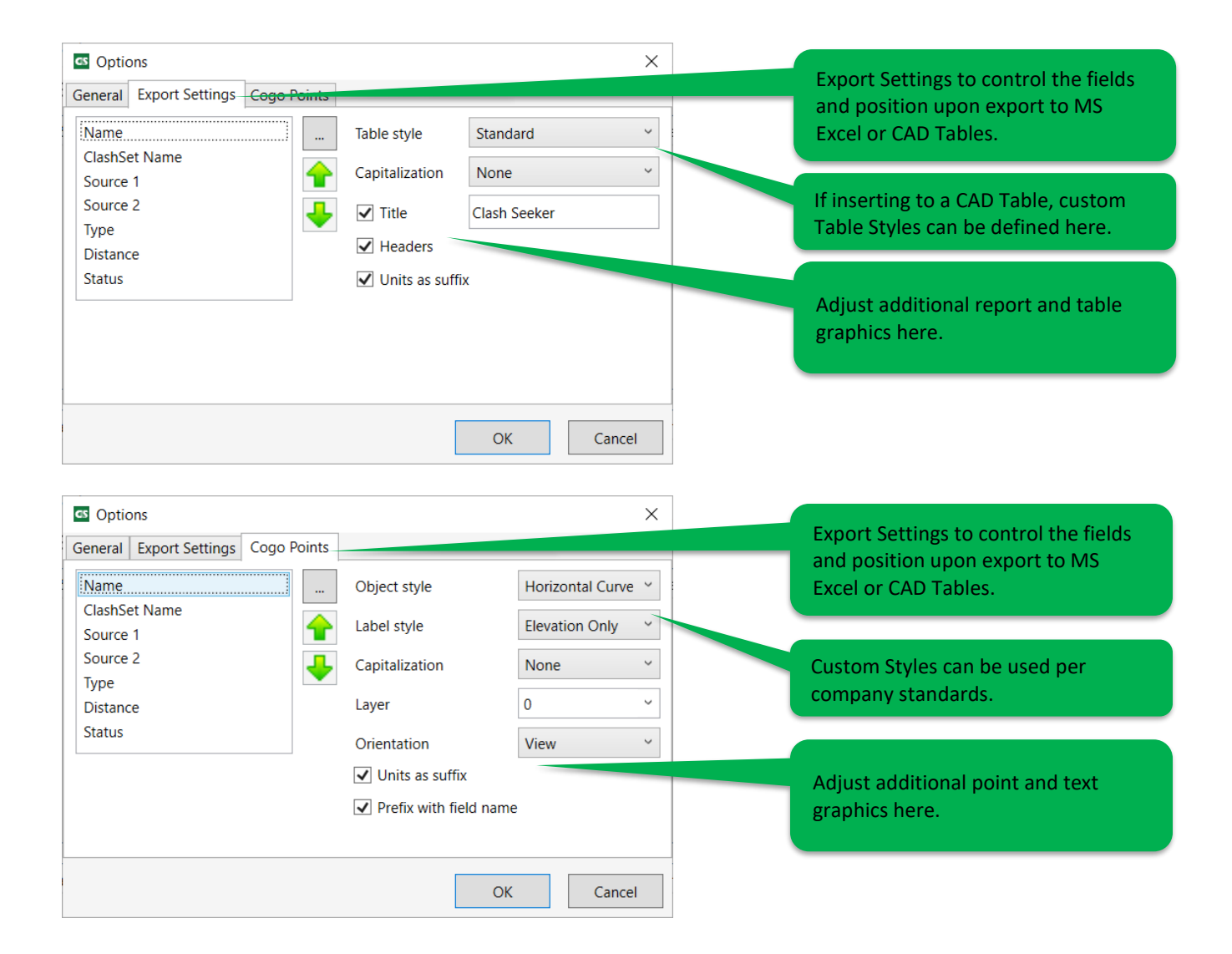

## **Creating Clash Settings**

By default, the clash sets and clash reports live inside of the DWG file and will be remembered each time that file is opened. To be able to use the same settings in another dwg, they will need to be saved to a '.csk' file. Select all the individual clash sets and click the Save icon. The General Tab in Options will provide ability to set a default template path, use this before saving the settings.

To load the settings into another project, click the Open Folder icon.

After loading the settings into another DWG, they will come in the same as when originally created. Be sure to open each sets object selection window and click the refresh button to ensure that the selections are correct prior to running the clash.

## **Updating Clash Reports**

To update the clash reports or tables or COGO points, there area couple ways to accomplish this. First is to open the Clash Seeker app, re-run specific clash sets or click Run All. Then use the create table, or export to excel or create COGO points commands. There are a couple of built in update tools that do not require opening Clash Seeker.

In the command line, type UPDATECLASHTABLE and press enter. There will be a prompt to select a table that was created from Clash Seeker. Select a table and press enter. Clash Seeker will run in the background to re-run that clash set and update the table accordingly. There will be a progress bar that appears to indicate the app is working.

The UPDATECLASHPOINTS command will update all COGO points placed for a particular set of clash results. Type UPDATECLASHPOINTS into the command line, press enter. There will be a prompt to select a COGO point that was generated using Clash Seeker. Once selected, press enter. Clash Seeker will run in the background to re-run that clash set and update the COGO points accordingly. There will also be a progress bar to indicate the app is working.

# Data Wizard

Data Wizard is a toolset that creates AutoCAD and spreadsheet tables from AutoCAD and Civil 3D entities. All types of tables, legends, lists, key maps, and quantity takeoffs can be created with Data Wizard. These entities can reside in the current drawing, in external references, additional drawings, or limited to a viewport in the current drawing. Once tables are set up, running the update table command will refresh a table based on any changes that may have taken place in the drawings. Templates can also be saved out to external files to quickly recreate custom tables on other projects.

## **Summary of Functions**

Data Wizard consists of three main commands:

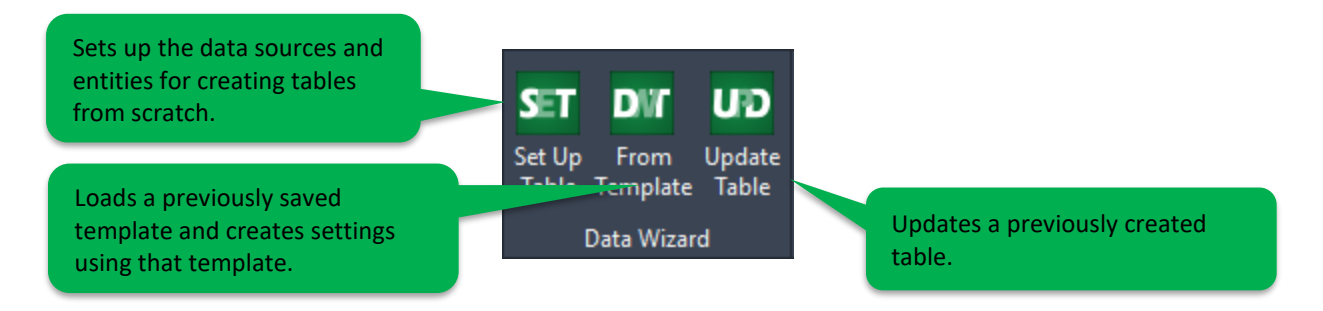

Tables should be initially set up and created using the Set Up Table command. Once tables are created, they can be updated using the Update Table command to reflect the latest changes in the source drawings, or to update the applied template. If the settings file is saved during setup, it can be used in the From Template command to create tables without going through the Set Up Table wizard again.

## Setting Up Tables

Set Up Table command should be used to define all details for creating a table. Running this command opens the main user interface.

| Include entities in<br>current drawing and                               | Image: Data Wizard         −         □         ×           DW ~ IE Options         Image: Divideos         Image: Divideos | Loads a previously                                                                                               |
|--------------------------------------------------------------------------|----------------------------------------------------------------------------------------------------|----------------------------------------------------------------------------------------------------|
| its external references.                                                 | Template:                                                                                                    | saved template.                                                                                                  |
|                                                                          | External References                                                                                                    | Limit entities to                                                                                                |
| Include other                                                            | Alignments and Parcels                                                                                                    | selected Layout and<br>Viewport. If a                                                                            |
| data from. Cannot<br>be selected when<br>limiting to<br>layout/viewport. | Imit to Layout   Layout1 <ul> <li>Include partially visible objects</li> <li>Include paper space objects</li> </ul> Include Additional Drawings                                                                                                    | viewport is<br>selected, graphics<br>objects will also be<br>sized based on its<br>assigned scale                |
| Save template at<br>any time during<br>the process for<br>later use.     | Save Template  Ready                                                                                                    | Include paper<br>space objects will<br>ignore all viewport<br>objects, must<br>have limit to<br>layout selected. |

It should be noted that users can either select to limit the objects to a layout or a viewport, or to source the objects from other drawings, but not both. When limiting to a layout, all viewports in that layout will be considered, unless a viewport is explicitly selected. The checkbox to include partially visible objects controls whether the objects should be entirely visible in the viewport(s) to be listed or not. This works in a similar manner to window or crossing selection in AutoCAD. The checkbox to include paper space objects will be available only when selecting limit to layout and will ignore all viewport objects.

In the next step a list of all supported AutoCAD and Civil 3D entities is presented. At this point, none of the source drawings are queried to get the objects, so the quantity columns will be empty. If values in these columns are immediately desired, the "Refresh" button should be pressed. Otherwise, the objects will be queried when the user presses next.

Once the drawings are queried, the "Total Items" and "Filtered Items" columns will be populated. The "Total Items" indicates the total number of objects found in the source drawings, and the "Filtered Items" is the number of objects passing the filter criteria; these criteria include the Layer property checkboxes on the top of this page and the individual filters applied to each object type.

| DV Data | Wizard                                        |        | -           | - 🗆 X          |                                      |
|---------|-----------------------------------------------|--------|-------------|----------------|--------------------------------------|
| DN -    | 🗄 Options 🔞 Help 🕨 Videos 👲 Support 🕦 About   |        |             |                | Layer filters applied to all objects |
| Check   | All Check None Exclude Layers: Frozen Off Loc | ked 🗌  | No Plot     |                |                                      |
| Include | Object Type                                   | Filter | Total Items | Filtered Items |                                      |
|         | 3D Polylines                                  |        | 0           | 0              |                                      |
| ✓       | Alignments                                    |        | 0           | 0              | Object-specific filters.             |
|         | Blocks                                        |        | 61          | 0              |                                      |
|         | Cogo Points                                   |        | 0           | 0              |                                      |
| ~       | Feature Lines                                 |        | 76          | 76             |                                      |
| ~       | Hatches                                       |        | 14          | 13             | Objects passing layer and            |
|         | Lines                                         |        | 0           | 0              | object-specific filters.             |
|         | Multileaders                                  |        | 0           |                |                                      |
|         | Parcel Segments                               |        | 0           | 0              |                                      |
| ✓       | Polylines                                     |        | 10          | 10             |                                      |
|         | Survey Figures                                |        | 0           | 0              |                                      |
|         | Survey Points                                 |        | 0           | 0              | All objects.                         |
|         | 3D Solids                                     |        | 0           | 0              |                                      |
|         | Parcels                                       |        | 0           | 0              |                                      |
|         |                                               |        |             | Refresh        |                                      |
| Save Te | mplate                                        | Back   | Next        | Close          | ]                                    |
| Ready   |                                               |        |             |                |                                      |

| DV Object Filters  | -                                       |                  | - 🗆 X                         | ] [ | Grouping: Combine similar items or       |
|--------------------|-----------------------------------------|------------------|-------------------------------|-----|------------------------------------------|
| Grouping:          | <ul> <li>Combine Like Items</li> </ul>  | ○ Separate Items | ○ Separate Items with Summary | K   | create a separate row for each instance. |
|                    | Include                                 | Exclude          | Weed Duplicates               |     |                                          |
| Layer:             | *symb*                                  |                  |                               |     | Include only objects who's Layer         |
| Layer Description: |                                         | *no plot*        |                               |     | name contains "symb".                    |
| Raw Description:   |                                         |                  | trc*,trd*,cb*                 | ]   |                                          |
| Full Description:  |                                         |                  |                               |     | Wood out all duplicator whose Paw        |
| Point Group:       | , · · · · · · · · · · · · · · · · · · · | ~                |                               |     | Description begins with "trc" "trd"      |
| Object Name:       |                                         |                  |                               |     |                                          |
| Object Style:      |                                         |                  |                               |     |                                          |
| Hatch Pattern:     |                                         |                  |                               |     |                                          |
| Site:              | ~ ·                                     | ~ ·              |                               |     | Exclude objects who's Layer              |
| Clear All          |                                         |                  | Cancel OK                     |     | description contains "no plot"           |

Note that depending on the object type, the filters that are applied to it will vary. As an example, Hatches are only filterable by layer, layer description and hatch pattern. For an object to pass these filters, all criteria must be satisfied. That is, the non-empty filters are combined using the "and" operator.

Users can also use common Windows search wild cards to input filters. For example, to eliminate Points with "B" and " E" after the raw description, in the exclude column for Raw Description this would be entered: **\* B**\*, **\* E**\*.

Users can also eliminate objects with similar properties using the Weed Duplicates fields. For example, if there are many Point that begin with TRC, followed by a number value, but only one of these TRC points should be included, one can enter a "weeding" string.

On the third screen users see the results of filters selected on the 2<sup>nd</sup> screen. Each of the grid rows can be expanded to show all groups and the number of objects in them. The quantities shown are those summed up for all objects falling into the specific group. For example, expanding the Hatches row shows all the groups that contain hatches with matching patterns and layers.

| DW |            | ta Wi  | zard              |            |                   |          |           | _       |   | × |
|----|------------|--------|-------------------|------------|-------------------|----------|-----------|---------|---|---|
|    | N.         | . :=   |                   | n 🖪 Vid    | eos 🔴 Support     | About    |           |         | J | ~ |
| -  |            |        |                   | p Marvid   | Support           | U ADOUL  |           |         |   |   |
| ~  | Che        | ck All | Check None        | Data to Ex | tract:            |          |           |         |   |   |
|    |            | Obje   | ect               | Graphic    | Layer Description | Area     | 2D Length | Count   |   |   |
| (  | •          | Block  | (S                |            |                   |          |           | 5 (13)  |   | ^ |
|    |            | Hatch  | hes               |            |                   |          |           | 3 (3)   |   |   |
|    | ~          |        | ANGLE (V-HATC-O   | I          | Concrete          | 1064.56  |           | 1       | ĺ | ^ |
|    | <u>^</u> ) | ☑      | ANSI31 (V-HATC-B  |            | Building          | 15680.75 |           | 1       |   |   |
|    |            | ✓      | HEX (V-HATC-GRA   |            | Grass             | 0.00     |           | 1       |   |   |
| (  | •          | Multi  | ileaders          |            |                   |          |           | 4 (24)  |   | 7 |
|    |            | Surve  | ey Figures        |            |                   |          |           | 4 (183) |   |   |
|    |            |        | Continuous (V-LIN |            | Building Face     | 0.00     | 1053.41   | 6       |   |   |
| Ç  | ٥          | ✓      | Continuous (V-LIN |            | Curb and Gutter   | 21779.73 | 33709.05  | 122     |   |   |
|    |            | -      | DASHED2 (V-LINE-  |            | Edge of Concrete  | 943.23   | 8741.38   | 49      |   |   |

The items displayed in the grid depend on the criteria specified in the Filter settings. If either the Separate items or Separate items with summary was chosen, the grid will display every instance matching the filter. If Combine like items was chose, then a "representative" object will appear in the grid.

| DV Object Filters |                    |                  | _               |            | ×     |
|-------------------|--------------------|------------------|-----------------|------------|-------|
| Grouping:         | Combine Like Items | ○ Separate Items | O Separate Item | s with Sur | nmary |
|                   | Include            | Exclude          | Weed Duplicates |            |       |
| Layer:            |                    |                  |                 |            |       |

The following rule set describes the grouping each of the objects, and how Data Wizard identifies a given object as unique. The same criteria are used to give each object group a unique name.

- Blocks: Block Name, Layer
- Cogo and Survey Points: Raw Description
- Multileaders: Style Name, Layer
- Lines, Polylines, 3D Polylines, Features Lines, Survey Figures, Parcel Segments, Alignments: Linetype, Layer
- Hatches: Pattern, Layer
- Solids: Layer
- Parcels: Style Name, Site

Clicking on Data to Extract button opens a dialog where user can select headers to include in table.

| DV Data to Extract                                                                                                    | _ | × | Additional Data                                                                                                    |
|----------------------------------------------------------------------------------------------------|---|---|----------------------------------------------------------------------------------------------------|
| Data to Extract  Graphic  Layer Layer Description Raw Description Full Description Style Name Style Description Area Linetype 2D Length JD Length Hatch Pattern | _ | × | <ul> <li>Additional Data</li> <li>Custom Description</li> <li>Material</li> <li>Volume</li> <li>Northing</li> <li>Elevation</li> <li>Easting</li> <li>Perimeter</li> <li>Parcel Number</li> <li>Rotation Angle</li> <li>Object Name</li> <li>Site Name</li> </ul> |
| Count                                                                                                    |   |   | OK Cance                                                                                                    |

Additional data includes attributes, user defined properties, object data and property sets. The availability of additional data columns depends on their availability in source drawings and the type of the object in question. To illustrate, if user-defined properties are found for Cogo Points when querying the source drawings, they will be available to include as columns in the table using Additional Data dialog.

| <ul> <li>☑ Data Wizard</li> <li>☑ ▼ Ξ Options</li> <li>☑ Help</li> <li>☑ Check All □ Check None Da</li> </ul>                                                                                                    | Videos 👲 Support 🕦 A | out       |                                                                                                    |                                                                                                    |
|----------------------------------------------------------------------------------------------------|----------------------|-----------|----------------------------------------------------------------------------------------------------|----------------------------------------------------------------------------------------------------|
| Object     G       ♥     Blocks     Attributes       ♥     Hatches     ♥ Check       ♥     Multileaders     ♥ Check       ♥     Survey Figures     ♥ CB SDP1       ♥     SGN     ♥ CR C12       ♥     TRC 12     ♥ TRD 8 | ta Check None        | 2D Lenath | Count<br>5 (13)<br>3 (3)<br>4 (24)<br>4 (183)<br>5 (9)<br>1<br>1<br>5<br>1<br>1<br>1<br>5<br>1<br>1<br>1<br>5 | Addi-<br>tional       Image: Image: |
| Save Template                                                                                                    | Bac                  | K Cancel  | Close                                                                                                    | Help                                                                                                    |

The final step of the wizard provides the user with options for text capitalization, graphics cell sizes (AutoCAD tables only), output type, and data organization and sorting. The Data Sorting dialog can be used to apply a one-time sorting to each object type based on the selected column. Users can also reorder columns or rows using drag-and-drop at any time during this process.

The data columns will be populated with the information read form each of the objects within a group. If the column is a summable quantity (such as length or area), the displayed data will be the sum over all the objects within that group. Otherwise (such as columns for Style Name or Additional Data), the column will list the common value if it is the same for all group members, or "(Varies)" otherwise.

| Apply one-time<br>data sorting.                                                                                                    | Capitalization op<br>for data formatti                              | tions<br>ng. – – ×                                        | Minimum size for graphics<br>cells. Also controls Line<br>objects sample length, and                       |
|----------------------------------------------------------------------------------------------------|---------------------------------------------------------------------|-----------------------------------------------------------|----------------------------------------------------------------------------------------------------|
| Du · := Optus @ Help D                                                                                                    | Vide Support 🕕 About                                                |                                                           | Hatch sample dimensions.                                                                                   |
| Data Sorting:<br>Capitalization<br>O None O Title Case                                                                                                    | Graphics Cell Size:<br>Min Width: 0.02<br>Min Height: 0.02          | Include:<br>Legend Title Existing Conditions Object Types | Options to include custom<br>Title, Object Types,<br>Headers, and Object<br>Column.                        |
| Oupper Case Conver Case Output Output Graphic                                                                                                    | Graphics Scale Factors:<br>Symbols: 1<br>Linetypes: 1<br>Hatches: 1 | Headers     Objects Column                                | Additional scale factors for<br>Symbol size, Linetype Scale,<br>or Hatch Scale. Recommend<br>setting to 1. |
| Image: Superior of Superior of Superior       Image: Superior of Superior       Image: Superior       Image: Superior       Image: Superior       < |                                                                     |                                                           | Browse to spreadsheet file<br>to export to.                                                                |
| Survey Points     Preserve All Columns     Minimize Number of Columns                                                                                                    | Excel (xlsx)  AutoCAD Table Legend                                  | · · · · · · · · · · · · · · · · · · ·                     | Choose an existing table to use its style.                                                                 |
| Save Template<br>Ready Option to o for differen available fo                                                                                                    | combine columns<br>nt data types. Only<br>pr Excel exporting.       | Finish Close Help                                         | Table style.                                                                                               |

Pressing "Finish" in this step creates the tables. If AutoCAD table is selected, the user will be prompted to select the insertion point of the table. Depending object and table styles, the result would be something like this.

It should be noted that to create detailed legends with Data Wizard like the one below, that Styles, Layers, Descriptions, Codes, Block Definitions, and more all play a part. All this content must be organized in such a way that Data Wizard can extract it and tabulate it. For example, if block sizes are not drawn to standard sizes, the resulting legends may look undesirable. If Layer Descriptions, Styles Descriptions, or whatever information is used to create tables is not standardized, then the outputs from Data Wizard will not be standardized.

|                                         | Legend           |  |  |  |  |  |  |
|-----------------------------------------|------------------|--|--|--|--|--|--|
| 0                                       | Storm Manhole    |  |  |  |  |  |  |
|                                         | Storm Inlet      |  |  |  |  |  |  |
|                                         | Coniferous Tree  |  |  |  |  |  |  |
| •                                       | Deciduous Tree   |  |  |  |  |  |  |
| -                                       | Sign             |  |  |  |  |  |  |
| <del> </del>                            | Storm Sewer Pipe |  |  |  |  |  |  |
|                                         | Curb And Gutter  |  |  |  |  |  |  |
|                                         | Edge Of Concrete |  |  |  |  |  |  |
|                                         | Building Face    |  |  |  |  |  |  |
| /////////////////////////////////////// | Building Area    |  |  |  |  |  |  |
|                                         | Concrete         |  |  |  |  |  |  |

Below is an example of a spreadsheet output.

|                             |                    |                                               |            |             |                           | Polylines                        |
|-----------------------------|--------------------|-----------------------------------------------|------------|-------------|---------------------------|----------------------------------|
| Object                      | Layer              | Layer Description                             | Raw Descri | Full Descri | Style Name                | Style Description                |
| Continuous (0)              | 0                  |                                               |            |             |                           |                                  |
| DASHED (0)                  | 0                  |                                               |            |             |                           |                                  |
| DASHED (C-ANNO-MATC)        | C-ANNO-MATC        |                                               |            |             |                           |                                  |
| Continuous (_C-CTC-PLAN-Vie | C-CTC-PLAN-Viewsha | Annotation: Reference Symbols                 |            |             |                           |                                  |
|                             |                    |                                               |            |             |                           | Cogo Points                      |
| Object                      | Layer              | Layer Description                             | Raw Descri | Full Descri | Style Name                | Style Description                |
| TR                          | V-NODE-TREE        | Survey Node: Tree Points.                     | TR         | TR          | Tree                      | Style For Tree                   |
| г                           | V-NODE-SSWR        | Survey Node: Sanitary Sewer And Appurtenances | Tavallal   | Tavallal    | Shrub - 5Ft               | Style For Shrub - 5'.            |
| G                           | V-NODE-TREE        | Survey Node: Tree Points.                     | Gholi      | Gholi       | Basic                     |                                  |
|                             | V-NODE-SSWR        | Survey Node: Sanitary Sewer And Appurtenances | Points.    |             | Water Valve               | Style For Water Valve.           |
| Axis                        | V-NODE-TREE        | Survey Node: Tree Points.                     | Axis       | Axis        | Water Shutoff             | Style For Water Shutoff.         |
| S                           | V-NODE-SSWR        | Survey Node: Sanitary Sewer And Appurtenances | Shahrdari  | Shahrdari   | Horizontal Curve Pe       | Style For Horizontal Curve Point |
| R                           | V-NODE-TREE        | Survey Node: Tree Points.                     | Rob Sekke  | Rob Sekke   | STA                       |                                  |
| Axisev                      | V-NODE-TREE        | Survey Node: Tree Points.                     | Axisev     | Axisev      | Hydrant (Proposed         | Style For Proposed Fire Hydran   |
|                             |                    |                                               |            |             |                           | Feature Lines                    |
| Object                      | Layer              | Layer Description                             | Raw Descri | Full Descri | Style Name                | Style Description                |
| Continuous (C-TOPO-FEAT)    | C-TOPO-FEAT        |                                               |            |             | <b>Basic Feature Line</b> |                                  |
|                             |                    |                                               |            |             | F                         | <sup>o</sup> arcel Segments      |
| Object                      | Layer              | Layer Description                             | Raw Descri | Full Descri | Style Name                | Style Description                |
| Continuous (C-PROP-LINE)    | C-PROP-LINE        | Property: Parcel Lines                        |            |             |                           |                                  |

When creating Excel spreadsheets, the number of columns can be minimized by only showing the columns that contain data for each object type. This option is at the bottom of the 4<sup>th</sup> screen. For this purpose, the headers need to be repeated for object type.

| O Preserve All Columns     | Excel (.xlsx) |        |      |        |       |
|----------------------------|---------------|--------|------|--------|-------|
| Minimize Number of Columns | AutoCAD Table | Legend |      |        | ~     |
| Save Template              |               |        | Back | Finish | Close |
| Ready                      |               |        |      |        |       |

| Object                     | Layer                  | Layer Description                             | Linetype   | 2D Length   | Count              |                                   |     |     |
|----------------------------|------------------------|-----------------------------------------------|------------|-------------|--------------------|-----------------------------------|-----|-----|
| Continuous (0)             | 0                      |                                               | Continuous | 19.62       | 1                  |                                   |     |     |
| Continuous (_C-CTC-TICK)   | _C-CTC-TICK            | Annotation: Reference Symbols                 | Continuous | 15600       | 39                 |                                   |     |     |
| Polylines                  |                        |                                               |            |             |                    |                                   |     |     |
| Object                     | Layer                  | Layer Description                             | Linetype   | 2D Length   | Count              |                                   |     |     |
| Continuous (0)             | 0                      |                                               | Continuous | 416.2       | 2                  |                                   |     |     |
| DASHED (0)                 | 0                      |                                               | DASHED     | 166.93      | 1                  |                                   |     |     |
| DASHED (C-ANNO-MATC)       | C-ANNO-MATC            |                                               | DASHED     | 21609.77    | 13                 |                                   |     |     |
| Continuous (_C-CTC-PLAN-Vi | iev_C-CTC-PLAN-Viewsha | Annotation: Reference Symbols                 | Continuous | 57631.6     | 41                 |                                   |     |     |
| Cogo Points                |                        |                                               |            |             |                    |                                   |     |     |
| Object                     | Layer                  | Layer Description                             | Raw Descri | Full Descri | i Style Name       | Style Description                 | Cou | at. |
| TB                         | V-NODE-TREE            | Survey Node: Tree Points.                     | TB         | TR          | Tree               | Style For Tree                    |     | 1   |
| т                          | V-NODE-SSWR            | Survey Node: Sanitary Sewer And Appurtenance: | Tavallal   | Tavallal    | Shrub - 5Ft        | Style For Shrub - 5'.             |     | 1   |
| G                          | V-NODE-TREE            | Survey Node: Tree Points.                     | Gholi      | Gholi       | Basic              |                                   |     | 1   |
|                            | V-NODE-SSWR            | Survey Node: Sanitary Sewer And Appurtenance: | Points.    |             | Water Valve        | Style For Water Valve.            |     | 1   |
| A                          | V-NODE-TREE            | Survey Node: Tree Points.                     | Axis       | Axis        | Water Shutoff      | Style For Water Shutoff.          |     | 1   |
| s                          | V-NODE-SSWR            | Survey Node: Sanitary Sewer And Appurtenance: | Shahrdari  | Shahrdari   | Horizontal Curve P | Style For Horizontal Curve Point. |     | 1   |
| B                          | V-NODE-TREE            | Survey Node: Tree Points.                     | Rob Sekke  | Rob Sekke   | STA                |                                   |     | 1   |
| Axisev                     | V-NODE-TREE            | Survey Node: Tree Points.                     | Axisev     | Axisev      | Hydrant (Proposed  | Style For Proposed Fire Hydrant.  |     | 1   |

### **Creating Tables from Saved Templates**

Instead of going through all the steps that were illustrated in the previous section, if a previously saved template with desired settings exists, the From Template command can be used to utilize that template to create tables quickly.

| From Template   |                         | -     |   | ×    |
|-----------------|-------------------------|-------|---|------|
| DW T 🗄 Options  | Help 下 Videos 👲 Support | About |   | ÷    |
| Template:       |                         |       |   |      |
| Excel (.xlsx)   |                         |       |   |      |
| ✓ AutoCAD Table | Legend                  |       | ~ |      |
|                 | ОК                      | Close |   | Help |
| Ready           |                         |       |   |      |

### Updating AutoCAD Tables

Once the AutoCAD tables are created, Update Table command can be used to update the table using the same or updated templates. Running this command first prompts the user to select an existing table. Once selected, the user will be presented in a dialog to select a previously-saved template.

If allowed by AutoCAD, the update command may be able to load the last template used to create this table, in which case the template text box reads "<Read From Table>." Note that extremely detailed templates cannot be saved in the table due to the limitations of extended data sizes. In these cases, a template must be selected before updating the table. Either way, the user can override this template by selecting another template file.

| DV Update Table |                                | _       |     | ×                 |                                    |
|-----------------|--------------------------------|---------|-----|-------------------|------------------------------------|
| UD - 🗄 Options  | 🔞 Help 🖻 Videos 👲 Support 🌘    | D About |     | ÷                 |                                    |
| AutoCAD Table:  | Table selected.                |         | Ove | erride<br>other t | the template with<br>emplate file. |
| Template:       | <read from="" table=""></read> |         |     |                   |                                    |
|                 | OK                             | ose     | Hel | р                 |                                    |
| Ready           |                                |         |     |                   |                                    |

#### Notes:

- If working with Cogo or Survey Points, and the Point Style Size option is set to "Use size relative to screen", this will be incompatible with Data Wizard. Data Wizard will instead use the "Use size in absolute units" option, with a Feet value equal to the Percent value specified in the "relative to screen" option. This only applies to objects who's Point Styles are set to "Use size relative to screen".
- When referencing objects from xref or additional drawings and creating an AutoCAD table with graphics in it, Layers referenced in those objects will be imported into the current drawing. The source drawing definitions of those Layers (color, linetype, etc.) will be used to define the newly-created Layers in the current drawing, and NOT any potential Layer Overrides that may exist on the Xref version of that Layer in the current drawing.
- Parcel object data extraction limitations

- Cannot extract from xrefs or additional drawings, only current drawing.
- Cannot extract native fields, Parcel Address and Parcel Tax ID. However, use of User-defined properties for this data type can be used.

# **Sheet Generator for Roads**

Sheet Generator is a multi-function, workflow-based solution for the creation and editing of plan/profile, plan/plan, or profile/profile sheets. Users can set up and modify plan sheet layout along alignments. Profile views can then be automatically adjusted to match plan view station ranges. Sheets can be automatically created with full integration into Sheet Set Manager or directly into the active drawing. Finally, and most importantly, edits to plan and profile configurations can then be made in modelspace, and the changes pushed to all previously created layouts and viewports, saving lots of time in manual sheet editing, and preventing sheet recreation.

Sheet Generator is an alternative to the native viewframes toolset in Civil 3D. It replaces all functionality provided and adds additional functionality such as updating of sheets after they've been created, profile view buffers, superior profile elevation range, smart plan view matchline placement, profile matchlines, and non-Civil 3D object management in profile views.

## **Definitions and Initial Configuration**

To properly use the Sheet Generator to match your organization's standards, some simple setup is required, and definitions understood, including creation of some or all the following blocks and files.

- VIEWSHAPES Polylines created in plan and profile that represent the shape of viewports created in sheets. The tool will create these, but this term is referred to throughout the functions.
- PRINT AREA BLOCKS (PLAN AND PROFILE) User-defined blocks that link the viewshape placement in plan or
  profile to the viewport placement on sheets. These must be created and placed in the plan and profile print
  areas within the standard layout template. The insertion point of the block must be the midpoint of the left
  edge.
- MATCHLINE BLOCKS User-defined block for plan or profile that contains the matchline, stationing, sheet name and sheet, number, as desired.
- MASKING BLOCKS User-defined block for profile views that will mask data sources past the matchline. This is if
  additional overlap stationing for profile views is desired, but data (surfaces, pipes, etc.) is not to be shown in this
  area.
- SHEET TEMPLATE User-defined DWT file containing predefined layouts with title blocks, viewports, print area blocks, and other relevant sheet information.

## Workflow Overview

Sheet Generator for roads is a series of separate functions that should follow this workflow. Upon scope changes, users can back up to any stage of the workflow, edit plan or profile configurations, then go through the remaining workflows to update all sheets. The order of buttons in the ribbon represents the workflows, from top to bottom.

| C\/S                    | S\//S              |
|-------------------------|--------------------|
| Alignment<br>Viewshapes | Site<br>Viewshapes |
| CVS Alignme             | ent Viewshapes     |
| Profile V               | liews              |
| NPV Network             | rs to Views        |
| AV Adjust P             | Profiles           |
| MV Move O               | n Profiles         |
| PRV Profile V           | /iewshapes         |
| CA Create L             | ayouts             |
|                         | Layouts            |

Workflow is from top to bottom

- 1. Layout plan views along an alignment by creating plan viewshapes.
- 2. Create multiple profile views using this shortcut to the native Civil 3D command.
- 3. Add pipe networks to profile views as desired.
- 4. Adjust profile view station and elevation ranges to match plan views and sheet size.
- 5. Automatically adjust non-Civil 3D objects placed on profile views en masse.
- 6. Create initial layouts from plan and profile viewshapes.
- 7. Make desired changes at any stage of the workflow to accommodate project changes.
- 8. Automatically update layouts according to project changes.

### FUNCTION OVERVIEW: Alignment Viewshapes

Creates polylines and print area blocks in plan view based on selected alignment and pre-defined print area block. The following dialog launches upon initiation of the command.

### Page 1 of Wizard

| Sean Create/Edit Plan View Shapes and | d Print Area Block | s           | ×        |                   |
|---------------------------------------|--------------------|-------------|----------|-------------------|
| PV 🗸 🗄 Options 🔞 Help 🕨 Videos        | 👲 Support 🕕 Ab     | out         |          |                   |
|                                       |                    |             |          |                   |
| Alignment                             |                    |             |          |                   |
| Main                                  |                    |             | <u> </u> |                   |
|                                       |                    |             |          |                   |
|                                       | Start Station      | End Station |          |                   |
| Start Station: 30+00.00               | 1+00.00            | 4+00.00     |          |                   |
|                                       | 6+00.00            | 23+00.00    |          | 0+00              |
| End Station: 43+00.00                 | 30+00.00           | 43+00.00    |          |                   |
|                                       |                    |             |          |                   |
| Viewport Scale: 20                    |                    |             |          | 4                 |
|                                       |                    |             |          |                   |
|                                       |                    |             |          | Offset Horizontal |
| Print Area Blocks                     |                    |             |          |                   |
|                                       |                    |             |          | $\sim$            |
| Centered                              |                    |             |          | X                 |
| Offset Horizontal -1                  | 00                 |             |          |                   |
| 0                                     |                    |             |          | 9+00              |
| Print Area Block:                     |                    |             |          |                   |
|                                       |                    |             |          |                   |
|                                       |                    |             | 5        |                   |
| Print Area Block Laver:               |                    |             |          |                   |
|                                       | ~                  |             |          | Centered          |
|                                       |                    |             | te Layer |                   |

- 1. Alignment to create viewshapes along, select from pulldown or pick in drawing. Can be live, DREF or XREF
- 2. Start and end stationing range along which to create viewshapes for sheets. Enter station values or select in drawing by clicking the green cube to pick stations along alignment
  - a. After entering a station range, select the green + button to add the range to the table grid
  - b. To remove station range, highlight desired range and select the red button
- 3. Plan viewport scale for layouts in sheet set drawing or the active drawing
- 4. Print area block positioning selection
  - a. Centered, is placed at centroid of block as seen in illustration above
  - b. Offset horizontal, is placed at left or right of the block midpoint, then allows for an offset in the direction of the block placement as seen in illustration above
- 5. User defined print area block in the current drawing, must be present in the drawing
- 6. Layer on which to place print area blocks, can select by using the pulldown, selecting in the drawing or can be created in the tool (Note: layer creation will be name only and not have the options of the layer manager)

| S Create/Edit Plan View Shapes an | d Print      | Area Blocks   |      |       | ×            |   |
|-----------------------------------|--------------|---------------|------|-------|--------------|---|
| 💵 👻 🗉 Options 🛛 🛿 Help 🕨 Videos   | 👤 Sup        | oport 🕕 About |      |       |              |   |
|                                   |              |               |      |       |              |   |
| Match Lines                       |              |               |      |       |              |   |
| Max Distance Between Matchlines:  | 58           | 30.00         |      |       | Use Max      | V |
| Distance Between Matchlines:      | 580.00       |               |      |       |              | 2 |
|                                   |              |               |      |       |              |   |
| Round Station to Nearest:         | 25           |               |      |       | 3            |   |
| Avoid Alignment Data              |              |               |      |       |              |   |
| ······                            |              | Buffer:       |      | Inc   | clude Xref's |   |
| Alignment Vertices:               | $\checkmark$ | 15            |      |       |              |   |
| Crossing Alignments:              | $\checkmark$ | 10            |      |       |              |   |
| Pipe Network Structures:          | $\checkmark$ | 10            |      |       |              |   |
| Appurtenances and Fittings        | $\checkmark$ | 10            |      |       |              | Ð |
| Blocks:                           | $\checkmark$ | 5             |      |       |              |   |
| Cogo/Survey Points:               | $\checkmark$ | 5             |      |       |              |   |
| Viewshapes                        |              |               |      |       |              |   |
| <ul> <li>At Matchline</li> </ul>  |              | Begin Station |      |       |              |   |
| Clip at:<br>At Print Area Bloc    | :k           | End Station   | 5    |       |              |   |
| Viewshape Layer:                  |              |               |      |       |              |   |
| G-PLAN VIEWSHAPE                  |              |               | × 🔒  | Creat | e Layer      | 6 |
| Drafting Guides                   |              |               |      |       |              |   |
| ✓ Insert Drafting Guides          |              |               |      |       |              |   |
| Drafting Guides Layer:            |              |               |      |       |              | 0 |
| !CTC_PrintBlock                   |              |               | ~ E. | Creat | e Layer      | - |
|                                   |              | Back          | Fi   | nish  | Cancel       | 1 |
|                                   |              |               |      |       |              |   |

1. Selection to use the calculated maximum distance between matchlines based on viewport scale and print area block size.

Specify the distance between matchlines by entering a value or using the selection button to pick in the drawing.
 Station interval along which to place matchlines, rounding to start at the nearest station.

4. Avoids placement of matchlines at selected data within the specified buffer. If data selection is avoided, matchlines will be placed at nearest station of rounding values. Distance between matchlines will adjust accordingly.

 Specifies whether viewshapes are clipped at matchlines or at the print area block limits and if matchlines are placed at the beginning and ending stations.

6. Layer on which to place viewshapes, can select by using the pulldown, selecting in the drawing or can be created in the tool (Note: layer creation will be name only and not have the options of the layer manager).

7. Option to insert "drafting guides" as extended polylines on a set layer, to represent the matchlines in the plan viewshapes. This aids in the manual adjustment of the plan viewshapes prior to layout creation. (Note: layer creation will be name only and not have the options of the layer manager).

## FUNCTION OVERVIEW: Profile Views

Native tool to create multiple profile views. The button is in the ribbon for convenience. See Autodesk Help for assistance.

The value for distance between matchlines from create viewshapes should match the stationing and length of view in the Multiple Profile Views dialog box:

| A Create Multiple Profile Views   | - Station Range        |                    |                   | $\times$ |
|-----------------------------------|------------------------|--------------------|-------------------|----------|
| General                           | Station range          |                    |                   |          |
| Station Range Profile View Height | Automatic              | Start:<br>0+00.00' | End:<br>38+49.35' |          |
| Profile Display Options           | O User specified range | 0+00.00'           | 38+49.35'         |          |
| Pipe/Pressure Network             | Length of each view:   | 400.00'            |                   |          |

### FUNCTION OVERVIEW: Networks to Views

Simple function that adds all Pipe Networks within a specified perpendicular distance of an alignment to selected Profile Views. This tool will only add parts that are within or partially within the Profile View Station range. Native tools will add the entire Pipe Network to every Profile View, which greatly affects Civil 3D performance. This tool should always be used in place of the option to add Pipe Networks at the end of the Multiple Profile Views native function. There is functionality built into the tool to select specific pipe networks, both gravity and pressure, to add to selected profile views. The function is mainly command line-based:

Once Networks to Views is selected the drawing will become active to select individual profile views or hit enter to select ALL views in the drawing:

| <pre>IPDATEPROFILEVIEWPARTS Select Profile Views [ALL]:</pre> | ← → | Specify the Profile Views in which to add Pipe |
|---------------------------------------------------------------|-----|------------------------------------------------|
|                                                               |     | Networks                                       |

After selecting individual profiles views or ALL, the following dialogue will appear to select which network to promote into the Profile Views:

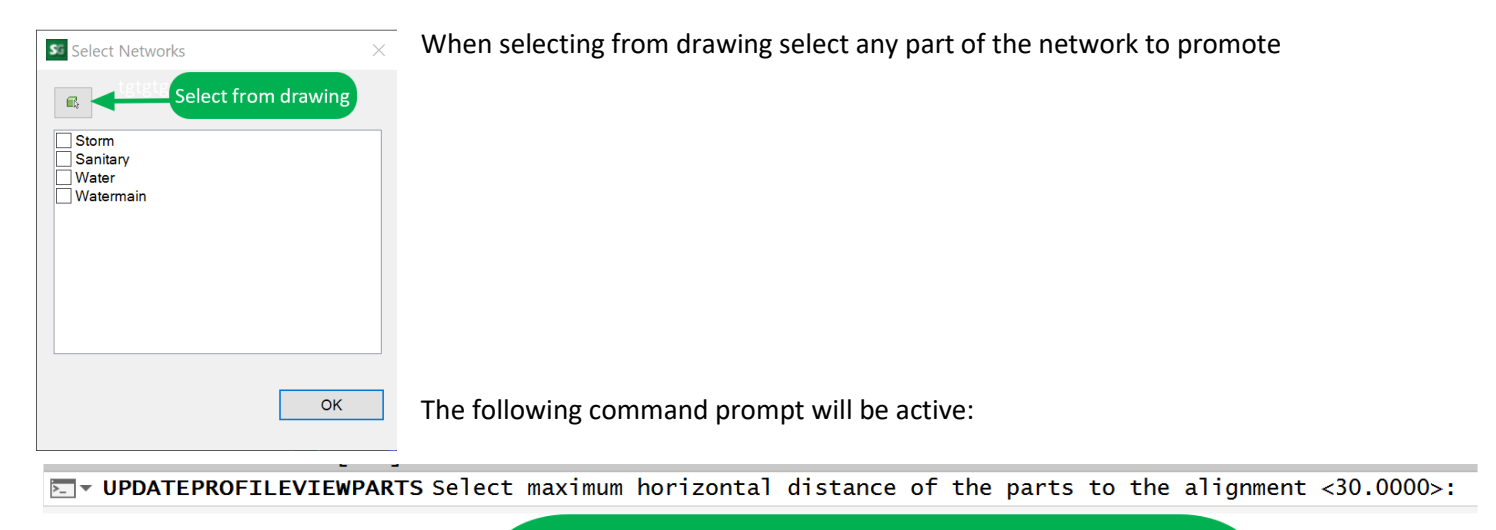

Specify how far the function should "look" horizontally to the alignmnet when considering parts to add to the Profile Vieews

## FUNCTION OVERVIEW: Adjust Profiles

Adjusts Profile View station ranges to match plan Viewshape stationing, including the option to add station overlap to the start and end of Profile Views. Also, adjust Profile View elevation ranges to be justified on chosen data sources. The following dialog launches upon initiation of the command and profile selection, user may also hit enter to launch dialog and use the pick from drawing to select additional Profile Views to add:

| St. Adjust Drofile Views                                                                                                    |                     |                                    | ~      |   |
|----------------------------------------------------------------------------------------------------|---------------------|------------------------------------|--------|---|
| Adjust Profile Views                                                                                                    | Nidere Account      | B Alcourt                          |        |   |
|                                                                                                    |                     | U About                            |        |   |
| Coloretard Depfile Viewey 4                                                                                                    |                     | 0                                  |        |   |
| Selected Profile Views: 4                                                                                                    |                     | <b>m</b> 2                         |        |   |
| Match Plan View Station                                                                                                    |                     |                                    |        |   |
| Plan Viewshapes Lay                                                                                                    | er: 🔰               |                                    |        |   |
| G-PLAN VIEWSHAPE                                                                                                    |                     |                                    | × 🖻    | 0 |
| Auto Match First Vie                                                                                                    | ewshape OPick First | Viewshape (Nothing Selected)       | E.     | 9 |
| Add Station Buffer                                                                                                    |                     |                                    |        |   |
| Buffer at Start:                                                                                                    | 10                  |                                    | 6      |   |
| Buffer at End:                                                                                                    | 10                  |                                    | 5      |   |
| Adjust Profile View Heig                                                                                                    | hts 🚺               |                                    |        |   |
| Round to Major Elevat                                                                                                    | ion Ticks           |                                    |        |   |
| Centered on Objects                                                                                                    | 5                   |                                    |        |   |
| Surface Profiles                                                                                                    | Layout Profiles     | Profile View Height:               | Auto   |   |
| Pipe Networks                                                                                                    | Pressure Networks   | 60                                 |        |   |
| ⊖ Highest Elevation                                                                                                    |                     | Leave empty to use current heights |        |   |
| Median Elevation                                                                                                    |                     | Adjust Up or Down:                 |        |   |
| Contract Contract |                     | 0                                  |        |   |
| ⊖ Fixed Height 6                                                                                                    |                     |                                    |        |   |
| Upper Elevation:                                                                                                    | 100                 |                                    |        |   |
| Lower Elevation:                                                                                                    | 0                   |                                    |        |   |
| ⊖ Move Up or Down                                                                                                    | 0                   |                                    | 7      |   |
|                                                                                                    |                     | ок                                 | Cancel |   |

- 1. Layer on which to find plan viewshapes, choose from pulldown or select in drawing
- Auto match will choose the lowest station plan viewshapes to start matching to profile views.
   Prompts the users to choose the first plan viewshape to which profile views should correspond.
  - a. Once the first plan viewshape is determined, function will move up station along the alignment and profile views to continue to match viewshapes to profile views.
- 3. Option to add additional overlapping stationing to profile views
- 4. Option to adjust profile view heights, and when doing so, whether to round to major elevation ticks as specified in the current profile view styles
- 5. Centered on objects, adjusts profile view elevation ranges based on selected data sources
  - a. Option to fix the profile view height to an entered value or automatically
  - b. Option to choose from highest median or lowest elevation
  - c. Option to adjust elevations up or down to an entered Y value
- 6. Fixed height allows a fixed elevation to an entered value for all profile views
- 7. Move up or down, allows for shifting of elevations either up or down to an entered Y value

### **FUNCTION OVERVIEW: Move on Profiles**

Moves non-Civil 3D objects (MText, Polylines, etc.) drawn in profile views to account for adjustment of profile view station and elevation ranges in the previous function. If moving the object would result in it falling outside the current profile view station range, the object will be moved to the adjacent profile view.

The function is command line-based:

Command: MOVEONPROFILEVIEWS

Pick

| MOVEONPROFILEVIEWS Select objects to move in profile views: | Prompts to select all non-Civl 3D<br>objects on Profiile to be moved |
|-------------------------------------------------------------|----------------------------------------------------------------------|
| MOVEONPROFILEVIEWS Enter station offset <0.0000>: 10        | Station value to move selected objects                               |
| MOVEONPROFILEVIEWS Enter elevation offset <0.0000>: 5       | Elevation value to move selected objects                             |

## FUNCTION OVERVIEW: Profile Viewshapes

Creates polylines and print area blocks for profiles based on selected profile views and pre-defined print area block. This function behaves similar to the plan viewshapes function but serves to properly position profile views within viewports once the sheets are created. Profile views can be live in the drawing or XREF'd. The following dialog launches upon initiation of the command.

## Page 1 of Wizard

| S <sup>G</sup> Create/Edit Profile View Shapes ar                         | nd Print Area Blocks |      | $\times$ |
|---------------------------------------------------------------------------|----------------------|------|----------|
| 🛛 🗣 📃 Options 🛛 🔞 Help 📘 Video                                            | s 👲 Support 🕕 About  |      |          |
|                                                                           |                      |      |          |
| Selected Profile Views: 4                                                 | · 1                  |      |          |
| Align with Plan Matchline     Alignment:                                  | a                    | 2    |          |
| Main                                                                      |                      | ~    |          |
| Plan Print Area Block:                                                    |                      |      |          |
| _PLAN PRINT BLOCK                                                         |                      | ~    |          |
| Plan Viewshape Layer:                                                     |                      |      |          |
| G-PLAN VIEWSHAPE                                                          |                      | ~    |          |
| Distance from Profile View S                                              | Start to Align:      |      |          |
| 0                                                                         |                      |      | R (e)    |
| Leave empty to use plan vie<br>Offset from Insertion Point of<br>Centered | Profile View         |      |          |
| Positioning Offsets                                                       |                      |      |          |
| X Offset:                                                                 | Y Offset:            |      |          |
| 10                                                                        | -15                  |      |          |
|                                                                           |                      |      |          |
|                                                                           |                      | Next | Cancel   |

- 1. Selected Profile Views around which to place Print Area Blocks and Viewshapes
- 2. Profile View Positioning
  - a. Align with Plan Matchline positions Viewshapes so that the starting station of the Profile View will align with the same station in Plan
  - b. Alignment -select alignment to follow to place Profile View, should match plan Viewshapes
  - c. Plan Print Area Block select plan print block to match profile views with, match to plan viewshapes
  - d. Plan Viewshape Layer select plan Viewshape layer, same as plan viewshapes

- e. Distance from Profile View Start to Align default stationing to align between plan and profile is at the low station matchline. Option to enter station offset value from station
- 3. Offset from Insertion Point of Profile View uses values of Positioning Offsets for additional offsets to Profile Views relative to the Viewshape
- 4. Centered centers Profile Views within Viewshapes

## Page 2 of Wizard

| reate/Edit Profile View Shapes and Print Area Blocks |                  |
|------------------------------------------------------|------------------|
| 🗄 Options 🔞 Help 📘 Videos 👲 Support 🕕 Al             | bout             |
|                                                      |                  |
|                                                      |                  |
| Int Area                                             |                  |
| Profile Viewshape Layer:                             |                  |
| G-PLAN VIEWSHAPE                                     | ✓ E Create Layer |
|                                                      |                  |
| Profile Print Area Block Layer:                      |                  |
| G-PROFILE PRINT BLOCK                                | Create Layer     |
| Profile Print Área Block:                            |                  |
|                                                      | ×                |
|                                                      | -                |
| Viewport Scale: 20                                   |                  |
| Current Madel Sceler 20                              |                  |
|                                                      |                  |
|                                                      |                  |
|                                                      |                  |
| lace Masking Block over Buffer Area                  |                  |
|                                                      |                  |
| Masking Block: _MASKING BLOCK                        | × E              |
| G-MASKING BLOCK                                      |                  |
| Layer: Grinkoking beook                              | Create Layer     |
| Horizontal Offset: 0                                 |                  |
|                                                      |                  |
|                                                      |                  |
|                                                      |                  |
|                                                      |                  |

- 1. Print Area settings for Profile Viewshapes
  - a. Profile Viewshape Layer, use same layer from Wizard Page 1, (area 2.d)
  - b. Profile Print Area Block Layer, set from pulldown, select in drawing or create
  - c. Profile Print Area Block, use to place around Profile Views. Select from pulldown or select in drawing
  - d. Viewport Scale, match to layout template
- 2. Select to Place Masking Block over Buffer Area in profile at profile limits. Choose block from pulldown or select in drawing. Set Layer, from pulldown, select from drawing or create. Set offset for block placement

## FUNCTION OVERVIEW: Create Layouts

Creates Layouts based on Plan and/or Profile Viewshapes and Print Area Blocks and a user-defined Layout to act as a template that has been set up in the current drawing with Plan and Profile Print Area Blocks and North Arrow Block inserted. New drawings will be created, and sheets placed into a sheet set or directly in the active drawing. The following dialog launches upon initiation of the command.
| Seate Layouts                                   |      | ×      |
|-------------------------------------------------|------|--------|
| 🕰 🕶 🗄 Options 🔞 Help 📘 Videos 👲 Support 🕕 About |      |        |
|                                                 |      |        |
| Sheet Configuration                             |      |        |
| ◯ Plan and Plan                                 |      |        |
| ◯ Profile and Profile                           |      |        |
| O Plan Only                                     |      |        |
| O Profile Only                                  |      |        |
| Source Objects<br>Alignment:                    |      |        |
| Main                                            |      | × 📾    |
| Plan Viewshape Layer:                           |      |        |
| G-PLAN VIEWSHAPE                                |      | × 📾    |
| Plan Print Area Block:                          |      |        |
| _PLAN PRINT BLOCK                               |      | × 📾    |
| Profile Viewshape Laver:                        |      |        |
| G-PROFILE VIEWSHAPE                             |      | × 📾    |
| Profile Print Area Block:                       |      |        |
| _PROFILE PRINT BLOCK                            |      | × 📾    |
|                                                 |      |        |
|                                                 |      |        |
|                                                 | Next | Cancel |
|                                                 |      |        |

1. Sheet Configuration: select from layout options to match desired configuration as set in user defined layout template

2. Source Objects: sets references matching settings from Create/Edit Profile Viewshapes and Print Area Blocks. These should default to previous settings and need to match those for tool to function correctly

#### Page 2 of Wizard

Layout to Create: Use selection buttons to check, uncheck all or individually. Use zoom functionality to verify viewport locations. Stationing is based on matchlines previously set

| S Create Layouts                                | ×      |
|-------------------------------------------------|--------|
| 🕰 🗸 🗄 Options 🔞 Help 陷 Videos 👲 Support 🕕 About |        |
|                                                 |        |
| Layouts to Create                               |        |
|                                                 |        |
|                                                 |        |
| Crea Viewshape Station Range                    | Zoom   |
| ✓ Plan: 6+00 - 10+25                            | ۹.     |
| ✓ Plan: 10+25 - 14+50                           | ٩      |
| ✓ Plan: 14+50 - 18+75                           | ٩      |
| ✓ Plan: 18+75 - 23+00                           | ٩,     |
|                                                 |        |
|                                                 |        |
|                                                 |        |
|                                                 |        |
|                                                 |        |
|                                                 |        |
|                                                 |        |
|                                                 |        |
|                                                 |        |
|                                                 |        |
|                                                 |        |
|                                                 |        |
|                                                 |        |
|                                                 |        |
|                                                 |        |
| Paak Navt                                       | Cancel |
| Dack Next                                       | Cancel |
|                                                 |        |

| SS Create Layouts                                                 | Connect Childrent                                        | ×            |
|-------------------------------------------------------------------|----------------------------------------------------------|--------------|
| CA := Options W Help Videos                                       | Support U About                                          |              |
| North Arrow Block:                                                |                                                          |              |
| _NORTH ARROW                                                      |                                                          | × 🛋 🚺        |
| Insert Matchline Blocks                                           |                                                          |              |
| _MATCHLINE                                                        |                                                          |              |
| Station:                                                          | STATION                                                  | $\sim 2$     |
| Adjacent Sheet Name:                                              | <none></none>                                            | ~            |
| Adjacent Sheet Number:                                            | <none></none>                                            | ~            |
| Flip State:                                                       | FLIP STATE                                               | ~            |
| Beginning Station Matchline                                       | Ending Station Matchline                                 |              |
| Layer: G-MATCH LINE                                               | ~                                                        | Create Layer |
| Insert Profile Matchline Blocks                                   |                                                          | <b></b>      |
| Horizontal Offset: 0                                              |                                                          |              |
| From Plan View                                                    | shape Crossing Stations                                  |              |
| Vertical Profiles:                                                | Networks:                                                |              |
| Center on or<br>between Objects: fq - Surface (<br>fq - Surface ( | ()<br>()<br>()<br>()<br>()<br>()<br>()<br>()<br>()<br>() |              |
|                                                                   |                                                          |              |
|                                                                   | Back                                                     | Vext Cancel  |

- 1. User defined north arrow block, needs to be inserted in the layout template
- 2. User defined matchline block to be inserted in Paperspace of each Layout.
  - a. **NOTE:** Block should have attributes of all data to be shown. Fields will be populated when sheets are created
- 3. Options to place matchline blocks at the beginning and/or ending stations in Viewshapes
- 4. Layer to place matchlines on, select from pulldown, select in drawing or create
- 5. Selection to insert profile matchlines, with value entered horizontal offsets and data selection to center them on

| ,                                                                                                    | on                                                                                                    |                                                                                                    |                      |                                                      |                                    |       |
|----------------------------------------------------------------------------------------------------|----------------------------------------------------------------------------------------------------|----------------------------------------------------------------------------------------------------|----------------------|------------------------------------------------------|------------------------------------|-------|
| Layout to D                                                                                                    | Ouplicate                                                                                                    |                                                                                                    |                      |                                                      |                                    |       |
| PIPr (20)                                                                                                    |                                                                                                    |                                                                                                    |                      |                                                      |                                    | (     |
| Layout                                                                                                    | s per Drawing:                                                                                                    |                                                                                                    | 10                   |                                                      |                                    | ÷     |
| Layout                                                                                                    | Name Templa                                                                                                    | te: Layou                                                                                                    | ıt <number></number> |                                                      |                                    |       |
| Viewport Scal                                                                                                    | e                                                                                                    |                                                                                                    |                      |                                                      |                                    |       |
|                                                                                                    |                                                                                                    | 20                                                                                                    |                      |                                                      |                                    |       |
| Layout Storag                                                                                                    | je                                                                                                    |                                                                                                    |                      |                                                      |                                    |       |
| <ul> <li>Current</li> </ul>                                                                                                    | Drawing                                                                                                    |                                                                                                    | g Sheet Set          |                                                      |                                    | 4     |
| New Drawi                                                                                                    | ng Name Tem                                                                                                    | plate:                                                                                                    |                      |                                                      |                                    |       |
| <drawingn< td=""><td>lame&gt; <numbe< td=""><td>er&gt; (<alignr< td=""><td>mentName&gt;</td><td><pre>[<startstation]< pre=""></startstation]<></pre></td><td>- <endstation< p=""></endstation<></td><td>·]) .</td></alignr<></td></numbe<></td></drawingn<> | lame> <numbe< td=""><td>er&gt; (<alignr< td=""><td>mentName&gt;</td><td><pre>[<startstation]< pre=""></startstation]<></pre></td><td>- <endstation< p=""></endstation<></td><td>·]) .</td></alignr<></td></numbe<> | er> ( <alignr< td=""><td>mentName&gt;</td><td><pre>[<startstation]< pre=""></startstation]<></pre></td><td>- <endstation< p=""></endstation<></td><td>·]) .</td></alignr<> | mentName>            | <pre>[<startstation]< pre=""></startstation]<></pre> | - <endstation< p=""></endstation<> | ·]) . |
|                                                                                                    |                                                                                                    | Sł                                                                                                    | neet Set File        |                                                      |                                    |       |
| Sheet S                                                                                                    | Storage Locatio                                                                                                    | on:                                                                                                    |                      |                                                      |                                    |       |
| ?                                                                                                    | 0                                                                                                    |                                                                                                    |                      |                                                      |                                    |       |
|                                                                                                    |                                                                                                    |                                                                                                    |                      |                                                      |                                    |       |

#### Page 4 of Wizard

1. Layout template to duplicate, needs to be in current drawing with blocks inserted

2. Layouts per newly created drawing or current drawing and layout naming format from ellipse button options

a. When naming layouts, custom text can be inserted

3. Viewport scale for Paperspace viewport, will default to drawing scale or value can be entered

4. Drawing Name Template for sheet set drawing creation from ellipse button. This option will be disabled if creating layouts in the current drawing

#### FUNCTION OVERVIEW: Update Layouts

Updates previously created Plan and/or Profile sheets based on Viewshapes and Print Area blocks. User can make any manual or automated edits (per previous functions in this tool) to Modelspace Print Area Blocks and Viewshapes, and "push" those edits to all layouts. (This is the main point of this entire toolset). User must choose Block and Layer names requested in this function that correspond with those created in previous functions. This function needs to be run within the drawing that the Layouts were created. Sheet Set data will also be updated per these changes. The following dialog box launches upon command initiation:

| Si Update Layouts                                                    | ×                                                                                                    |   |
|----------------------------------------------------------------------|----------------------------------------------------------------------------------------------------|---|
| UA - 🗄 Options 🕢 Help 🕨 Vi                                           | deos 👲 Support 🕕 About                                                                                                    |   |
| North Arrow Block:<br>Filter: nor                                    | NORTHARROW                                                                                                    | 1 |
| Insert Matchline Blocks                                              |                                                                                                    |   |
| _MATCHLINE                                                           |                                                                                                    |   |
| Station:                                                             | STATION                                                                                                    | 4 |
| Adjacent Sheet Name:                                                 | <none> ~</none>                                                                                                    |   |
| Adjacent Sheet Number:                                               | <none> ~</none>                                                                                                    |   |
| Flip State:                                                          | FLIP STATE 🗸                                                                                                    |   |
| 3 Seginning Station Matchline                                        | C Ending Station Matchline                                                                                                    |   |
| Layer: G-MATCH LINE                                                  | ✓ I Create Layer                                                                                                    | 4 |
| Insert Profile Matchline Blocks                                      |                                                                                                    |   |
| Horizontal Offset: 0                                                 |                                                                                                    |   |
| Vertical Profiles<br>Placement -<br>Center on or<br>between Objects: | Ian Viewshape Crossing Stations           Networks:         Image: Constraint of the state of the state of the st |   |
|                                                                      | Back Next Cancel                                                                                                    |   |
|                                                                      |                                                                                                    |   |

- 1. Sheet Configuration should be the same as was used during the Create Layouts function
- 2. Source and alignment from which to scan Print Area Blocks
- 3. Plan Print Area Blocks and Viewshapes Layer to use for updating layouts.
  - a. Both settings, block and layer, must match what was used when Viewshapes were created
- 4. Profile Print Area Blocks and Viewshapes Layer to use for updating layouts. If PLpan and LPan is used, select Same as Plan to disable profile settings
  - a. Both settings, block and layer, must match what was used when Viewshapes were created
- 5. Viewport Scale, will default to originally crated viewports and can be changed if desired

| Update Layouts                     |                            | >                                         |
|------------------------------------|----------------------------|-------------------------------------------|
| - 🗄 Options 🔞 Help                 | 🕨 Videos 👲 Support 🕕 About |                                           |
|                                    |                            |                                           |
|                                    |                            | Sheet Configuration                       |
| Alignment:                         |                            |                                           |
| Main                               | × 🕰                        | Plan and Profile                          |
|                                    |                            | O Plan and Plan                           |
| Viewshape and Print Bloc           | k Source:                  | O Profile and Profile                     |
| <current drawing=""></current>     | ~                          |                                           |
|                                    |                            |                                           |
|                                    |                            | O Profile Only                            |
| Plan                               |                            |                                           |
| - Ian                              |                            |                                           |
| Print Area Block:                  | _PLAN PRINT BLOCK          | × 🔍 🔁                                     |
| Viewshape Layer:                   | G-PLAN VIEWSHAPE           | × 🖷                                       |
|                                    |                            |                                           |
| Profile                            |                            |                                           |
| Same as Plan                       |                            |                                           |
| Print Area Block:                  | _PROFILE PRINT BLOCK       | × 🔍 🗖                                     |
| 10 1 1                             |                            |                                           |
| Viewsnape Layer:                   | G-PLAN VIEWSHAPE           | × 🔍                                       |
| Viewshape Layer:                   | G-PLAN VIEWSHAPE           | × 🛱                                       |
| Viewport Scale                     | G-PLAN VIEWSHAPE           | × &                                       |
| Viewsnape Layer:                   | G-PLAN VIEWSHAPE           |                                           |
| Viewsnape Layer:                   | G-PLAN VIEWSHAPE           | <ul> <li></li> <li></li> <li>5</li> </ul> |
| Viewsnape Layer:<br>Viewport Scale | G-PLAN VIEWSHAPE           | 5                                         |

- 1. User defined north arrow block to be updated. Use filter to narrow selection
- 2. User defined matchline block to be updated in Paperspace of each Layout.
  - a. **NOTE:** Block should have attributes of all data to be shown. Fields will be populated when sheets are updated
- 3. Options to update matchline blocks at the beginning and/or ending stations in Viewshapes
- 4. Layer to update matchlines on, select from pulldown, select in drawing or create
- 5. Selection to update profile matchlines, with value entered horizontal offsets and data selection to center them

|              | ea               |                                                                                          |          | _         |    |               |         | 1      |
|--------------|------------------|------------------------------------------------------------------------------------------|----------|-----------|----|---------------|---------|--------|
| tart:        | 6+00             |                                                                                          | ~        |           | 4  | Available Vie | wshapes |        |
| nd:          | 23+00            |                                                                                          | ~        |           | 5  | Layouts in D  | rawing  |        |
| Sta          | art with Layout: |                                                                                          | Layout 1 |           |    |               | ~       |        |
|              | Refresh Ta       | able from above                                                                          | Inputs   |           |    |               |         |        |
| Upda         | Station Range    |                                                                                          |          | Layout Na | me |               |         |        |
|              |                  |                                                                                          | ~        | PIPr (20) |    |               |         | ~      |
|              | Plan: 6+00 - 10  | )+25                                                                                     | ~        | Layout 1  |    |               |         | ~      |
| $\checkmark$ | Plan: 10+25 - 1  | 14+50                                                                                    | ~        | Layout 2  |    |               |         | ~      |
| $\checkmark$ | Plan: 14+50 - 1  | 18+75                                                                                    | ~        | Layout 3  |    |               |         | $\sim$ |
| $\checkmark$ | Plan: 18+75 - 2  | 23+00                                                                                    | ~        | Layout 4  |    |               |         | ~      |
|              |                  |                                                                                          | 2        |           |    |               |         |        |
|              |                  | Layout <numb< td=""><td>er&gt;</td><td></td><td></td><td></td><td></td><td></td></numb<> | er>      |           |    |               |         |        |
| yout N       | ame l'emplate:   |                                                                                          |          |           |    |               |         |        |

- 1. Filter options to control how many layouts show in the list below (area 2). Start with Layout will limit the list to start with selected layout. Use refresh button to repopulate the available layouts
- 2. Station Range is based on Plan Viewshapes.
  - a. Tool will match these with logical corresponding layout.
  - b. User may override this when layouts do not match.
  - c. Major station changes in the layout will usually require overrides.
- 3. Layout Naming Template to rename layouts if desired. Use the ellipse button to access settings fields.
- 4. Sheet Set to update with layout names and stationing.
  - a. **NOTE:** Layout names will be overwritten in sheet sets and active drawing

## **Sheet Generator for Sites**

Sheet Generator for sites is a workflow-based solution as an alternative to manually creating viewports for the creation and editing of plan sheets. Users can set up and modify plan sheets to fit a site and is independent of alignments. Sheets can be automatically created with full integration into Sheet Set Manager or created directly into the active drawing. Finally, and most importantly, edits to plan sheet layout configurations can then be made in Modelspace, and the changes pushed to all previously created layouts and Viewports, saving lots of time in manual sheet editing, and preventing sheet recreation.

## **Definitions and Initial Configuration**

To properly use the Sheet Generator to match your organization's standards, some simple setup is required, and definitions understood, including creation of some or all of the following blocks and files. Some default blocks have been provided and will load if selected. The storage location is important and will not function if moved, blocks can be edited to match company standards if desired and are located here: *C:\Users\Public\CTC Software\Sheet Generator* 

A Sheet Set .dst is also located here C:\Users\Public\CTC Software\Sheet Generator and is used temporarily to create layouts in the current drawing, if the file is altered or moved the program may not function as desired.

- VIEWSHAPES Polylines created in plan and profile that represent the shape of Viewports created in sheets. The tool will create these, but this term is referred to throughout the functions.
- PRINT AREA BLOCKS Defined Blocks that link the Viewshape placement Plan configuration to the Viewport placement on sheets. These must be created and placed in the Plan Print areas within the standard Layout template. The insertion point of the block must be the bottom left edge corner
- MATCHLINE BLOCKS User-defined Block for plan matchline, sheet name and sheet, number, as desired. A default bubble type block with adjacent sheet number attribute is provided and can be used if desired.
- SHEET TEMPLATE User-defined DWT file containing predefined Layouts with title blocks, Viewports, Print Area Blocks, and other relevant sheet information.

### Workflow Overview

Sheet Generator for Sites is a series of separate functions that should follow this workflow. Upon scope changes, users can back up to any stage of the workflow, edit plan configurations, then go through the remaining workflows to update all sheets. The order of buttons in the Ribbon represents the workflows, from top to bottom.

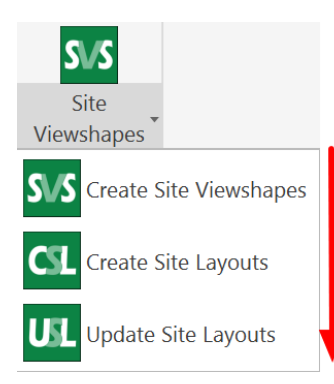

#### Workflow is from top to bottom

1. Create Site Viewshapes: Places site viewshapes to encompass your site in a grid pattern by picking in the drawing or within a region defined by a polyline

2. Create Site Layouts: Creates layouts from Plan Viewshapes in a sheet set or in the drawing

3. Update Site Layouts: Updates plan Viewshapes if changes have been made or layout tabs need to be renamed

#### FUNCTION OVERVIEW: Create Site Viewshapes

Creates Polylines and Print Area Blocks in plan view based on selected layout method from page two and pre-defined Print Area Block. The following dialog launches upon initiation of the command.

| 5 Create/Edit Site View Shapes and Print Area Blocks            |                 |                   | ×     |
|-----------------------------------------------------------------|-----------------|-------------------|-------|
| 🖭 🗸 🗄 Options 🕜 Help 📘 Videos 👲 Support 🕕 About                 |                 |                   |       |
|                                                                 |                 |                   |       |
| Cita Octore Norma                                               |                 |                   |       |
| Site Group Name                                                 |                 |                   |       |
| Site Grid ~                                                     |                 | Delete 1          |       |
| <create new=""></create>                                        |                 |                   |       |
| Site Grid                                                       |                 |                   |       |
| Site Print Area Block Selection                                 |                 |                   |       |
| Print Area Block:                                               |                 |                   |       |
|                                                                 |                 |                   |       |
| _CIC_FL_VIEWSHAFE *                                             | ∎l <sub>e</sub> | Add Default Block | 4     |
|                                                                 |                 |                   |       |
| Print Area Block Layer:                                         |                 |                   |       |
| !CTC_PrintBlock ~                                               | ■,              | Create Layer      | 3     |
|                                                                 |                 |                   |       |
|                                                                 |                 |                   |       |
| Site Viewshapes Creation                                        |                 |                   |       |
| Viewebene Lever                                                 |                 |                   |       |
| viewsnape Layer.                                                |                 |                   |       |
| !CTC_ViewShapes ~                                               | E,              | Create Layer      | 4     |
| Clip at: <ul> <li>At Overlap</li> <li>At Viewshape</li> </ul> 5 |                 |                   |       |
|                                                                 |                 |                   |       |
|                                                                 |                 |                   |       |
|                                                                 | N               | ext Canc          | el    |
|                                                                 |                 | ound              | di la |

- 1. **Site Group Name:** Create a site group for plan Viewshapes to be associated with. The group name will be selectable for the workflow, multiple groups can be used for different rotations or locations on the site
  - a. If no groups are present, select <Create New> from the pulldown to create named group
  - b. Delete unwanted groups by selecting the group and selecting delete
- 2. Print Area Block: Block used to define plan layouts
  - a. Add Default Block will insert the provided print block with identifier and will be scaled by the viewport scale set on page 2
  - b. Note: Can be a user defined block and must be present in the drawing to be slected
- 3. **Print Area Block Layer:** Sets the layer for the insertion of the print block
  - a. Note: this layer must be used for the entirety of the workflow for tool to function correctly
- 4. **Viewshape Layer:** Sets the layer for the Viewshape polyline that represents the Viewport in the layout
- 5. **Clip at:** At Overlap will VPCLIP the polyline Viewshape at the midpoint between adjacent Viewshapes. At Viewshape will extend the polyline to the extents of the block and overlap the blocks.
  - a. Distances in drawing units will be entered on page 2 of the wizard

| ST Create/Edit Site V  | liew Shapes and  | Print Area Blocks  |                | ×          |
|------------------------|------------------|--------------------|----------------|------------|
| 💵 🗝 🗮 Options 🛛 😨      | 🕽 Help 📘 Video   | s 👲 Support 🕕 Abou | ıt             |            |
|                        |                  |                    |                |            |
| Site Print Block Layou | ut               |                    |                |            |
| Print Area Block Hor   | izontal Overlap: | 50                 |                |            |
| Print Area Block Ver   | tical Overlap:   | 50                 |                |            |
| Site Angle:            | 30               |                    |                |            |
| Sile Angle.            | 50               |                    |                |            |
| Viewport Scale:        | 1" = 30'         |                    |                | <u> </u>   |
| Starting Print Block/S | Sheet Id:        | 101                |                | 4          |
| Inside a Region        |                  |                    | ×              | <b>G 5</b> |
| Inside a Region        |                  |                    |                |            |
|                        |                  |                    |                |            |
|                        |                  |                    |                |            |
|                        |                  |                    |                |            |
|                        |                  |                    |                |            |
|                        |                  |                    |                |            |
|                        |                  |                    |                |            |
|                        | Back             | Finish             | Create Layouts | Cancel     |

- 1. Overlap distance in drawing units to define Viewshape for viewports
- 2. Site angle setting for Viewshape placement
  - a. Note: If using angle, model space will temporarily DVIEW Twist for visual representation of viewport
- 3. Viewport scale as expected in sheet, will default to drawing setting or can be selected from available scales
- 4. Sheet Id used to identify location and order of print block placement, use ellipse button to choose and enter settings
- 5. Method for print block placement, select from grid or region and choose the pick in drawing button to be directed to drawing model space, follow command line prompts, enter
  - a. After placement, editing can be done by repeating 5
  - b. Once shapes are placed select Create Layouts button to move to step 2 or Finish to edit manually

#### FUNCTION OVERVIEW: Create Site Layouts

Creates Layouts based on Plan Viewshapes and Print Area Blocks and a user defined Layout Tab that has been set up in the current drawing with Plan Print Area Blocks and North Arrow Block inserted to act as a template. New drawings will be created, and sheets placed into a sheet set or directly in the active drawing. The following dialog launches upon initiation of the command.

| Create Site Layouts     - E Options</th <th></th>                                                                                                    |                                                                                                    |
|----------------------------------------------------------------------------------------------------|----------------------------------------------------------------------------------------------------|
| • E Options Pale Videos Support About Ste Group Name Ste Grid 1 Plan Viewshapes Print Area Block CTC_PL_VIEWSHAPE Viewshape Layer ICTC_ViewShapes Viewshape Layer ICTC_ViewShapes Viewshape S Viewshape Layer ICTC_ViewShapes CTC_NORTH_SYMBOL North Arrow North Arrow North Arrow North Arrow Block                                                                                                    |                                                                                                    |
| Site Group Name Site Group Name Site Grid  Plan Viewshapes Print Area Block CTC_PL_VIEWSHAPE Viewshape Layer ICTC_ViewShapes Viewshapes Viewshape Layer ICTC_ViewShapes Vorth Arrow North Arrow North Arrow Block CTC_NORTH_SYMBOL Add Default B North Arrow Layer ICTC_North Symbol CTC_North Symbol CTC_North Symbol CTC_MATCH_BUBBLE CTC_MATCH_BUBBLE CTC_MATCH_BUBBLE CTC_MATCH_BUBBLE CTC_MATCH_STR VIEWSHAPE Flip State:                                                                                                    | elp 🕨 Videos 👲 Support 🕕 About                                                                                                    |
| Site Group Name       Site Grid     1       Plan Viewshapes     Print Area Block       CTC_PL_VIEWSHAPE     ~       Viewshape Layer     ~       ICTC_ViewShapes     ~       Vorth Arrow     ~       North Arrow Block                                                                                                    |                                                                                                    |
| Site Group Name       Site Grid       Site Grid       Plan Viewshapes       Print Area Block       CTC_PL_VIEWSHAPE       Viewshape Layer       ICTC_ViewShapes       VICTC_ViewShapes       Vorth Arrow       North Arrow Block                                                                                                    |                                                                                                    |
| Site Grid     1       Plan Viewshapes     Print Area Block       CTC_PLVIEWSHAPE     ~       Viewshape Layer     `       ICTC_ViewShapes     ~       Vorth Arrow     `       North Arrow     `       North Arrow     `       North Arrow     `       North Arrow     `       North Arrow     `       North Arrow Layer     `       ICTC_North Symbol     `       ICTC_North Symbol     `       Imatchline Block     `       CTC_MATCH_BUBBLE     `       Add Default     `       Add Default     `       Add Default     `                                                                                                    |                                                                                                    |
| Plan Viewshapes       Print Area Block      CTC_PL_VIEWSHAPE      Viewshape Layer       KCTC_ViewShapes       North Arrow       North Arrow Block      CTC_NORTH_SYMBOL      CTC_NORTH_SYMBOL      Wiewshapes      Wiewshapes                                                                                                    | ~ 1                                                                                                    |
| Plan Viewshapes Print Area BlockCTC_PL_VIEWSHAPE                                                                                                    | •                                                                                                    |
| Print Area Block CTC_PL_VIEWSHAPE Viewshape Layer ICTC_ViewShapes Vorth Arrow North Arrow North Arrow Block CTC_NORTH_SYMBOL Add Default B North Arrow Layer ICTC_North Symbol Katchlines Insert Matchline Block CTC_MATCH_BUBBLE Katchine Block CTC_MATCH_BUBBLE Katchine Block CTC_MATCH_BUBBLE Katchine Block CTC_MATCH_BUBBLE Katchine Block CTC_MATCH_BUBBLE Katchine Block CTC_MATCH_BUBBLE Katchine Block CTC_MATCH_BUBBLE Katchine Block CTC_MATCH_BUBBLE Katchine Block CTC_MATCH_BUBBLE Katchine Block CTC_MATCH_BUBBLE Katchine Block CTC_MATCH_BUBBLE Katchine Block CTC_MATCH_BUBBLE Katchine Block Katchine Block CTC_MATCH_SUBBLE Katchine S Katchine Block CTC_MATCH_SUBBLE Katchine S Katchine Block CTC_MATCH_SUBBLE Katchine S Katchine S Katc |                                                                                                    |
| CTC_PL_VIEWSHAPE          Viewshape Layer          ICTC_ViewShapes          North Arrow          North Arrow Block         CTC_NORTH_SYMBOL          North Arrow Layer          ICTC_North Symbol          Matchlines              Matchline Block         CTC_MATCH_BUBBLE          Add Default          Add Default          Add Default          Matchline Block         CTC_MATCH_BUBBLE          Add Default          Adjacent Sheet Number:       Enter Sht No         Flip State:                                                                                                    |                                                                                                    |
| Viewshape Layer<br>ICTC_ViewShapes  Vorth Arrow North Arrow Block CTC_NORTH_SYMBOL Add Default B North Arrow Layer ICTC_North Symbol K CTC_North Symbol K CTC_North Symbol K CTC_MATCH_BUBBLE K Add Default Adjacent Sheet Number: Enter Sht No Flip State:                                                                                                    | e v 🖬                                                                                                    |
| ICTC_ViewShapes          North Arrow          North Arrow Block          CTC_NORTH_SYMBOL          North Arrow Layer          ICTC_North Symbol          ICTC_North Symbol          Insert Matchline Blocks          Matchline Block          LCTC_MATCH_BUBBLE          Matchline Blocks          Insert Matchline Block          LTC_MATCH_BUBBLE          Add Default          Add Default          Flip State:                                                                                                    |                                                                                                    |
| North Arrow Block CTC_NORTH_SYMBOL  North Arrow Layer ICTC_North Symbol  Create Laye Matchlines  Insert Matchline Block CTC_MATCH_BUBBLE  Add Default  Adjacent Sheet Number: Enter Sht No  Flip State:                                                                                                    | <ul><li></li><li></li><li></li><li></li><li></li><li></li><li></li><li></li><li></li><li></li><li></li><li></li><li></li><li></li><li></li><li></li><li></li><li></li><li></li><li></li><li></li><li></li><li></li><li></li><li></li><li></li><li></li><li></li><li></li><li></li><li></li><li></li><li></li></ul> |
| Vorth Arrow North Arrow LCTC_NORTH_SYMBOL  CTC_NORTH_SYMBOL  Add Default B North Arrow Layer ICTC_North Symbol  Create Laye Matchlines  Insert Matchline Block  CTC_MATCH_BUBBLE  Add Default  Adjacent Sheet Number: Enter Sht No  Flip State:                                                                                                    |                                                                                                    |
| North Arrow Block CTC_NORTH_SYMBOL Add Default B North Arrow Layer ICTC_North Symbol ICTC_North Symbol ICTC_North Symbol ICTC_North Symbol Add Default Adjacent Matchline Block CTC_MATCH_BUBBLE Adjacent Sheet Number: Enter Sht No Flip State:                                                                                                    |                                                                                                    |
| CTC_NORTH_SYMBOL <ul> <li>Add Default B</li> <li>North Arrow Layer</li> <li>ICTC_North Symbol</li> <li>ICTC_North Symbol</li> <li>Insert Matchline Blocks</li> <li>Insert Matchline Block</li> <li>CTC_MATCH_BUBBLE</li> <li>Add Default</li> </ul> Add Default B                                                                                                    |                                                                                                    |
| North Arrow Layer ICTC_North Symbol Watchlines Insert Matchline Block CTC_MATCH_BUBBLE CTC_MATCH_BUBBLE Adjacent Sheet Number: Enter Sht No Filp State:                                                                                                    | 3OL Y I Add Default Block                                                                                                    |
| ICTC_North Symbol       Image: Create Layer         Matchlines       Image: Create Layer         Insert Matchline Blocks       Image: Create Layer         Matchline Block       Image: Create Layer         Matchline Block       Image: Create Layer         Add Default       Image: Create Layer         Add Default       Image: Create Layer         Add Default       Image: Create Layer         Add Default       Image: Create Layer         Flip State:                                                                                                    |                                                                                                    |
| Matchlines Insert Matchline Block CTC_MATCH_BUBBLE Adjacent Sheet Number: Enter Sht No Flip State:                                                                                                    | ✓ III Create Layer                                                                                                    |
| Matchlines  Insert Matchline Block  CTC_MATCH_BUBBLE  Adjacent Sheet Number:  Flip State:  None>                                                                                                    |                                                                                                    |
| Insert Matchline Block CTC_MATCH_BUBBLE Adjacent Sheet Number: Enter Sht No Filp State:                                                                                                    |                                                                                                    |
| Matchline Block CTC_MATCH_BUBBLE  Adjacent Sheet Number: Enter Sht No Flip State:                                                                                                    | ocks 4                                                                                                    |
| CTC_MATCH_BUBBLE   Adjacent Sheet Number: Enter Sht No  Flip State:   None>                                                                                                    | • • • • • • • • • • • • • • • • • • •                                                                                                    |
| Adjacent Sheet Number: Enter Sht No Flip State: <a href="https://www.shift.com">None&gt;</a>                                                                                                    | BLE Y 🗟 Add Default Block.                                                                                                    |
| Adjacent Sheet Number:         Enter Sht No           Flip State: <none></none>                                                                                                    |                                                                                                    |
| Flip State: <none></none>                                                                                                    | Der: Enter Sht No                                                                                                    |
|                                                                                                    | <none></none>                                                                                                    |
| Matchline Laver                                                                                                    |                                                                                                    |
|                                                                                                    |                                                                                                    |
|                                                                                                    | Z Create Lawar                                                                                                    |
| Next                                                                                                    | ✓ 🕄 Create Layer                                                                                                    |

- 1. Select group name for layouts to associated with
- 2. Select print block and layer as set in the Create Site Viewshapes
  - a. NOTE: Must match those previously set in Create Site Viewshapes for tool to function
- 3. North arrow block and layer, select from existing or load default provided with install
  - a. Print block and north arrow must be in layout template at the anticipated scale
  - b. In the case where no north arrow is present, block will be placed in upper left corner of viewport by default
- 4. Matchline selection will insert at the midpoint of the intersection of adjacent viewports, can be user defined with defined attributes or use provided default bubble with adjacent sheet number field

| x Layout ID 102 103 104 105 106 107 108 108 109 110 111 111 111 111 111 111 111 111 | Zoom         ≪ |
|-------------------------------------------------------------------------------------|----------------|
| 1                                                                                   |                |

- 1. Sheet layout grid and order of creation from block ID attribute
  - a. ID numbers can be renamed if desired
  - b. Zoom function will zoom to the model space block for identification
- 2. Auto Fill will renumber ID and sort if changed or edited

3. Order buttons to move layouts in list, use in conjunction with Auto Fill to sort

| E outine l <b>O</b> urie            | Nidera Acarda Alexad                                                                         |   |      |   |
|-------------------------------------|----------------------------------------------------------------------------------------------|---|------|---|
| := Options W Help                   | 🖬 Videos 👷 Support 🕔 About                                                                   |   |      |   |
|                                     |                                                                                              |   |      |   |
| ayout Creation                      |                                                                                              |   |      |   |
| Layout Template:                    | 30 Scale PLan                                                                                |   | ~ 1  | ١ |
|                                     |                                                                                              |   |      | 1 |
| Layouts per Drawing:                | 25                                                                                           | • |      |   |
| Layout Name Template:               | C- <printareablocksheetnumber> - <plangroupname></plangroupname></printareablocksheetnumber> |   | 2    |   |
| /iewport Scale                      |                                                                                              |   |      | 1 |
|                                     | 1" = 30'                                                                                     | ~ | 3    |   |
|                                     |                                                                                              |   |      |   |
| ayout Storage                       |                                                                                              |   |      |   |
| <ul> <li>Current Drawing</li> </ul> |                                                                                              |   |      |   |
| O Drawing Sheet Set                 | 4                                                                                            |   |      |   |
| New Drawing Name Tem                | PlanGroupName> - C3D v2025                                                                   |   | 1.00 |   |
|                                     | Protection 1                                                                                 |   | _    | 5 |
|                                     | Sheet Set File                                                                               |   |      | 1 |
|                                     |                                                                                              |   |      |   |
|                                     |                                                                                              |   |      |   |
| Sheet Storage Location:             |                                                                                              |   |      |   |
| Sheet Storage Location:             |                                                                                              |   |      |   |
| Sheet Storage Location:             |                                                                                              |   |      |   |
| Sheet Storage Location:             |                                                                                              |   |      |   |
| Sheet Storage Location:             |                                                                                              |   |      |   |
| Sheet Storage Location:             |                                                                                              |   |      |   |
| Sheet Storage Location:             |                                                                                              |   |      |   |
| Sheet Storage Location:             |                                                                                              |   |      |   |
| Sheet Storage Location:             |                                                                                              |   |      |   |

- 1. Layout template to duplicate for sheet layouts with organizational border, Print Block for Paperspace viewport creation and North Arrow inserted and number layout per drawing to create
- 2. Layout naming format, use ellipse to populate fields
- 3. Viewport scale, will default to drawing settings or can be selected from available drawing scales

- 4. Layout placement setting to create layouts in drawing or Sheet Set
  - a. Note: if layouts per drawing exceeds set limit tool will need to be rerun for new sheet set drawing
- 5. Sheet set drawing naming format and path for sheet set storage

#### FUNCTION OVERVIEW: Update Site Layouts

Updates previously created Plan sheets based on Viewshapes and Print Area blocks. User can make any manual or automated edits (per previous functions in this tool) to Modelspace Print Area Blocks and Viewshapes, and "push" those edits to all layouts. (This is the main point of this entire toolset). User must choose Block and Layer names requested in this function that correspond with those created in previous functions. This function needs to be run within the drawing that the Layouts were created. Sheet Set data will also be updated per these changes. The following dialog box launches upon command initiation:

| Update Site Layouts          |                      |        |          | _       |            | $\times$ |
|------------------------------|----------------------|--------|----------|---------|------------|----------|
| 🛛 🗄 Options 🔞 Help 📘 Vide    | os 🗕 Support 🕕 About |        |          |         |            |          |
|                              |                      |        |          |         |            |          |
| Print Area/Viewshape Source  |                      |        |          |         |            |          |
| Think Alea/ Viewshape Ooulce |                      |        |          |         |            |          |
| Site Group Name Site Grid    |                      |        | ~        |         |            |          |
| Plan Viewshapes              |                      |        |          |         |            |          |
| Print Area Block             |                      |        |          |         |            |          |
| CTC PL VIEWSHAPE             |                      |        |          |         | × e        |          |
|                              |                      |        |          |         | -          |          |
| Viewshape Layer              |                      |        |          |         |            |          |
| !CTC_ViewShapes              |                      |        |          |         | × 🔍        | r.       |
| North Arrow                  |                      |        |          |         |            |          |
| North Arrow Block            |                      |        |          |         |            |          |
| _CTC_NORTH_SYMBOL            |                      | ~      | <b>6</b> | Add Def | ault Block |          |
| North Arrow Layer            |                      |        |          |         |            |          |
| !CTC_North Symbol            |                      | $\sim$ | 6        | Creat   | e Layer    |          |
| Matchlines                   |                      |        |          |         |            |          |
| Insert Matchline Blocks      |                      |        |          |         |            |          |
| Matchline Block              |                      |        |          |         |            |          |
| _CTC_MATCH_BUBBLE            |                      | $\sim$ | <b>1</b> | Add Def | ault Block |          |
| Adjacent Sheet Number:       | Enter Sht No         |        |          |         |            | /        |
| Flin State:                  | <none></none>        |        |          |         |            | /        |
| · · · · · · · · ·            |                      |        |          |         |            |          |
| Matchline Layer              |                      |        |          |         |            |          |
| C-ANNO-MATC                  |                      |        | ~        | Crea    | ate Layer  |          |
|                              |                      |        |          | Next    | Cano       | el       |
|                              |                      |        |          |         |            |          |

- 1. Select group name for layouts to associated with and updated
- 2. Select print block and layer as set in the Create Site Viewshapes
  - a. **NOTE:** Must match those previously set in Create Site Viewshapes for tool to function
- 3. North arrow block and layer, select from existing or load default provided with install
  - a. Print block and north arrow must be in layout template at the anticipated scale
  - b. In the case where no north arrow is present, block will be placed in upper left corner of viewport by default
- 4. Matchline selection will insert at the midpoint of the intersection of adjacent viewports, can be user defined with defined attributes or use provided default bubble with adjacent sheet number field

| Update Site Layouts                                                                          |   | _    |     | × |
|----------------------------------------------------------------------------------------------|---|------|-----|---|
| 🗄 Options 🔞 Help 📘 Videos 👤 Support 🕕 About                                                  |   |      |     |   |
|                                                                                              |   |      |     |   |
| ayout Name Template                                                                          |   |      |     |   |
| C- <printareablocksheetnumber> - <plangroupname></plangroupname></printareablocksheetnumber> | 1 |      |     |   |
| /iewport Scale                                                                               |   |      |     |   |
| 1" = 30' ~ 2                                                                                 |   |      |     |   |
| Sheet(s) Storage                                                                             |   |      |     |   |
| Sheeks) Skildge                                                                              |   |      |     |   |
| Current Drawing                                                                              |   |      |     |   |
|                                                                                              |   |      |     |   |
| O Drawing Sheet Set                                                                          |   |      |     |   |
| O Drawing Sheet Set Sheet Set File Sheet Storage Location:                                   |   |      |     |   |
| O Drawing Sheet Set Sheet Set File Sheet Storage Location: ?                                 |   |      |     |   |
| O Drawing Sheet Set Sheet Set File Sheet Storage Location: ?                                 |   |      |     |   |
| O Drawing Sheet Set Sheet Set File Sheet Storage Location: ?                                 |   |      |     |   |
| O Drawing Sheet Set Sheet Set File Sheet Storage Location: ?                                 |   |      |     |   |
| O Drawing Sheet Set  Sheet Set File  Sheet Storage Location: ?                               |   |      |     |   |
| O Drawing Sheet Set  Sheet Set File  Sheet Storage Location: ?                               |   |      |     |   |
| Drawing Sheet Set Set Set Set Set Storage Location: ? Back                                   |   | Next | Car |   |

1. Layout naming format, use ellipse to populate fields

2. Viewport scale, will default to drawing settings or can be selected from available drawing scales

3. Layout placement setting to update layouts in drawing or Sheet Set

4. Sheet set drawing naming format and path for sheet set updates

| -    | late Site<br>Option | Layouts<br>s 😰 Help 陷 Videos 👲 Suppo | ort 🕕 Al | pout              | - | - | ×      |
|------|---------------------|--------------------------------------|----------|-------------------|---|---|--------|
| _ayo | outs to up          | date                                 |          | 2                 |   |   |        |
|      | Update              | Print area block sheet               |          | Layout Name       |   |   |        |
|      |                     |                                      | ~        | 30 Scale PLan     |   |   | $\sim$ |
| 2    | $\checkmark$        | 101                                  | ~        | C-101 - Site Grid |   |   | $\sim$ |
| 3    | $\checkmark$        | 102                                  | ~        | C-102 - Site Grid |   |   | $\sim$ |
| 4    | $\checkmark$        | 103                                  | ~        | C-103 - Site Grid |   |   | $\sim$ |
| 5    | $\checkmark$        | 104                                  | $\sim$   | C-104 - Site Grid |   |   | $\sim$ |
| 6    | $\checkmark$        | 105                                  | $\sim$   | C-105 - Site Grid |   |   | ~      |
| 7    | $\checkmark$        | 106                                  | ~        | C-106 - Site Grid |   |   | ~      |
| 8    | $\checkmark$        | 107                                  | ~        | C-107 - Site Grid |   |   | ~      |
| 9    | $\checkmark$        | 108                                  | ~        | C-108 - Site Grid |   |   | ~      |
| 10   | $\checkmark$        | 109                                  | ~        | C-109 - Site Grid |   |   | ~      |
| 11   | $\checkmark$        | 110                                  | $\sim$   | C-110 - Site Grid |   |   | $\sim$ |
| 12   | $\checkmark$        | 111                                  | $\sim$   | C-111 - Site Grid |   |   | $\sim$ |
| 13   | $\checkmark$        | 112                                  | ~        | C-112 - Site Grid |   |   | $\sim$ |
|      |                     |                                      |          |                   |   |   |        |
|      |                     |                                      |          |                   |   |   |        |

- 1. Print area block sheet to be updated
- 2. Layout name to match with print block to be updated
- 3. Update selection buttons, select all clear all

# **Getting Help**

A variety of help and resources is accessible right within the applications:

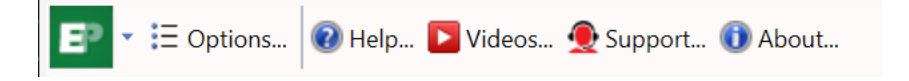

- Help: directs you to our help page.
- Videos: launches YouTube playlist of videos for that specific application
- **Support:** launches webpage to fill out support request to communicate with tech support personnel
- About: provides information about current app, as well as direct access to download the latest release